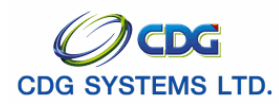

# ภาพรวมการใช้งานของโปรแกรม

#### 1. การเข้าสู่ระบบงาน

ผู้ใช้สามารถเข้าสู่ระบบโครงการปรับปรุงประสิทธิภาพระบบเงินเดือนและสวัสดิการของกรมบัญซีกลาง โดยทำตามขั้นตอนการปฏิบัติงานต่อไปนี้

- 1.1 เปิดโปรแกรม Internet Explorer ( IE )
- 1.2 ที่ Address พิมพ์ URL เป็น <u>http://pws.cgd.go.th/cgd/</u> จะแสดงหน้าจอดัง<sub>ภู</sub>ป

| 🗿 กรมบัญษักลาง - Microsoft Internet Explorer                                                                                                    |        |            | PX       |
|----------------------------------------------------------------------------------------------------|--------|------------|----------|
| Eile Edit View Favorites Iools Help                                                                                                    |        |            | <b>1</b> |
| 🛇 Back 🔹 🕥 👻 📓 🏠 🔎 Search 🤺 Favorites 🤣 🔗 - چ 🚍 - 📴 🏭 🖓                                                                                                    |        |            |          |
| Address 🕘 http://10.10.66.245:9080/cgd/                                                                                                    | 💌 🄁 Go | 🌀 SnagIt 🚦 | 3 🖆      |
| Insutingtinanu<br>Insutingtinanu<br>Insutingtinanu | 74     |            | <        |
| The Comptroller General's Department                                                                                                    |        |            |          |
|                                                                                                    |        |            |          |
| )                                                                                                    |        | Internet   | <u>×</u> |

- 1.3 จากนั้นผู้ใช้ทำการป้อน Login เพื่อเข้าสูระบบ จากรูป
  - การ Login เข้าสู่ระบบงาน โดยทำตามขั้นตอนนี้
    - User name ป้อน User name ตามที่ได้กำหนดไว้ในระบบงาน
    - Password ป้อน Password ตามที่ได้กำหนดไว้ในระบบงาน

คลิกปุ่ม Login เพื่อเข้าสู่ระบบ จะแสดงหน้าจอดังรูป

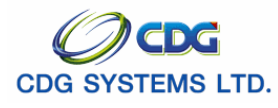

กรมบัญชีกลาง

| 2 .:: CDGS - Web Application Framework :: I                                                              | Aicrosoft Internet Explorer |           | - 2 🛛                 |
|----------------------------------------------------------------------------------------------------|-----------------------------|-----------|-----------------------|
| <u>File E</u> dit <u>V</u> iew F <u>a</u> vorites <u>T</u> ools <u>H</u> elp                             |                             |           | 🥂                     |
| 🕝 Back 🝷 🕥 🚽 🔀 🚮 🔎 Search                                                                                | 📩 Favorites 🥝 🔗 🍹           | 🗟 • 🔜 🎎 🦓 |                       |
| Address 🕘 http://10.10.66.245:9080/cgd/menu.jsp                                                          |                             |           | 💌 🛃 Go 🛛 🥯 SnagIt 🧮 📑 |
| <b>กรมบัญชีกลาง</b><br>The Comptroller General's Department                                              |                             |           | จตหมาย ช่วยเหลือ ออก  |
| ระบบดารางรหัสมาตรฐาน<br>ระบบหานัยแประวัติ<br>ระบบบ้าหนึ่งปามาญ<br>ระบบสวัสดิการรักษาหยาบาล<br>ระบบดวบคุม |                             |           |                       |
|                                                                                                    |                             |           |                       |
| AJAX : Success , CALL Func                                                                               |                             |           | 🥑 Internet            |

≽ การเปลี่ยนแปลงรหัสผ่าน โดยทำตามขั้นตอนดังนี้

 ป้อน User name คลิกปุ่ม เมื่อต้องการเปลี่ยนแปลงรหัสผ่าน จะแสดงหน้าจอ ดังรูป

| กรมบัญชีกส                       | 10                                                                                                    |
|----------------------------------|----------------------------------------------------------------------------------------------------|
|                                  | เปลี่ยนรกัสเข่าน           รหัสผ่าน :           รหัสผ่านใหม่ :           ยืนยันรหัสผ่านใหม่ :           ปีนยันรหัสผ่านใหม่ :           OK |
|                                  | The Comptroller General's Department                                                                                                    |
| ● รหัสผ่าน                       | คือ รหัสผ่านเดิม                                                                                                    |
| <ul> <li>รหัสผ่านใหม่</li> </ul> | คือ รหัสที่ต้องการเปลี่ยนแปลงจากเดิม                                                                                                    |

โครงการปรับปรุงประสิทธิภาพระบบเงินเดือนและสวัสดิการของกรมบัญชีกลาง

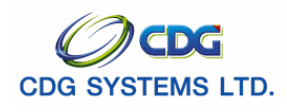

- ยืนยันรหัสผ่านใหม่
   คือการยืนยันรหัสใหม่อีกครั้ง
   คลิกปุ่ม
   OK
   เมื่อต้องการเปลี่ยนแปลงรหัสผ่านใหม่
   คลิกปุ่ม
   Back
   เมื่อต้องการยกเลิกการเปลี่ยนแปลงรหัสผ่าน
- การป้อนรหัสผ่านไม่ถูกต้อง ระบบจะแสดงข้อความ

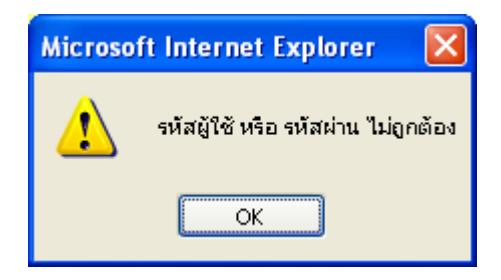

## ข้อเสนอแนะเพิ่มเติม

กรณีเกิดข้อผิดพลาดไม่สามารถเข้าสู่ระบบงานได้ สาเหตุอาจเกิดจาก

- > รหัสผ่านไม่ถูกต้อง
- รหัสผู้ใช้งานหมดอายุการใช้งาน
- รหัสนี้ไม่อนุญาตให้ใช้งาน
- > รหัสผู้ใช้งานนี้ยังไม่ได้ลงทะเบียน

ผู้ใช้กรุณาติดต่อผู้ดูแลระบบศูนย์เทคโนโลยีสารสนเทศ กรมบัญชีกลาง เพื่อตรวจสอบสถานะของรหัส ผู้ใช้งานนี้

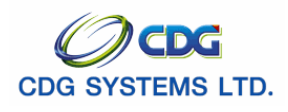

- 1.4 หลังจาก Login เมื่อเข้าสู่ระบบงาน โปรแกรมจะแสดงระบบงานดังรูป
  - ระบบงาน ซึ่งมีทั้งหมด 5 ระบบ จะแสดงระบบให้เห็นตามสิทธิของผู้ใช้งาน

|                                                                                                    | t -                                | 💌 🥑 📢.<br>จลิหมุยรูป ยาแหละ |
|----------------------------------------------------------------------------------------------------|------------------------------------|-----------------------------|
| ระบบทะเนียนประวัติ<br>ระบบมาหนึ่งปานาญ<br>ระบบมารายเงิน<br>ระบบสวัสดิการรักษาพยาบาล<br>ระบบตารางจาสัสบาตรฐาน | <ul> <li>ระบบงาน 5 ระบบ</li> </ul> |                             |

ประเภทงาน คือ บันทึก สอบถาม รายงาน และประมวลผล ซึ่งแต่ละระบบจะมีประเภทงานที่ไม่ เหมือนกันทุกระบบ จากตัวอย่างให้ผู้ใช้คลิกเลือกระบบบำเหน็จบำนาญ จะแสดงหน้าจอดังรูป

| 🗈 .:: CDGS - Web Application Framework :: Microsoft Internet Explorer                                        | _ C 🛛                     |
|----------------------------------------------------------------------------------------------------|---------------------------|
| File Edit View Favorites Tools Help                                                                          |                           |
| 🕒 Back + 🕥 - 💌 🖾 🔗 🔎 Search 📌 Favorites 🤗 📯 - 🏊 🥽 + 🦳 🛱 🦓                                                    |                           |
|                                                                                                    |                           |
| Address @ http://10.10.66.245:9080/cgd/menu.jsp                                                              | ✓ → 60                    |
| ด กรมบัญชีกลาง                                                                                               | 💭 👬 User Profile 🔟 Logout |
| The companies deneral s department                                                                           |                           |
|                                                                                                    |                           |
| ระบบตารางรนัสมาตรฐาน<br>ระบบทารร่ายเงิน<br>ระบบสวัลอิการรักษาหยาบาล<br>ระบบตามคุม<br>โระบบบงาน<br>ระบบงานคุม |                           |
| AJAX : Success , CALL Func                                                                                   | 🥑 Internet                |

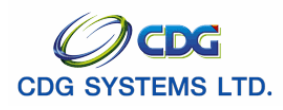

ชื่อโปรแกรม คือ รายซื่อโปรแกรมต่างๆ ของแต่ละระบบ ให้ผู้ใช้คลิก บันทึกข้อมูล เพื่อ แสดงรายชื่อโปรแกรมต่างๆ ดังรูป

| 2:: CDGS - Web Application Framework :                                                                                               | : Microsoft Internet Explorer                                                                                        |                                                                                                    |
|----------------------------------------------------------------------------------------------------|----------------------------------------------------------------------------------------------------|----------------------------------------------------------------------------------------------------|
| File Edit View Favorites Tools Help                                                                                                  |                                                                                                    |                                                                                                    |
| 🚱 Back 🔹 🕥 🐇 🛃 💋 S                                                                                                    | iearch 🧙 Favorites 🔗 🔗 🍃                                                                                             | a • 🔜 🛍 🦓                                                                                                    |
| Address 🕘 http://10.10.66.245:9080/cgd/menu.jsp                                                                                      |                                                                                                    | 🖌 🔁 😳                                                                                                    |
| กรมบัญชีกลาง<br>The Comptroller General's Departm                                                                                    | nent                                                                                                    | 🛠 User Profile 🔘 Logout                                                                                                    |
| ระบบตารางรหัสมาตรฐาน<br>ระบบหะเบียนประวัติ<br><u>ระบบการจำหเ</u> งิน<br>ระบบสวัสดีการรักษาหยาบาล<br>ระบบควบคุม<br><b>ระบบงาบ</b> คุม | <ul> <li>ระยบเร็ดการข้อมูลปายงบิจปานาญ</li> <li>บันบิกข้อมูล<br/>สอบกาม</li> <li>รายงาน</li> <li>ประมวลผล</li> </ul> | รหัส ชื่อโปรแกรม           รหัส ชื่อโปรแกรม           PNS10010         ลงหะเบียนรับ           PNS10020         บันทึกแบบขอรับ           PNS10030         บันทึกแบบขอรับ           PNS10040         บันทึกลงข้อมูล           PNS10050         บันทึกกรถึกลับแบบขอรับ           PNS10050         บันทึกกอนุมิติสังร่าย           PNS10070         บันทึกลงนามในหนังสือสังร่าย           PNS10080         บันทึกการปัญหัสิ่งร่าย           PNS10090         บันทึกการน้อมมุมิติสังร่าย           PNS10100         ลงหะเป็ยนหนังสือส่งออก           PNS10110         ฉบทึกการในประเฉพาะข้อมูลสมาชิก กบข.           PNS10120         ลงหะเป็ยนจอะบิก           PNS10130         พะเป็ยนจายตรง           PNS10140         บันทึกการBreakข้อมูล           PNS10150         บันทึกกรระอะข้อมูล           PNS10160         บันทึกเงินโอน           โมทึกกระยะสะข้อมูล           PNS10130         หะเป็นหายสะม           โมทึกกระสะข้อมูล           PNS10160         บันทึกเงินร้อม           โมทึกกระนะสะหารอมูล           PNS10160         บันทึกเงินร้อม |
| AJAX : Success , CALL Func                                                                                                    |                                                                                                    | Internet                                                                                                    |

# 2. ระบบ แบ่งได้เป็น 5 ระบบ ดังนี้

- 1. ระบบทะเบียนประวัติ
- 2. ระบบบำเหน็จบำนาญ
- 3. ระบบการจ่ายเงิน
- 4. ระบบสวัสดิการรักษาพยาบาล
- 5. ระบบตารางรหัสมาตรฐาน

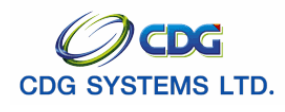

# 3. ส่วนประกอบต่างๆ ของหน้าจอ

ทุกระบบงานจะมีโครงสร้างของหน้าจอและการทำงานที่เหมือนกันดังนี้

| $\frown$   | 🕙 http://10.1 | 0.66.245:9080 -                                                  | .:: CDGS - Web App | lication Framework :     | Microsoft Internet Explorer |                   |                            |          |
|------------|---------------|------------------------------------------------------------------|--------------------|--------------------------|-----------------------------|-------------------|----------------------------|----------|
|            | Sur Sur       | มบ่าเหน็จบ่านาณ•<br>จังจะ                                        |                    |                          |                             | 3                 | P 🛨 🚫 🤇                    |          |
| 2          | PNSI0010 : a  | จงทะเบียนรับ                                                     |                    |                          |                             |                   | ยินดีต้อนรับคุณ administra | ator     |
| 4          | <b>—</b> ,    | <ul> <li>คันหา</li> <li>⊙ เลขที่รับ</li> <li>○ เลขประ</li> </ul> | เ<br>จำตัวประชาชน  | ← เงื่อนไข<br>เลขประจำตั | เลขที่รับ: 9020 - 51 -      |                   |                            |          |
|            | ข้อมู         | มูลการลงทะเบียนรับ                                               |                    | . 4                      | 1.1.8.1                     | 🔣 鑑 0 - 0 จาก 0รา | ยการ 🚺/0 หน้า 🚬 🚬          |          |
| $\frown$   | (a)           | กบ เลขทรบ                                                        | บระเภทเงน          | บระเภทเรอง               | เลขบระจาด ภบระชาชน          | 260 - aria        | านทรบเรอง                  |          |
| ( 5 )      | <b></b>       |                                                                  |                    |                          |                             |                   |                            |          |
| $\bigcirc$ |               |                                                                  |                    |                          |                             |                   |                            |          |
|            |               |                                                                  |                    |                          |                             |                   |                            |          |
|            |               |                                                                  |                    |                          |                             |                   |                            |          |
|            |               |                                                                  |                    |                          |                             |                   |                            |          |
|            |               |                                                                  |                    |                          |                             |                   |                            |          |
|            |               |                                                                  |                    |                          |                             |                   |                            |          |
|            |               |                                                                  |                    |                          |                             |                   |                            |          |
|            |               |                                                                  |                    |                          |                             |                   |                            |          |
|            | L             |                                                                  |                    | The Compt                | rallar Canaral'a Dapartment |                   |                            | 4        |
|            | Done          |                                                                  |                    | The Compt                | roner denerars Department   |                   | 🔮 Internet                 | <u>∼</u> |

- 1. ชื่อระบบงาน เช่น ตารางรหัส ระบบทะเบียนประวัติ ระบบบำเหน็จบำนาญ หรือ ระบบการจ่ายเงิน เป็นต้น
- 2. แสดงชื่อโปรแกรมที่กำลังใช้งานอยู่และผู้ใช้งานที่ Login เข้าระบบงาน
- Tool ต่างๆ คือ ปุ่มคำสั่งที่ใช้ในการทำงาน แบ่งออกเป็น 2 ประเภท Tool ประเภทที่ 1

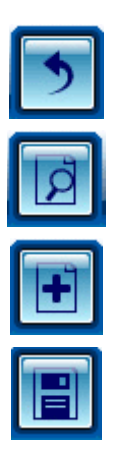

ย้อนกลับไปยังหน้าจอก่อนหน้า

กลับไปยังหน้าจอค้นหาข้อมูล

เมื่อต้องการบันทึกข้อมูลและเคลียร์หน้าจอเพื่อเพิ่มข้อมูลรายการถัดไป

เมื่อต้องการบันทึกข้อมูล

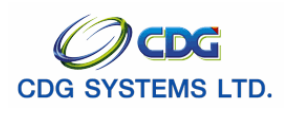

# กรมบัญชีกลาง

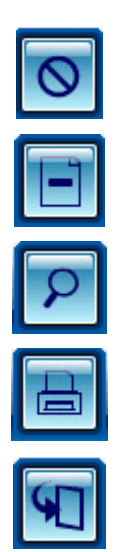

เมื่อต้องการยกเลิกการค้นหาหรือเคลียร์หน้าจอ

เมื่อต้องการลบข้อมูล

ค้นหาข้อมูลตามเงื่อนไข

พิมพ์รายงานหลังจากกำหนดเงื่อนไขการออกรายงาน

ออกจากโปรแกรมหลังจากสิ้นสุดการใช้โปรแกรม

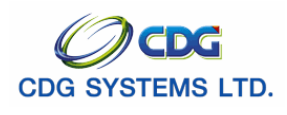

# Tool ประเภทที่ 2 Tool ที่ใช้งานในตาราง แสดงดังรูป

| 🗿 http://10.10.66.245:9080:: CDGS - Web Application Framework :: Microsoft Interne | i Explore | er                                            |                            |
|------------------------------------------------------------------------------------|-----------|-----------------------------------------------|----------------------------|
| กรมบัญชีกลาง           The Comptroller General's Department                        |           | ตารางข้อมูล                                   | in fiuri aan               |
| รมัสหม่วยงาน :<br>ชื่อหน่วยงาน :<br>                                               |           | มวยงาน เชารับการรักษ<br>ณัสหม่วยงาน ชื่อห<br> | 0/0 win/22 ≥><br>11/2/3711 |
| The Comptroller General's Depa                                                     | rtment    |                                               |                            |
| e Done                                                                             |           |                                               | 🔮 Internet                 |

| +=            | เมื่อต้องการเพิ่มข้อมูล                                             |
|---------------|---------------------------------------------------------------------|
|               | เมื่อต้องการลบข้อมูล                                                |
| เพิ่มข้อมูล 🛟 | เมื่อต้องการบันทึกข้อมูลและเคลียร์หน้าจอเพื่อเพิ่มข้อมูลรายการถัดไป |
| บันทึก 💾      | เมื่อต้องการบันทึกข้อมูล                                            |
| สบข้อมูล ⊨    | เมื่อต้องการลบข้อมูล                                                |
| ยกเลิก 😭      | เมื่อต้องการยกเลิกข้อมูล                                            |
| K             | เพื่อแสดงข้อมูลหน้าแรก                                              |
| •••           | เพื่อแสดงข้อมูลก่อนหน้า                                             |
| >>            | เพื่อแสดงข้อมูลหน้าถัดไป                                            |
|               | เพื่อแสดงข้อมูลหน้าสุดท้าย                                          |

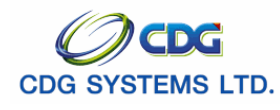

# 4. Filed ที่ใช้ในการป้อนเงื่อนไขการค้นหาของโปรแกรม จะแสดงหน้าจอดังรูป

| ດ້ານວ                                                     | _ เวื้อนไข                                        |
|-----------------------------------------------------------|---------------------------------------------------|
| <ul> <li>เลขที่รับ</li> <li>เลขประจำตัวประชาชน</li> </ul> | เลขที่รับ : 1001 - 52 -  <br>เลขประจำตัวประชาชน : |

5. จำนวนข้อมูลที่ได้จากการค้นหาข้อมูล จะแสดงหน้าจอดังรูป

| 30010 : ลงหะรมัยหรือ<br>                                                                                                    | p://10.10.66.245:9080:<br>ระบบบ่าเหน็จบ่านาญฯ                      | : CDGS - Web Application Framew | rork :: Micros                  | oft Internet Explorer |                 | P + 0 สับหา เชิมข้อมล มอเลือ | Minim<br>Minim |
|----------------------------------------------------------------------------------------------------|--------------------------------------------------------------------|---------------------------------|---------------------------------|-----------------------|-----------------|------------------------------|----------------|
|                                                                                                    | (0010 : ลงทะเบียนรับ                                               |                                 |                                 |                       |                 | ยินดีต้อนรับคุณ administi    | rato           |
| ชื่อมูลการสงทะเนียนงับ          เสียง       เสียงที่ร่าง       ประเภทเงิน       ประเภทเงื่อง       เสียงประสำคัญประวาณ       ห้อง       สกุล       รับที่รับเรื่อง         1       1001-51-000011       บำนาญสมาชิก กบบ.       เรื่องปกติ       3100601258375       นาน สมชาม ตางดี       18 ก.บ. 2551         2       1001-51-000022       บำนาญสมาชิก กบบ.       เรื่องปกติ       3100601258375       นาน สมชาม ตางดี       26 ก.บ. 2551         3       1001-51-000022       บำนาญสมาชิก กบบ.       เรื่องปกติ       3100601258375       นาน สมชาม ตางดี       25 ก.บ. 2551         1       บ้านาญสมาชิก กบบ.       เรื่องปกติ       3100601258375       นาน สมชาม ตางดี       25 ก.บ. 2551         1       บ้านาญสมาชิก กบบ.       เรื่องปกติ       3100601258375       นาน สมชาม ตางดี       25 ก.บ. 2551         1       บ้านาญสมาชิก กบบ.       เรื่องปกติ       3100601258375       นาน สมชาม ตางดี       25 ก.บ. 2551         1       บ้านาญสมาชิก กบบ.       เรื่องปกติ       1000601258375       นาน สมชาม ตางดี       25 ก.บ. 2551         1       บ้านาญสมาชิก กบบ.       เรื่องปกติ       100601258375       นาน สมชาม ตางดี       25 ก.บ. 2551         1       บ้านาญสมาชิก       เกิด       เกิด       100601258375       นาน สมชาม       100601258375         10       บ้ | <ul> <li>คันหา</li> <li>⊛ เลยที่รับ</li> <li>○ เลยประจำ</li> </ul> | เด้วประชาชน เลขปร               | เลขที่รับ :<br>ระจำตัวประชาชน : | 1001 - 52 -           |                 |                              |                |
| thůu                                                                                                    | ข้อมูลการลงทะเบียนรับ                                              |                                 |                                 |                       | 🔣 🗹 1 - 3 จาก 3 | 3รายการ 🚺 /1 หน้า 池 💌        |                |
| 1 1001-51-000011       ปาหากฐณาติก กบข.       ต้องปกติ       3100601258375       นาย สมชาย ตางดี       18 ก.ย. 2551         2 1001-51-000023       ปาหากฐณาติก กบข.       ต้องปกติ       3100601258375       นาย สมชาย ตางดี       26 ก.ย. 2551         3 1001-51-000022       ปานาญสมาติก กบข.       ต้องปกติ       3100601258375       นาย สมชาย ตางดี       25 ก.ย. 2551         3 1001-51-000022       ปานาญสมาติก กบข.       ต้องปกติ       3100601258375       นาย สมชาย ตางดี       25 ก.ย. 2551         1       1       1       1       1       1       1       1         1       1       1       1       1       1       1       1         1       1       1       1       1       1       1       1         1       1       1       1       1       1       1       1         1       1       1       1       1       1       1       1       1         1       1       1       1       1       1       1       1       1       1       1       1       1       1       1       1       1       1       1       1       1       1       1       1       1       1                                                                                                    | สาดับ เลขที่รับ                                                    | ประเภทเงิน                      | ประเภทเรื่อง                    | เลขประจำตัวประชาชน    | ชื่อ - สกุล     | วันที่รับเรื่อง              |                |
| 2       1001-51-000023       บำเหนิงลูกลังง       เรื่องปกติ       3100601258375       นาย สมชาย ดางดี       26 ก.ย. 2551         3       1001-51-000022       บำนาญสมาชิก กบบ.       เรื่องปกติ       3100601258375       นาย สมชาย ดางดี       25 ก.ย. 2551         งำนวนข้อมูลที่ได้จากการค้นหา       -       -       -       -       -         งำนวนข้อมูลที่ได้จากการค้นหา       -       -       -       -       -         บาย สมชาย ดางดี       25 ก.ย. 2551       -       -       -       -       -         บาย สมชาย ดางดี       100-001258375       นาย สมชาย ดางดี       25 ก.ย. 2551       -       -       -       -       -       -       -       -       -       -       -       -       -       -       -       -       -       -       -       -       -       -       -       -       -       -       -       -       -       -       -       -       -       -       -       -       -       -       -       -       -       -       -       -       -       -       -       -       -       -       -       -       -       -       -       -       -       -       -       -                                                                                                    | 1 1001-51-000011                                                   | บำนาญสมาชิก กบข.                | เรื่องปกติ                      | 3100601258375         | นาย สมชาย ดวงดี | 18 ก.ย. 2551                 |                |
| 3 1001-51-000022       บำนาญสมาชิก กบบ.       เรื่องปกติ       3100601258375       นาย สมชาย ดางดี       25 ก.บ. 2551         จำนวนข้อมูลที่ได้จากการค้นหา                                                                                                    | 2 1001-51-000023                                                   | บำเหน็จลูกจ้าง                  | เรื่องปกติ                      | 3100601258375         | นาย สมชาย ดวงดี | 26 ก.ย. 2551                 |                |
| งำนวนข้อมูลที่ได้จากการค้นหา                                                                                                    | 3 1001-51-000022                                                   | บำนาญสมาชิก กบข.                | เรื่องปกติ                      | 3100601258375         | นาย สมชาย ดวงด  | 25 ก.ย. 2551                 |                |
| The Comptroller General's Department                                                                                                    | ů ů                                                                | านวนข้อมูลที่ได้จากการ          | เค้นหา                          |                       |                 |                              |                |
| The Comptroller General's Department                                                                                                    |                                                                    |                                 |                                 |                       |                 |                              |                |
| The Comptroller General's Department                                                                                                    |                                                                    |                                 |                                 |                       |                 |                              |                |
| The Comptroller General's Department                                                                                                    |                                                                    |                                 |                                 |                       |                 |                              |                |
| The Comptroller General's Department                                                                                                    |                                                                    |                                 |                                 |                       |                 |                              |                |
| The Comptroller General's Department                                                                                                    |                                                                    |                                 |                                 |                       |                 |                              |                |
| The Comptroller General's Department                                                                                                    |                                                                    |                                 |                                 |                       |                 |                              |                |
| The Comptroller General's Department                                                                                                    |                                                                    |                                 |                                 |                       |                 |                              |                |
|                                                                                                    |                                                                    | The C                           | omptroller Gene                 | eral's Department     |                 |                              | _              |

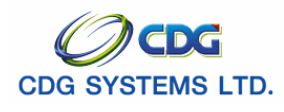

#### 4. การใช้งานในโปรแกรมระบบงาน

โดยทั่วไประบบแต่ละระบบงานจะมีการใช้งานที่เหมือนกัน เช่น

# 4.1 การเพิ่มข้อมูลในตาราง จะมีขั้นตอนดังนี้

เมื่อเข้าสู่หน้าจอโปรแกรมตารางรหัสกรม คลิกปุ่ม 🖽 เมื่อต้องการเพิ่มข้อมูล จะแสดงหน้าจอดังรูป

| รหัสหน่วยงาน :                                                                                                    | <b>@</b> ) | http://10.10.66.245:9080:: CDGS - Web Application Frame 🔳 🔲 ව     |
|----------------------------------------------------------------------------------------------------|------------|-------------------------------------------------------------------|
| รหัสหน่วยงาน :<br>ชื่อหน่วยงาน :<br>วันที่เริ่มใช้งาน :<br>มินที่สิ้นสุด :<br>รหัสหน่วยงาน(5หลัก) :<br>รหัสญิยาย :<br>รหัสญิยาย :<br>รหัสญิยยัต้นทุน :<br>รหัสญิยัต้นทุน :<br>รหัสเขตธุรกิจ :<br>รหัสเขตธุรกิจ :<br>รหัสเขตธุรกิจ :<br>รหัสเขตธุรกิจ :<br>รหัสเขตธุรกิจ :<br>รหัสเจารรมหลัก :<br>รหัสเลขเงินกัน :                                                                                                    | Γ          | เพิ่มมีอยูล 🚑 บันทึก 💾 อบร้อยูล 🔒 บกเลิก 😭                        |
| ชื่อหน่วยงาน :<br>วันที่เริ่มใช้งาน :<br>วันที่สิ้นสุด :<br>วันที่สิ้นสุด :<br>รหัสหน่วยงาน(5หลัก) :<br>รหัสผู้ขาย :<br>รหัสผู้ขาย :<br>รหัสผู้ขาย :<br>รหัสผู้ขาย :<br>รหัสผู้ขาย :<br>รหัสผู้ขาย :<br>รหัสผู้ขาย :<br>รหัสผู้ขาย :<br>รหัสผู้ขาย :<br>รหัสผู้ขาย :<br>รหัสผู้ขาย :<br>รหัสผู้ขาย :<br>รหัสผู้ขาย :<br>รหัสผู้ขาย :<br>รหัสผู้ขาย :<br>รหัสผู้ขาย :<br>รหัสผู้ขาย :<br>รหัสเนซ์ระจะเจิน :<br>รหัสเนซ์ระจะเจิน :<br>รหัสเลขเงินกัน :<br>รหัสเลขเงินกัน :<br>รหัสเลขเงินกัน :<br>รหัสเลขเงินกัน :<br>รหัสเลขเงินกัน :<br>รหัสเวอาต์ เจ้าขายระชาตาร :                                                                                                    |            | รหัสหน่วยงาน :                                                    |
| รันที่สิ้นสุด :<br>รี่นี่ที่สิ้นสุด :<br>รี่มี<br>รหัสผู้ขยย :<br>รหัสดูนย์ดันทุน :<br>รหัสเขตธุรกิจ :<br>รหัสเขตธุรกิจ :<br>รหัสเขตธุรกิจ :<br>รหัสเขตธุรกิจ :<br>รหัสเขตธุรกิจ :<br>รหัสเขตธุรกิจ :<br>รหัสเขตธุรกิจ :<br>รหัสเขตธุรกิจ :<br>รหัสเขตธุรกิจ :<br>รหัสเขตธุรกิจ :<br>รหัสเขตธุรกิจ :<br>รหัสเขตรุรกิจ :<br>รหัสเขตรุรกิจ :<br>รหรูรทุฐุรกิจ :<br>รหรูรทุฐุรกิจ :<br>ร |            | ชื่อหน่วยงาน :<br>วันที่เริ่มใช้งาน :331                          |
| รหัสหน่วยงาน(5หลัก) :<br>รหัสผู้บาย :<br>รหัสตูนย์ต้นทุน :<br>รหัสเขตธุรกิจ :<br>รหัสแหล่งของเงิน :<br>รหัสแหล่งของเงิน :<br>รหัสกิจกรรมหลัก :<br>รหัสกิจกรรมหลัก :<br>รหัสเลขเงินกัน :                                                                                                    |            | วันที่สิ้นสุด :                                                   |
| รหัสตุนย์ตั้นทุน :<br>รหัสเขตธุรกิจ :<br>รหัสแหล่งของเงิน :<br>รหัสงบประมาณ :<br>รหัสกิจกรรมหลัก :<br>รหัสเลขเงินกัน :<br>รหัสเหน่วยเบิกจ่าย :                                                                                                    |            | รหัสหน่วยงาน(5หลัก) :                                             |
| รหัสเขตธุรกิจ :                                                                                                    |            | รหัสศูนย์ต้นทุน :                                                 |
| รหัสงบประมาณ :                                                                                                    |            | รหัสเขตธุรกิจ :                                                   |
| รหัสกิจกรรมหลัก :<br>รหัสเลขเงินกัน :<br>รหัสหน่วยเบิกจ่าย :                                                                                                    |            | รหัสงบประมาณ :                                                    |
| รหัสหน่วยเบิกจ่าย :                                                                                                    |            | รหัสกิจกรรมหลัก :<br>รหัสเลขเงินกัน :                             |
| ระวัสเวณที่มีโดเพีล้อมรอดวอก เ                                                                                                    |            | รหัสหน่วยเบิกจ่าย :                                               |
| รหลเลขทบเขียงมาราชการ .<br>สถานนะหน่วยงานเข้าโครงการจ่ายตรง :                                                                                                    |            | รหัสเลขที่บัญชีส่วนราชการ :<br>สถานนะหน่วยงานเข้าโครงการจ่ายตรง : |
| เลขที่รับหน่วยงาน :                                                                                                    |            | เลขที่รับหน่วยงาน :                                               |
|                                                                                                    |            |                                                                   |

ป้อนเป็นตัวเลข

- 1. รหัสหน่วยงาน
- 2. ชื่อหน่วยงาน

4. รหัสหน่วยงาน

7. รหัสเขตธุรกิจ

รหัสศูนย์ต้นทุน

รหัสแหล่งเงิน

9. รหัสงบประมาณ

10. รหัสกิจกรรมหลัก

12. รหัสหน่วยเบิกจ่าย

11. รหัสเลขเงินกัน

5. รหัสผู้ขาย

6.

8.

- 3. วันที่เริ่มต้น สิ้นสุดการใช้งาน
- ป้อนเป็นตัวอักษร ใช้งาน ป้อนวัน/เดือน/ปี เช่น 1 มกราคม 2551 ป้อนเป็น 010151, 01012551, 01/01/51 หรือ 01/01/2551 หรือคลิกปุ่ม เพื่อเลือกวันที่ที่ต้องการ ป้อนเป็นตัวเลข ป้อนเป็นตัวเลข ป้อนเป็นตัวเลข ป้อนเป็นตัวเลข ป้อนเป็นตัวเลข ป้อนเป็นตัวเลข ป้อนเป็นตัวเลข ป้อนเป็นตัวเลข ป้อนเป็นตัวเลข
- . โครงการปรับปรุงประสิทธิภาพระบบเงินเดือนและสวัสดิการของกรมบัญชีกลาง

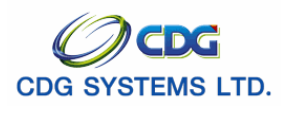

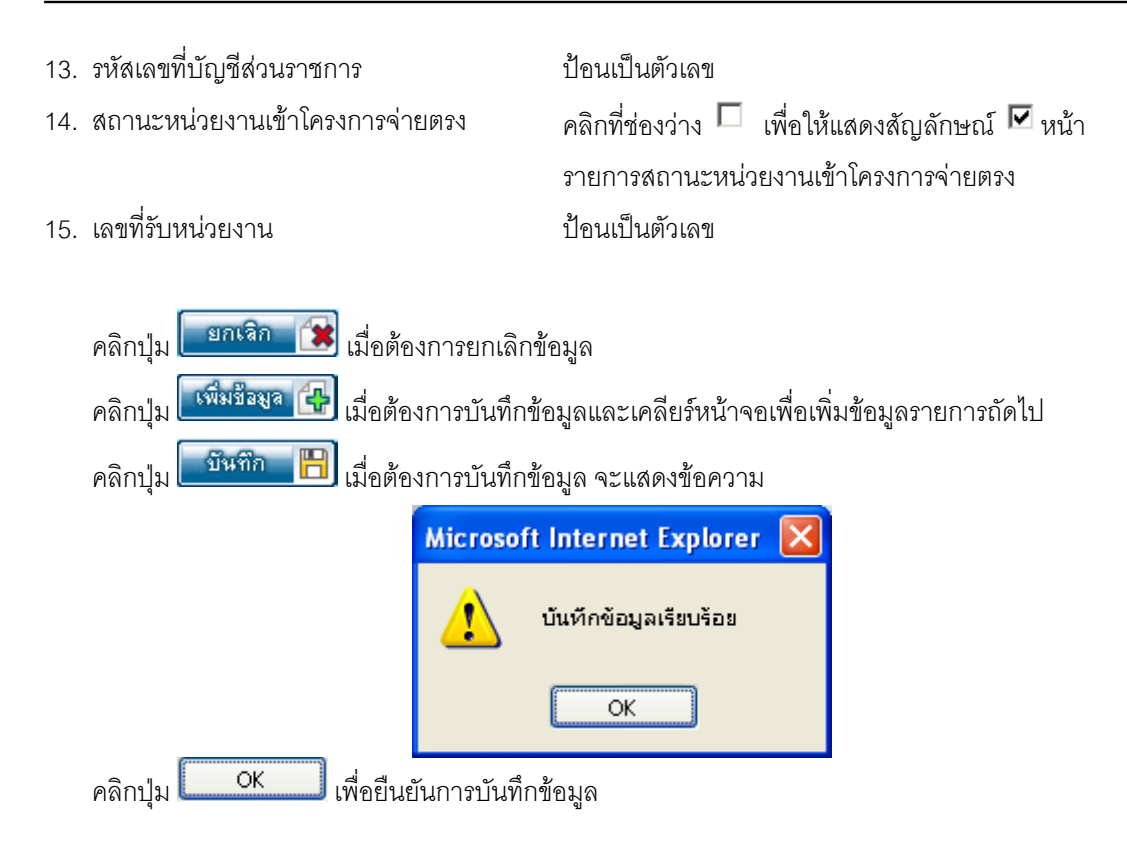

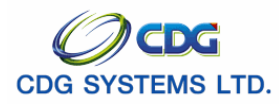

# การค้นหาข้อมูล

เมื่อผู้ใช้กำหนดเงื่อนไขบางส่วนหรือทั้งหมดในการค้นหาข้อมูลตามต้องการ และพบว่าข้อมูลที่บันทึกเข้า ระบบงานมีข้อผิดพลาดเกิดขึ้น ผู้ใช้สามารถทำการ **แก้ไขหรือลบข้อมูล** ตามต้องการได้ โดยมีขั้นตอนดังนี้

- 1. รหัสหน่วยงาน
- 2. ชื่อหน่วยงาน

ป้อนเป็นตัวเลข ป้อนเป็นตัวอักษร

คลิกปุ่ม **โยกเลิก (ริว**) เมื่อต้องการยกเลิกข้อมูล คลิกปุ่ม **คืนหา (วิ**มที่) เมื่อต้องการค้นหาข้อมูล จะแสดงหน้าจอดังรูป

| http://10.10.66.245:9080:: CDGS - Web Application Framework :: Microsoft | Intern | et Explorer   |                                                        |           |
|--------------------------------------------------------------------------|--------|---------------|--------------------------------------------------------|-----------|
| <b>กรมบัญชีกลาง</b><br>The Comptroller General's Department              |        |               | 🏳 💭 🕞<br>ອັນນາ ຍາເລັກ พิมพ์                            | aan       |
| TABQ0010 : ตารางรหัสกรม                                                  |        |               | ยินดีต้อนรับคุณ admit                                  | nistrator |
|                                                                          | (masa) | ารหัสหม่อยเงา | ₩ ₩1 - 10 ->> 11səµəəs 1/2 wǐə>>>>                     |           |
| รัชสหน่วยงาน : สำนักงาน                                                  |        | รหัสหน่วย     | ข้อหม่วยงาน                                            | +8        |
|                                                                          |        | 0101          | สำนักงานปลัดสำนักนายกรัฐมนตรี                          |           |
| คีมหา 🎾 ยกเลิก 😭                                                         |        | 0103          | สำนักงานคณะกรรมการการคุ้มครองผู้บริโภค                 |           |
|                                                                          |        | 0108          | สำนักงานสภาความมั่นคงแห่งชาติ                          |           |
|                                                                          |        | 0109          | สำนักงานคณะกรรมการกฤษฎีกา                              |           |
|                                                                          |        | 0111          | สำนักงานคณะกรรมการข้าราชการพลเรือน                     |           |
|                                                                          |        | 0112          | สำนักงานคณะกรรมการพัฒนาการเศรษฐกิจและสังคม<br>แห่งชาติ |           |
|                                                                          |        | 0201          | สำนักงานปลัดกระทรวงกลาโหม                              |           |
|                                                                          |        | 0302          | สำนักงานปลัดกระทรวงการคลัง                             |           |
|                                                                          |        | 0308          | สำนักงานคณะกรรมการนโยบายรัฐวิสาหกิจ                    |           |
|                                                                          |        | 0309          | สำนักงานบริหารหนี้สาธารณะ                              |           |
|                                                                          |        |               |                                                        |           |
| The Comptroller General                                                  | 's Dep | artment       |                                                        |           |
| Done                                                                     |        |               | Internet                                               |           |

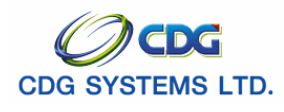

## การแก้ไขข้อมูล/ลบข้อมูล

- 1. ป้อนเงื่อนไขในการค้นหาข้อมูล (ศึกษาจากวิธีการค้นหาข้อมูล)
- 2. เลือกรายการข้อมูลที่ได้จากการค้นหา ทำรายการที่ต้องการแก้ไข/ลบข้อมูล จะแสดงหน้าจอดังรูป

| @)  | nttp://10.10.66.245:9080:: CDGS - Web Application Frame 📃 🗖 🚺 |
|-----|---------------------------------------------------------------|
|     | เพิ่มข้อมูล 🔂 บันทึก 💾 สบร็อมูล 🔒 ยกเลิก 🗱                    |
|     | รหัสหน่วยงาน : 0199                                           |
|     | ชื่อหน่วยงาน : สำนักความปลอดภัย                               |
|     | วันที่เริ่มใช้งาน : 26/09/2551 🚮                              |
|     | วันที่สิ้นสุด : 26/09/2552 🚮                                  |
|     | รหัสหน่วยงาน(5หลัก) : 11111                                   |
|     | รหัสผู้ขาย : 22222                                            |
|     | รหัสศูนย์ดันทุน : 33333                                       |
|     | รหัสเขตธุรกิจ : 44444                                         |
|     | รหัสแหล่งของเงิน : 55555                                      |
|     | รหัสงบประมาณ : 0101256689                                     |
|     | รหัสกิจกรรมหลัก : 11111                                       |
|     | รหัสเลขเงินกัน : 22222                                        |
|     | รหัสหน่วยเปิกจ่าย : 33333                                     |
|     | รหัสเลขที่บัญชีส่วนราชการ : 01245256489                       |
|     | สถานะหน่วยงานเข้าโครงการจ่ายตรง : 🔽                           |
|     | เลขที่รับหน่วยงาน : 0111                                      |
|     |                                                               |
| e 1 | Done 🥑 Internet                                               |

# 🕨 แก้ไขข้อมูล

 ทำการแก้ไขข้อมูล เช่น วันที่เริ่มใช้ วันที่สิ้นสุด รหัสหน่วยงาน (5 หลัก) รหัสผู้ขาย รหัสศูนย์ต้นทุน รหัส เขตธุรกิจ รหัสแหล่งของเงิน รหัสงบประมาณ รหัสกิจกรรมหลัก หรือ รหัสเลขเงินกัน เป็นต้น

คลิกปุ่ม 
 แมื่อต้องการบันทึกข้อมูลและเคลียร์หน้าจอเพื่อเพิ่มข้อมูลรายการถัดไป
 คลิกปุ่ม 
 แมื่อต้องการยกเลิกข้อมูล
 คลิกปุ่ม 
 แมื่อต้องการอบข้อมูล
 คลิกปุ่ม 
 เมื่อต้องการบันทึกข้อมูล
 > ลบข้อมูล

## วิธีที่1

จากรูปด้านบน คลิกปุ่ม โลบข้อมูล โอง จะแสดงหน้าจอดังรูป

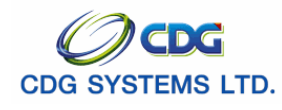

| Mi                         | icrosoft Internet Explorer 🔀        |
|----------------------------|-------------------------------------|
| (                          | 🥐 ต้องการลบข้อมูลหรือไม่            |
|                            | OK Cancel                           |
| คลิกที่ปุ่ม Cancel เมื     | มื่อต้องการยกเลิกการลบข้อมูล        |
| คลิกที่ปุ่ม <b>OK</b> เมื่ | อต้องการลบข้อมูล จะแสดงหน้าจอดังรูป |
| Mic                        | rosoft Internet Explorer 🛛          |
| 4                          | 🚺 ลบข้อมูลเรียบร้อย                 |
|                            | ОК                                  |
| คลิกที่ปุ่ม <b>OK</b> เพื  | ื่อยืนยันการลบข้อมูล                |
| วิธีที่2                   | -                                   |

• ป้อนเงื่อนไขในการค้นหาข้อมูล จะแสดงหน้าจอดังรูป

| 🗿 http://10.10.66.245:9080:: CDGS - Web Application Framework :: Microsoft | Intern | et Explorer      |                                                                                                    |           |
|----------------------------------------------------------------------------|--------|------------------|----------------------------------------------------------------------------------------------------|-----------|
| กรมบัญชีกลาง           The Comptroller General's Department                |        |                  | ເຊັ່ງ ເຊິ່ງ ເຊິ່ງ ເຊິ່ງ ເຊິ່ງ ເຊິ່ງ ເຊິ່ງ ເຊິ່ງ ເຊິ່ງ ເຊິ່ງ ເຊິ່ງ ເຊິ່ງ ເຊິ່ງ ເຊິ່ງ ເຊິ່ງ ເຊິ່ງ ເຊິ່ງ ເຊິ່ງ ເ | aan 🏠     |
| TABQ0010 : ตารางรหัสกรม                                                    |        |                  | ยินดีต้อนรับคุณ admi                                                                                          | nistrator |
| รหัสหน่วยงาน :                                                             | ตารา   | งรหัสหน่วยงาน    | น<br>🔣 📧 1 - 10 จาก 11รายการ 🚺 /2 หน้า 🂓 🗵                                                                    | )         |
| ชื่อหน่วยงาน : สำนักงาน                                                    |        | รหัสหน่วย<br>งาน | ชื่อหน่วยงาน                                                                                                  | <u>+8</u> |
|                                                                            |        | 0101             | สำนักงานปลัดสำนักนายกรัฐมนตรี                                                                                 |           |
| สีนหา 🎾 ยกเลิก 😭                                                           |        | 0103             | สำนักงานคณะกรรมการการคุ้มครองผู้บริโภค                                                                        |           |
|                                                                            |        | 0108             | สำนักงานสภาความมั่นคงแห่งชาติ                                                                                 |           |
|                                                                            |        | 0109             | สำนักงานคณะกรรมการกฤษฎีกา                                                                                     |           |
|                                                                            |        | 0111             | สำนักงานคณะกรรมการข้าราชการพลเรือน                                                                            |           |
|                                                                            |        | 0112             | สำนักงานคณะกรรมการพัฒนาการเศรษฐกิจและสังคม<br>แห่งชาติ                                                        |           |
|                                                                            |        | 0201             | สำนักงานปลัดกระทรวงกลาโหม                                                                                     |           |
|                                                                            |        | 0302             | สำนักงานปลัดกระทรวงการคลัง                                                                                    |           |
|                                                                            |        | 0308             | สำนักงานคณะกรรมการนโยบายรัฐวิสาหกิจ                                                                           |           |
|                                                                            |        | 0309             | สำนักงานบริหารหนี้สาธารณะ                                                                                     |           |
|                                                                            |        |                  |                                                                                                    |           |
| The Comptroller General                                                    | 's Dep | artment          |                                                                                                    |           |
| e Done                                                                     |        |                  | 🎯 Internet                                                                                                    |           |

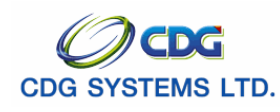

- จากหน้าจอ คลิกที่ช่องว่าง 
   เพื่อให้แสดงสัญลักษณ์ 
   หน้ารายการที่ต้องการ ทีละหลาย รายการ หรือ ทุกรายการที่ต้องการ
- คลิกที่ปุ่ม 🖽 เมื่อต้องการลบข้อมูล จะแสดงหน้าจอดังรูป

| Microsoft Internet Explorer 🔀                                 |
|---------------------------------------------------------------|
| 🔹 ต้องการลบข้อมูลหรือไม่                                      |
| OK Cancel                                                     |
|                                                               |
| คลิกที่ปุ่ม Cancel เมื่อต้องการยกเลิกการลบข้อมูล              |
| คลิกที่ปุ่ม <b>OK</b> เมื่อต้องการลบข้อมูล จะแสดงหน้าจอดังรูป |
| Microsoft Internet Explorer 🔀                                 |
| 🔔 ลบข้อมูลเรียบร้อย                                           |
| ОК                                                            |
|                                                               |
| คลิกที่ปุ่ม <b>Look</b> เพื่อยืนยันการลบข้อมูล                |

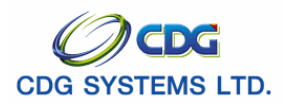

#### การพิมพ์รายงาน

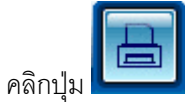

# เมื่อต้องการพิมพ์รายงาน จะแสดงหน้าจอดังรูป

| ense      | รายงานตรรางรหสกรม                           | suse     | วนทพมพ 09/10/25<br>ธิ |
|-----------|---------------------------------------------|----------|-----------------------|
| รหัสกรม 😸 | ชื่อกรุ่ม ชื่                               | st Lic   | st Lic                |
| 0101      | สำนักงานปลัดสำนักนายกรัฐมนตรี<br>           | Te       | Te                    |
| 0103      | สำนักงานคณะกรรมการการค้มครองผู้บริโภค       |          |                       |
| 0104      | สำนักเลขาธิการนายกรัฐมนตรี                  |          |                       |
| 0105      | ู้<br>สำนักเลขาธิการคณะรัฐมนตรี             |          |                       |
| 0106      | สำนักข่าวกรองแห่งชาติ                       |          |                       |
| 0107      | สำนักงบประมาณ                               |          |                       |
| 0108      | สำนักงานสภาความมั่นคงแห่งชาติ               |          |                       |
| 0109      | สำนักงานคณะกรรมการกฤษฎีกา                   |          |                       |
| 0111      | สำนักงานคณะกรรมการข้าราชการพลเรือน          |          |                       |
| 0112      | สำนักงานคณะกรรมการพัฒนาการเศรษฐกิจและสังคมแ | เห่งชาติ |                       |
| 0201      | สำนักงานปลัดกระทรวงกลาโหม                   |          |                       |
| 0202      | กรมราชองครักษ์                              |          |                       |
| 0203      | กองบัญชาการทหารสูงสุด                       |          |                       |
| 0205      | กองทัพเรือ                                  |          |                       |
| 0206      | กองทัพอากาศ                                 |          |                       |
| 0302      | สำนักงานปลัดกระทรวงการคลัง                  |          |                       |
| 0303      | กรมธนารักษ์                                 |          |                       |
| 0304      | กรมบัญชีกลาง                                |          |                       |
| 0306      | กรมสรรพสามิต                                |          |                       |
| 0307      | กรมสรรพากร                                  |          |                       |
| 0308      | สำนักงานคณะกรรมการนโยบายรัฐวิสาหกิจ         |          |                       |
| 0309      | สำนักงานบริหารหนี้สาธารณะ                   |          |                       |
| 0311      | สำนักงานเศรษฐกิจการคลัง                     |          |                       |
|           |                                             |          |                       |
|           |                                             |          |                       |
|           |                                             |          |                       |
|           |                                             |          |                       |
|           |                                             |          |                       |
|           |                                             |          | administra            |
|           |                                             |          |                       |

คลิกปุ่ม 🛄 เมื่อต้องการออกจากระบบ

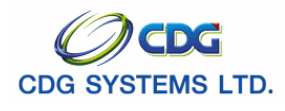

# 5. แสดงรายละเอียดการใช้ส่วนประกอบต่าง ๆ ของโปรแกรม

5.1 ตารางวันที่ แสดงสัญลักษณ์ปฏิทิน 🔳

| เดิ | อนปัจจุ | ุบัน   | ]]   | ปีปัจจุบัน<br>• |      |         |     |  |  |
|-----|---------|--------|------|-----------------|------|---------|-----|--|--|
|     | •       | กัน    | ยายน | ~               | 2551 | ~       | Þ   |  |  |
|     | ગ.      | ວ.     | м.   | พฤ.             | ମ.   | ส.      | อา. |  |  |
|     | 1       | 2      | З    | 4               | 5    | 6       | 7   |  |  |
|     | 8       | 9      | 10   | 11              | 12   | 13      | 14  |  |  |
|     | 15      | 16     | 17   | 18              | 19   | 20      | 21  |  |  |
|     | 22      | 23     | 24   | 25              | 26   | 27      | 28  |  |  |
|     | 29      | 30     | 1    | 2               | З    | 4       | 5   |  |  |
|     |         | วันนี้ |      | ปิด             | i    | จ้างค่า |     |  |  |

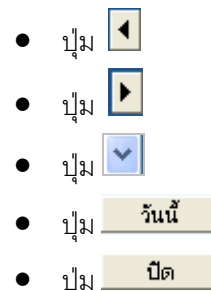

ป่ม

ລ້າงค่า

คลิกเพื่อเลื่อนเดือนลง 1 เดือน เช่น ปัจจุบันเดือน **กันยายน เป็น สิงหาคม** 

คลิกเพื่อเลื่อนเดือนขึ้น 1 เดือน เช่น ปัจจุบันเดือน **กันยายน เป็น ตุลาคม** 

คลิกเพื่อเลือกในช่องเดือนหรือปีที่ต้องการ

- คลิกเพื่อเลือกวันที่ปัจจุบัน
- คลิกเพื่อปิดหน้าจอปฏิทิน
- คลิกเพื่อล้างค่าวันที่ที่ได้กำหนดไว้

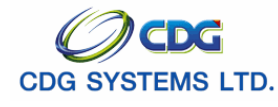

# 5.2 ตารางที่มีสัญลักษณ์ 🔟 จะแสดงหน้าจอดังรูป

| ด้นหาดำขึ | ขึ้นต้นด้วย 🚩  | ค้นหา                              |
|-----------|----------------|------------------------------------|
| ตารางรหั  | ัสประเภทเงิน   | เ≮เ≪า - 15 จาก 22รายการ 1/2 หน้า≫♪ |
|           | รหัสประเภทเงิน | ชื่อประเภทเงิน                     |
| 01        | 1              | เบียหวัด                           |
| 02        | 2              | บำเหน็จปกติ                        |
| 03        | 3              | บำนาญปกติ                          |
| 04        | 1              | บำนาญพิเศษ                         |
| 05        | 5              | บำเหน็จตกทอด                       |
| 06        | 5              | บำเหน็จลูกจ้าง                     |
| 07        | 7              | เงินทดแทนข้าราชการวิสามัญ          |
| 08        | 3              | เงินทำขวัญ                         |
| 09        | 9              | เงินสงเคราะห์ผู้ประสบภัย           |
| 10        | )              | บำเหน็จสมาชิก กบข.                 |
| 11        | L              | บำนาญสมาชิก กบข.                   |
| 12        | 2              | บำเหน็จตกทอดสมาชิก กบข.            |
| 13        | 3              | บำนาญตกทอด                         |
| 14        | 1              | บำเหน็จดำรงชีพ                     |
| 17        | 7              | บำเหน็จข้าราชการการเมือง           |

# ขั้นตอนการค้นหา

- 1. ใช้คำหรือตัวอักษรในการค้นหา สามารถค้นหาได้ 4 ลักษณะ
  - ค้นหาคำขึ้นต้นด้วย

ป้อนอักษรนำหน้าในการค้นหา โดยป้อนรหัสข้อมูลที่ช่อง 'ค้นหา' โดยไม่จำเป็นต้องป้อนให้ครบ ทุกตัวอักษร เช่นเมื่อป้อน 'บำนาญ' แล้วคลิกปุ่ม 'ค้นหา' จะแสดงรายการข้อมูลที่ขึ้นต้นด้วย 'บำนาญ' ทั้งหมด 6 รายการ จะแสดงดังรูป

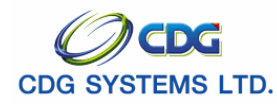

| ันด้วย 💌 ปานาณ | <u>ต</u> ์                                    | ้นหา เงื่อา                                                                                                    | นไขการค้นหา                |
|----------------|-----------------------------------------------|----------------------------------------------------------------------------------------------------|----------------------------|
| ระเภทเงิน      | ี่ <u>เ</u><br>เชื่อนไรห อุณาวิน              | > >                                                                                                    |                            |
| หลมระเภทเงิน   | น้ำนาณปกติ                                    |                                                                                                    |                            |
|                | ้<br>บำนาญพิเศษ                               |                                                                                                    |                            |
|                | ้<br>บำนาญสมาชิก กบข.                         |                                                                                                    |                            |
|                | บำนาญตกทอด                                    |                                                                                                    |                            |
|                | บำนาญข้าราชการการเมือง                        |                                                                                                    |                            |
|                | บำนาญพิเศษอาสาสมัครต่างๆ                      |                                                                                                    |                            |
|                |                                               |                                                                                                    |                            |
|                |                                               |                                                                                                    |                            |
|                |                                               |                                                                                                    |                            |
|                |                                               |                                                                                                    |                            |
|                |                                               |                                                                                                    |                            |
|                |                                               |                                                                                                    |                            |
|                |                                               |                                                                                                    |                            |
|                | 1                                             |                                                                                                    |                            |
|                |                                               |                                                                                                    |                            |
|                | หลัวย ♥ บำนาถุ<br>ระเภทเงิน <br>นัสประเภทเงิน | หลัวย v บำนาญ สี<br>ระเภทเงิน v ชื่อประเภทเงิน<br>บ้านาญพิเศษ<br>บำนาญพิเศษ<br>บำนาญพิเศษ<br>บำนาญพิเศษอาสาสมัครต่างๆ | มด้วย ♥ ปานาญ<br>ระเภทเงิน |

# ค้นหาคำลงท้ายด้วย

ป้อนอักษรคำลงท้ายในการค้นหา โดยป้อนรหัสข้อมูลที่ช่อง 'ค้นหา' โดยไม่จำเป็นต้องป้อนให้ ครบทุกตัวอักษร เช่นเมื่อป้อน 'กบข.' แล้วคลิกปุ่ม 'ค้นหา' จะแสดงรายการข้อมูลที่ลงท้ายด้วย 'กบข.' ทั้งหมด 4 รายการ จะแสดงดังรูป

| http://10.10.6 | 6.245:9080:: CDGS                       | - Web Application Framework :: Microso      |                  |
|----------------|-----------------------------------------|---------------------------------------------|------------------|
| ค้นท           | าคำลงท้ายด้วย 💌 กบบ.<br>จรหัสประเททเงิน | ค้นหา<br>เข้าระ)เ - 4 จาก 4รายการуา หนา 🎾 刈 | เงื่อนไขการค้นหา |
|                | รหัสประเภทเงิน                          | ชื่อประเภทเงิน                              |                  |
|                | 10                                      | บาเหนจสมาชก กบข.                            |                  |
|                | 12                                      | บานาญสมาชก กษย.                             |                  |
|                | 15                                      | บาเหน่งแกกอนสมาชา กอย.                      |                  |
|                | 15                                      |                                             |                  |
|                |                                         |                                             |                  |
|                |                                         |                                             |                  |
|                |                                         |                                             |                  |
|                |                                         |                                             |                  |
|                |                                         |                                             |                  |
|                |                                         |                                             |                  |
|                |                                         |                                             |                  |
|                |                                         |                                             |                  |
|                |                                         |                                             |                  |
|                |                                         |                                             |                  |
|                | ្រាក                                    | าลง 🔣 ยกเลิก 醸                              |                  |
|                |                                         | S Internet                                  |                  |

# ค้นหาบางส่วนของคำ

ป้อนอักษรบางคำในการค้นหา โดยป้อนรหัสข้อมูลที่ช่อง 'ค้นหา' โดยไม่จำเป็นต้องป้อนให้ครบ ทุกตัวอักษร เช่นเมื่อป้อน 'ตกทอด' แล้วคลิกปุ่ม 'ค้นหา' จะแสดงรายการข้อมูลที่เป็นบางส่วน

| ด้นหา    | าบางส่วนของคำ 🕙 ตกหาอด | จ ต้นหา                             | เงื่อนใขการค้น |
|----------|------------------------|-------------------------------------|----------------|
| ตาราง    | งรหัสประเภทเงิน        | 🔣 ≤ 1 - 3 จาก 3รายการ 🔢 /1 หน้า ≫ 😕 |                |
|          | รหัสประเภทเงิน<br>อา   | ชื่อประเภทเงิน                      |                |
|          | 12                     | บาเหนจตกทอด<br>ประเทศ               |                |
|          | 12                     |                                     |                |
|          | 15                     |                                     |                |
|          |                        |                                     |                |
|          |                        |                                     |                |
|          |                        |                                     |                |
| <u> </u> |                        |                                     |                |
|          |                        |                                     |                |
|          |                        |                                     |                |
|          |                        |                                     |                |
|          |                        |                                     |                |
| -        |                        |                                     |                |
|          |                        |                                     |                |
|          |                        |                                     |                |
|          | ាក                     | กลง 💋 ยกเลิก 😭                      |                |
|          |                        |                                     |                |
|          |                        | 🥥 Internet                          |                |

ของคำด้วย 'ตกทอด' ทั้งหมด 3 รายการ จะแสดงดังรูป

ด้นหาคำ

ป้อนอักษรทุกตัวอักษรที่ต้องการค้นหา โดยป้อนรหัสข้อมูลที่ช่อง 'ค้นหา' โดยต้องป้อนให้ครบ ทุกตัวอักษร เช่นเมื่อป้อน 'บำเหน็จดำรงชีพ' แล้วคลิกปุ่ม 'ค้นหา' จะแสดงรายการข้อมูลที่เป็น ค้นหาคำด้วย 'บำเหน็จดำรงชีพ' เพียง 1 รายการ จะไม่แสดงที่ตารางรหัสประเภทเงินแต่จะแสดง

ที่

หน้าจอโปรแกรมที่ป้อนหรือหน้าจอค้นหาข้อมูล ดังรูป

| http://10.10.66.245:9080:: CDGS - Web Application Framework :: Microsoft Internet Explorer |      |                                      |                                          |                                   |                                                           |                 |          |
|--------------------------------------------------------------------------------------------|------|--------------------------------------|------------------------------------------|-----------------------------------|-----------------------------------------------------------|-----------------|----------|
| <b>กรมบัญชีกลาง</b><br>The Comptroller General's Department                                |      |                                      |                                          |                                   | 20                                                        | B               | <b>•</b> |
| TABQ0190 : ตารางรหัสลักษณะการปฏิบัติงาน                                                    |      |                                      |                                          |                                   | คนหา ยกเลก<br>ยินดีต้อนรับค                               | พมพ<br>ฤณ admin | istrator |
| รหัสประเภทเงิน : 14 📵 บำเหน็จต่ารงชีพ<br>รหัสลักษณะปฏิบัติงาน :                            | ตารา | งรหัสลักษณะปรุ<br>รหัสประเภท<br>เงิน | บัติงาน เปิง<br>รหัสลักษณะปฏิบัติ<br>งาน | 0 จาก 0รายก<br>ชื่อประเภท<br>เงิน | าร <mark>_0</mark> /0 หน้า≫)≯<br>ชื่อลักษณะปฏิบัติ<br>งาน |                 |          |
| ชื่อลักษณะปฏิบัติงาน :<br>สินหล 🎉 เอกเซิก 💽                                                |      |                                      |                                          |                                   |                                                           |                 |          |

- หลังจากป้อนเงื่อนไขแบบใดแบบหนึ่งในช่องค้นหา คลิกปุ่ม (พื้นหา) เพื่อทำการค้นหาข้อมูลตาม เงื่อนไข
- 5.3 Drop Down แสดงสัญลักษณ์ 📕

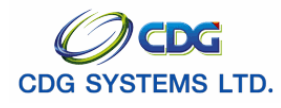

| รายการคำขอเบิก        | > |
|-----------------------|---|
|                       |   |
| คนไข้นอก              |   |
| คนไข้ใน 80%           |   |
| คนไข้ใน 20%           |   |
| คนใข้ที่จ่ายตามฎีกาขอ |   |
| เบิก                  | V |

- เลือกหรือเลื่อน Scroll Bar เพื่อเลือกรายการที่ต้องการ
- 5.4 Check Box สัญลักษณ์ 🔲 🗹
  - ≻ คลิกที่ช่องว่าง 🗖 เพื่อให้แสดงสัญลักษณ์ 🗹 หน้ารายการที่ต้องการ
- 5.5 Option Button สัญลักษณ์ 🔘 🧿
  - คลิกที่ช่องว่าง 🖸 เพื่อให้แสดงสัญลักษณ์ 🖸 หน้ารายการที่ต้องการ

#### 6. การออกจากระบบงาน

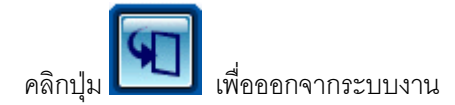

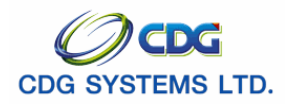

# ลงทะเบียนรับ

#### [PNSI0010]

#### <u>การเรียกใช้โปรแกรม</u>

ระบบบำเหน็จบำนาญ > บันทึกข้อมูล > ลงทะเบียนรับ จะแสดงหน้าจอดังรูป

| 🗿 http:// | 10.10.6  | 6.252:9080                   | :: CDGS - Web App     | lication Framework ::     | Microsoft Int                 | ernet Explorer |             |                        |           |
|-----------|----------|------------------------------|-----------------------|---------------------------|-------------------------------|----------------|-------------|------------------------|-----------|
|           | ຣະບບບ່າ  | เหน็จบำนาณ                   |                       |                           |                               |                |             | P 🕂 🛇                  |           |
|           |          |                              |                       |                           |                               |                | Ř           | นหา เพิ่มข้อมูล ยกเลิก | aan       |
| PNSI001   | LO : ลงห | ะเบียนรับ                    |                       |                           |                               |                |             | ยินดีต้อนรับคุณ admi   | nistrator |
|           |          | ค้นหา<br>⊙ เลขที่<br>◯ เลขป• | รับ<br>ระจำตัวประชาชน | ี เงื่อนไข<br>เลขประจำตัว | เลขที่รับ : 9020<br>ประชาชน : | - 51 -         |             |                        |           |
|           | ข้อมูลกา | ารางหะเบียนรับ               | J                     |                           |                               |                | 📧 🗹 🗠 🕹 🔣 🔣 | ายการ 🚺 /0 หน้า ≥ 🚬    |           |
|           | สาดับ    | เลขที่รับ                    | ประเภทเงิน            | ประเภทเรื่อง              | เลขประ                        | ะจำตัวประชาชน  | ชื่อ - สกุล | วันที่รับเรื่อง        | _         |
|           |          |                              | เงื่อนไขที่ต้         | องป้อน เพื่อค้นา          | หาข้อมูล                      |                |             |                        |           |
|           |          |                              |                       |                           |                               |                |             |                        |           |
|           |          |                              |                       |                           |                               |                |             |                        |           |
|           |          |                              |                       |                           |                               |                |             |                        |           |
|           |          |                              |                       | 1                         |                               |                |             |                        |           |
|           |          |                              |                       |                           |                               |                |             |                        |           |
|           |          |                              |                       |                           |                               |                |             |                        |           |
|           |          |                              |                       |                           |                               |                |             |                        |           |
| -         |          |                              |                       |                           |                               |                |             |                        |           |
|           |          |                              |                       | The Comptr                | roller General's I            | Department     |             |                        | ~         |
| ど Done    |          |                              |                       |                           |                               |                |             | 🌍 Internet             |           |

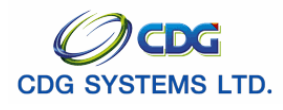

# <u>ขั้นตอนการทำงาน</u> การเพิ่มข้อมูล

เมื่อเข้าสู่หน้าจอโปรแกรมลงทะเบียนรับ คลิกปุ่ม

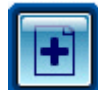

เมื่อต้องการเพิ่มข้อมูล จะแสดงหน้าจอดังรูป

| http://10.10.66.252:9080:: CDGS - | Web Application Framework :: Microsoft Internet Explorer              |                               |
|-----------------------------------|-----------------------------------------------------------------------|-------------------------------|
| 🔊 รบบบ่าเหน็จบ่านาญฯ              | a                                                                     | 🔎 💽 🕥 ്<br>А́шхт ยกเล็ก ออก   |
| PNSI0010 : ลงทะเบียนรับ           |                                                                       | ยินดีต้อนรับคุณ administrator |
|                                   | <ul> <li>คันหาจากหะเบียบประจัด</li> <li>เลขประจำตัวประชาชน</li> </ul> |                               |
|                                   | The Comptroller General's Department                                  |                               |
| E Done                            |                                                                       | 😨 Internet 🛒                  |

ป้อนรายละเอียดต่างๆ ดังนี้

3. เลขประจำตัวประชาชน

ป้อนเป็นตัวเลข 13 หลัก

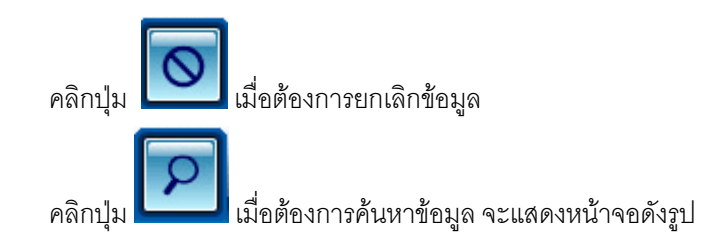

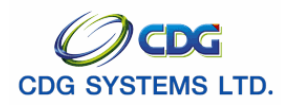

|                           |                                                                                              |                                   | กลับ หน้าค้นหา บันทึก     | ยกเลิก ลบข้อมูล พิมพ์                             |
|---------------------------|----------------------------------------------------------------------------------------------|-----------------------------------|---------------------------|---------------------------------------------------|
| 10 : ลงทะเบียนรับ         |                                                                                              |                                   |                           | ยินดีด้อนรับคุณ admini                            |
|                           |                                                                                              | เลขที่รับ<br>วันที่รับ<br>ขั้นตอบ | 9020 - 52 -<br>06/05/2552 |                                                   |
| ประวัติ                   | เลขประจำด้วประชาชน 310000000011<br>ชื่อ - นามสกุล นาย กมล สุขโจ<br>วันเดือนปีเกิด 00/00/2499 | เพศ ขาย สมาชิก กบข. [ปั้น         | สถานภาพ มีชีวิต           |                                                   |
| - ลงหะเบียน               | * ประเภทเงิน                                                                                 | ขอปาเหน็จ                         | กำรงชีพ                   |                                                   |
|                           | * เลขที่หนังสือ                                                                              | * ลงวันที่                        | 31                        |                                                   |
| ประเภทเงินที่สั่งจ่ายแล้ว |                                                                                              |                                   | K 💷 0 - 0 ann (           | 0รายการ <mark>_0</mark> /0 หน้า <mark>≫)</mark> ≫ |
| สำคับ เลขที่รับ<br>       | ປະະທານຈີນ                                                                                    | ประเภทเรื่อง                      | วันที่อนุมัติ             | <b>ສດານະ</b>                                      |
|                           |                                                                                              |                                   |                           |                                                   |

| 4.  | ขั้นตอน                                        | โปรแกรมจะแสดงขั้นตอนโดยอัตโนมัติ หลังจากบันทึก   |  |  |  |  |
|-----|------------------------------------------------|--------------------------------------------------|--|--|--|--|
|     |                                                | ข้อมูล                                           |  |  |  |  |
| 5.  | เลขที่รับ                                      | ช่องที่ 1 คือ กรมบัญชีกลาง จะมีเลขรับ 9020       |  |  |  |  |
|     |                                                | ช่องที่ 2 คือ ปีปฏิทิน เช่น 52                   |  |  |  |  |
|     |                                                | ช่องที่ 3 คือ โปรแกรมจะแสดงเลขที่รับโดยอัตโนมัติ |  |  |  |  |
|     |                                                | เมื่อจัดเก็บข้อมูลลงทะเบียนรับ                   |  |  |  |  |
| 6.  | วันที่รับ                                      | โปรแกรมจะแสดงวันที่ปัจจุบัน                      |  |  |  |  |
| ประ | ประวัติ (มาจากการป้อนข้อมูลระบบทะเบียนประวัติ) |                                                  |  |  |  |  |
| 7.  | เลขประจำตัวประชาชน                             | โปรแกรมจะแสดงโดยอัตโนมัติ                        |  |  |  |  |
| 8.  | ชื่อ-นามสกุล                                   | โปรแกรมจะแสดงโดยอัตโนมัติ                        |  |  |  |  |
| 9.  | วัน/เดือน/ปีเกิด                               | โปรแกรมจะแสดงโดยอัตโนมัติ                        |  |  |  |  |
| 10. | เพศ                                            | โปรแกรมจะแสดงโดยอัตโนมัติ                        |  |  |  |  |
| 11. | สมาชิก กบข.                                    | โปรแกรมจะแสดงโดยอัตโนมัติ                        |  |  |  |  |
| 12. | หน่วยงานผู้ขอ                                  | โปรแกรมจะแสดงโดยอัตโนมัติ                        |  |  |  |  |
|     |                                                |                                                  |  |  |  |  |

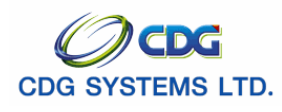

#### ลงทะเบียน

| 13. ประเภทเงิน                  | ป้อนเป็นตัวเลข หรือคลิกปุ่ม 回 เพื่อเลือกประเภทเงิน   |
|---------------------------------|------------------------------------------------------|
| 14. ประเภทเรื่อง                | คลิก 🗾 เพื่อเลือกประเภทเรื่อง                        |
| 15. เลขที่หนังสือ               | ป้อนเป็นตัวอักษร                                     |
| 16. ลงวันที่                    | ป้อนวัน/เดือน/ปี เช่น 1 มกราคม 2551 ป้อนเป็น 010151, |
|                                 | 01012551, 01/01/51 หรือ 01/01/2551 หรือคลิกปุ่ม 🔢    |
|                                 | เพื่อเลือกวันที่ที่ต้องการ                           |
| 17. ขอบำเหน็จดำรงชีพ            | *** กรณีที่ขอดำรงชีพร่วมพร้อมการขอบำนาญ ***          |
|                                 | คลิกที่ช่องว่าง 🏳 เพื่อให้แสดงสัญลักษณ์ 💌 หน้าขอ     |
|                                 | บำเหน็จดำรงชีพ                                       |
| 🙋 โกรงการปรับปรุงประสิทธิภาพ    | งระบบเงินเดือน และสวัสดิการของกรมบัญชี               |
|                                 |                                                      |
| ขอรับรองว่าไม่เป็นบุคคล         | ที่มีกรณี หรือต้องหาว่ากระทำความผิดวินัย             |
| หรืออาญาก่อนออกจา               | กราชการและกรณ์ หรือคดียังไม่ถึงที่สุด                |
| รับระ                           | อง ไม่รับรอง                                         |
|                                 |                                                      |
|                                 |                                                      |
| *                               |                                                      |
|                                 |                                                      |
| http://pws.cgd.go.th/cgd/cgd, 🌍 | Internet   Protected Mode: Off                       |
|                                 |                                                      |

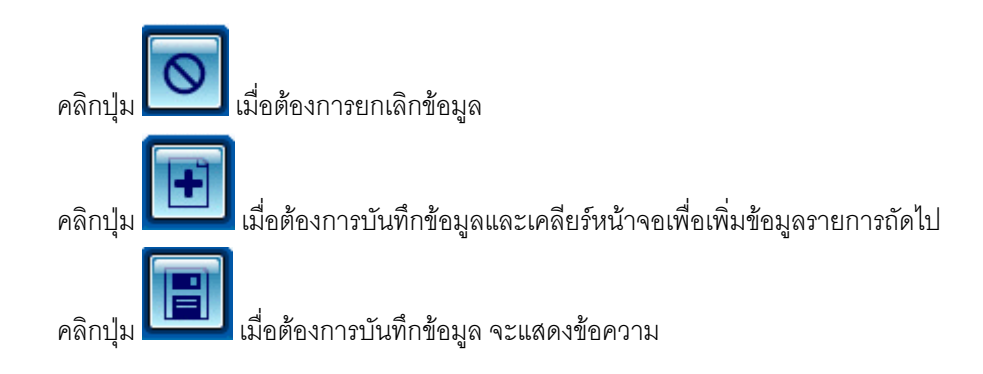

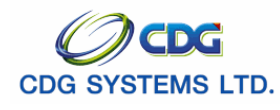

| Microsoft Internet Explorer 🔀                                                                                                    |                                                                 |  |  |  |  |  |
|----------------------------------------------------------------------------------------------------|-----------------------------------------------------------------|--|--|--|--|--|
| บันทึกข้อมูลเรียบร้อย                                                                                                    |                                                                 |  |  |  |  |  |
| ОК                                                                                                    |                                                                 |  |  |  |  |  |
| คลิกปุ่ม (พื่อยืนยันการบันทึกข้อมูล จะแสดงหน้าจอดังรูบ                                                                                                    | ]<br>สร้างเลขที่รับ หลังจากบันทึกข้อมูล                         |  |  |  |  |  |
|                                                                                                    | กลีบ หน่าค่นหา บันทึก อกเล็ก อบข้อมูล พัมพ์ ออก                 |  |  |  |  |  |
| PHSI0010 : ลงหะเบียนรับ<br><u>มันเท็กข่วยร่า</u><br><u>คราวสอมหายาท</u><br><u>มันเท็กข่วยร่า</u><br><u>มันเท็กข่วยร่า</u><br><u>มันเก็ก</u><br><u>มันเท็ก</u><br><u>มันเก็ก</u><br><u>มันเท็ก</u><br><u>มันเท็ก</u><br><u>มันเก็ก</u><br><u>มันเก็ก</u><br><u>มันเก็ก</u><br><u>มันเก็ก</u><br><u>มันเก็ก</u><br><u>มันเก็ก</u><br><u>มันเก็ก</u><br><u>มันเก็ก</u><br><u>มัน</u><br><u>มันเก็ก</u><br><u>มัน</u><br><u>มัน</u><br><u>มั</u><br><u>มั</u><br><u>มัน</u><br><u>มัน</u><br><u>มัน</u><br><u>มัน</u><br><u>มัน</u><br><u>มัน</u><br><u>มัน</u><br><u>มัน</u><br><u>มัน</u><br><u>มัน</u><br><u>มัน</u><br><u>มั</u><br><u>มัน</u><br><u>มัน</u><br><u>มัน</u><br><u>มัน</u><br><u>มัน</u><br><u>มัน</u><br><u>มัน</u><br><u>ม</u><br><u>ม</u><br><u>มั</u><br><u>ม</u><br><u>ม</u><br><u>ม</u><br><u>ม</u><br><u>ม</u><br><u>ม</u><br><u>ม</u><br><u>ม</u> | ยินดีด้อนรับคุณ คลังรังหวัดนบทบุรี<br>- 52 - 000016<br>วร์/2552 |  |  |  |  |  |
| ชื่อ - นามสกุล <u>นาย กมล สุขใจ</u><br>วันเดือนปีเกิด <u>00/00/2499</u> เพศ <u>ชาย</u> สมาชิก กบบ. <u>เป็น</u> สถ<br>พร่องนายก <u>02004 1300 020040002</u> ได้นักมาจะเป็นเรื่องมายต้                                                                                                    | สถานะของเลขที่รับเรื่องว่าอยู่ขั้นตอนอะไร                       |  |  |  |  |  |
| ทนเบอานศูขอ 103004 1200 10300400022 (สานกวานคลงรหารคนนทบุร<br>ลงทะเบียน                                                                                                    |                                                                 |  |  |  |  |  |
| ประเภทเงินที่สังร่ายแล้ว                                                                                                    | 📧 📧 0 - 0 จาก 0รายการ 🕡 0 หน้า 🔊 🔊<br>วันห้อนม่ลี สถานะ         |  |  |  |  |  |

<u>บันทึกช่วยจำ</u> <u>ตรวจสอบทายาท</u> บันทึกแบบขอรับและข้อมูลประกอบ

- **บันทึกช่วยจำ** เมื่อคลิกเลือก ระบบจะแสดง หน้าจอสำหรับบันทึก ได้ตามต้องการ เมื่อเสร็จสิ้นให้

กดปุ่ม

\*\*\* บันทึกช่วยจำจะไปปรากฏที่ Slip การลงทะเบียนรับ

| 6   | http://pws.cgd.go.th/?mode=edit&regDept=1575&regYy=52&regNo=000016&note= - โ |          |
|-----|------------------------------------------------------------------------------|----------|
| ſ   | บีนทึก 💾 ยก                                                                  | เลิก 🔭   |
|     | บันทึกช่วยจำ                                                                 |          |
|     | •                                                                            |          |
|     | <u> </u>                                                                     |          |
|     |                                                                              |          |
|     |                                                                              |          |
| Don | ne 😜 Internet   Protected Mode: Off 🎕                                        | 100% 🔻 🔡 |

 - ตรวจสอบทายาท ในกรณีที่เป็นบำนาญประเภทจ่ายให้กับทายาท ให้คลิกเลือกตรวจสอบทายาท ก่อนทุกครั้ง ระบบจะแสดง หน้าจอสำหรับตรวจสอบทายาท เพื่อที่ตรวจสอบเปรียบเทียบกับเอกสารว่า ทายาท ครบถ้วนถูกต้องหรือไม่ ในกรณีที่ไม่ครบถ้วนหรือไม่ถูกต้อง ให้ผู้รับบำเหน็จบำนาญฯติดต่อนายทะเบียนต้นสังกัด เพื่อจัดทำข้อมูลทายาทให้ถูกต้องต่อไป

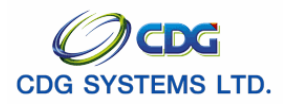

| ความสัมพันธ์     สำคับ     เลขประจำตัวประชาชน     ชื่อ - นามสกุล     วันเดือนปีเกิด     อายุ     สถานะภาพ                                                                                                    | ข้อมูลทายาท  |       |                    |                | 🔣 🕊 0 - 0 จาก  | )รายการ[ |          |
|----------------------------------------------------------------------------------------------------|--------------|-------|--------------------|----------------|----------------|----------|----------|
| Image: Section of the section of the section of th | ความสัมพันธ์ | สำดับ | เลขประจำตัวประชาชน | ชื่อ - นามสกุล | วันเดือนปีเกิด | อายุ     | สถานะภาพ |
| Image: Constraint of the sector of the sector of the se |              |       |                    |                |                |          |          |
|                                                                                                    |              |       |                    |                |                |          |          |
|                                                                                                    |              |       |                    |                |                |          |          |
|                                                                                                    |              |       |                    |                |                |          |          |
|                                                                                                    |              |       |                    |                |                |          |          |
|                                                                                                    |              |       |                    |                |                |          |          |
|                                                                                                    |              |       |                    |                |                |          |          |
|                                                                                                    |              |       |                    |                |                |          |          |

- **บันทึกแบบขอรับและข้อมูลประกอบ** ใช้สำหรับการเข้าหน้าจอต่อไปโดยไม่ต้องออกจาก

โปรแกรม เพื่อบันทึกข้อมูลได้อย่างต่อเนื่อง

# ข้อเสนอแนะเพิ่มเติม

- 1. หากผู้ใช้คลิก 🗹 ขอบำเหน็จดำรงชีพ ต้องป้อนข้อมูล ตามนี้เท่านั้น
  - 🕨 ประเภทเงิน 🥼 เลือก 03 บำนาญปกติ หรือ 11 บำนาญสมาชิก กบข.
  - 🕨 ประเภทเรื่อง ต้องเป็นเรื่องปกติ
- กรณีที่เลือกประเภทเงินที่ไม่ใช่ 03 หรือ 11 และคลิก 
   ขอบำเหน็จดำรงชีพ เมื่อบันทึกข้อมูล

   โปรแกรมจะแสดงข้อความ

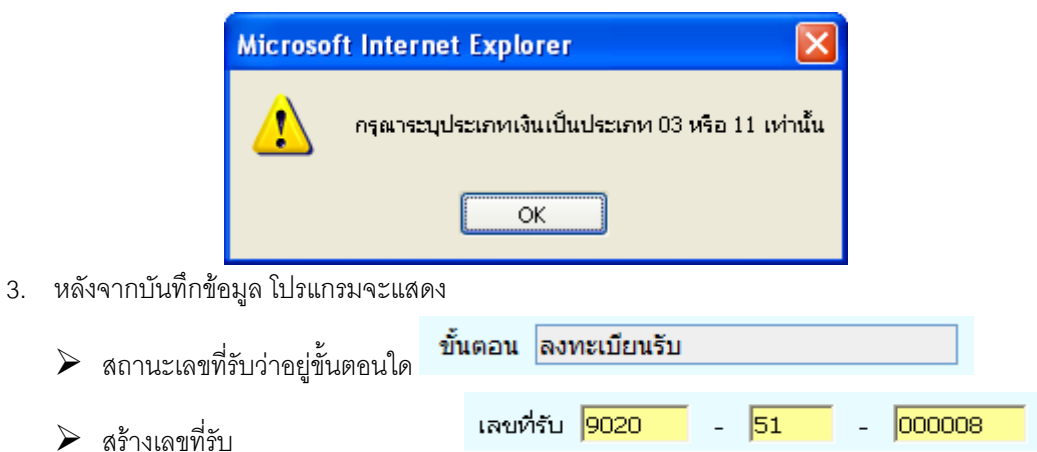

4. กรณีที่เลือก 🗹 ขอบำเหน็จดำรงชีพ โปรแกรมจะสร้างเลขที่รับเป็น 2 เลข จะแสดงหน้าจอดังรูป

| สำดับ | เลขที่รับ      | ประเภทเงิน          | ประเภทเรื่อง | เลขประจำตัวประชาชน | ชื่อ - สกุล       | วันที่รับเรื่อง |
|-------|----------------|---------------------|--------------|--------------------|-------------------|-----------------|
| 1     | 9020-51-000008 | บำนาญสมาชิก กบข.    | เรื่องปกติ   | 3100200063140      | นาย ณรงค์ คมสันต์ | 13 ต.ค. 2551    |
| 2     | 9020-51-000009 | บำเหน็จดำรงชีพ กบข. | เรื่องปกติ   | 3100200063140      | นาย ณรงค์ คมสันต์ | 13 ต.ค. 2551    |

# การค้นหาข้อมูล

เมื่อผู้ใช้กำหนดเงื่อนไขบางส่วนหรือทั้งหมดในการค้นหาข้อมูลตามต้องการ และพบว่าข้อมูลที่บันทึกเข้า ระบบงานมีข้อผิดพลาดเกิดขึ้น ผู้ใช้สามารถทำการ **แก้ไขหรือลบข้อมูล** ตามต้องการได้ โดยมีขั้นตอนดังนี้

- ค้นหา คลิกที่ช่องว่าง 🖸 เพื่อให้แสดงสัญลักษณ์ 🗹 หน้ารายการ เลขที่รับ หรือ เลขประจำตัวประชาชน
  - ≽ กรณีเลือกเลขที่รับ
- 2. เลขที่รับ

ช่องที่ 1 คือ กรมบัญชีกลาง จะมีเลขรับ 9020 ช่องที่ 2 คือ ปีปฏิทิน เช่น 2551 ช่องที่ 3 คือ เลขที่รับ ป้อนเป็นตัวเลข

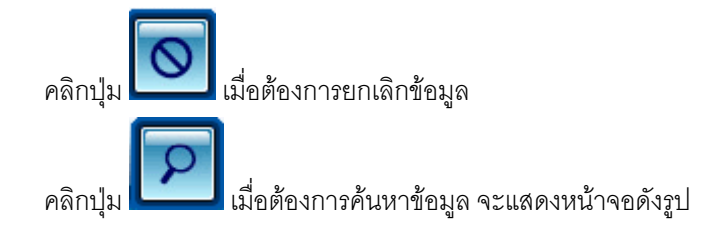

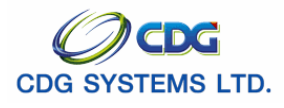

กรมบัญชีกลาง

| 1 http://10 | 0.10.      | 66.252:9080:: CD0                                                                         | GS - Web Application Frame | work :: Micro                | osoft Internet Explorer             |                   |                         |          |
|-------------|------------|-------------------------------------------------------------------------------------------|----------------------------|------------------------------|-------------------------------------|-------------------|-------------------------|----------|
| e) s        | ະບບບ້      | าเหน็จบำนาญฯ 🥥                                                                            |                            |                              |                                     |                   |                         | <b>9</b> |
| PNSI0010    | : ลงท      | ะเบียนรับ                                                                                 |                            |                              |                                     |                   | ยินดีต้อนรับคุณ adminis | strator  |
|             |            | <ul> <li>คันหา</li> <li> <ul> <li>เลขที่รับ</li> <li>เลขประจำตัวปร</li> </ul> </li> </ul> | ะชาชน เลข                  | ເລຍທี่รับ<br>ประจำตัวประชาชเ | u: 9020 - 51 - (                    | 00008             |                         |          |
| ચે          | ม้อมูลก    | ารลงทะเบียนรับ                                                                            |                            |                              |                                     | 🔣 🗹 1 - 1 จาก 1รา | ยการ 🚺 /1 หน้า 🚬 🚬      |          |
|             | สาดับ<br>1 | เลขที่รับ<br>ดาวกะราะกากการ                                                               | ประเภทเงิน<br>ประเภทเงิน   | ประเภทเรื่อง                 | เลขประจำตัวประชาชน<br>2100200062140 | ชื่อ - สกุล       | วันที่รับเรื่อง         |          |
|             | -          | 5020 31 000000                                                                            |                            | 11 EVENIN                    | 3100200003140                       |                   | 10 0101 2001            |          |
|             |            |                                                                                           |                            |                              |                                     |                   |                         |          |
|             |            |                                                                                           |                            |                              |                                     |                   |                         |          |
| -           |            |                                                                                           |                            |                              |                                     |                   |                         |          |
|             |            |                                                                                           |                            |                              |                                     |                   |                         |          |
|             |            |                                                                                           |                            |                              |                                     |                   |                         |          |
|             |            |                                                                                           |                            |                              |                                     |                   |                         |          |
| L L         |            |                                                                                           |                            |                              |                                     |                   |                         |          |
|             |            |                                                                                           |                            |                              |                                     |                   |                         |          |
|             |            |                                                                                           |                            |                              |                                     |                   |                         |          |
|             |            |                                                                                           |                            |                              |                                     |                   |                         |          |
|             |            |                                                                                           |                            |                              |                                     |                   |                         |          |
|             |            |                                                                                           |                            |                              |                                     |                   |                         |          |
|             |            |                                                                                           |                            | O a martine litera i C       | Presentation and                    |                   |                         |          |
| 2           |            |                                                                                           | The                        | Comptroller Ge               | eneral's Department                 |                   |                         |          |
| Done 🛛      |            |                                                                                           |                            |                              |                                     |                   | 🌍 Internet              |          |

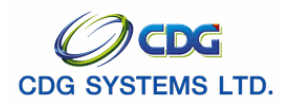

## การแก้ไขข้อมูล/ลบข้อมูล

- ป้อนเงื่อนไขในการค้นหาข้อมูล (ศึกษาจากวิธีการค้นหาข้อมูล)
- 4. เลือกรายการข้อมูลที่ได้จากการค้นหา ทำรายการที่ต้องการแก้ไข/ลบข้อมูล จะแสดงหน้าจอดังรูป

| 😡 รบบบ่าเหน็จบ่านาญฯ                                                                                                    |                       | กลับ หน่                      | (กค้นหา เพิ่มข้อมูล บันที่                            | in ຍາເລິກ ລຸນຫ້ວມູລ                                | 🔒 🕥<br>พิมพ์ ออก |  |
|----------------------------------------------------------------------------------------------------|-----------------------|-------------------------------|-------------------------------------------------------|----------------------------------------------------|------------------|--|
| PNSI0010 : ลงทะเบียนรับ                                                                                                    |                       |                               |                                                       | ยินดีต้อนรับคุณ                                    | u administrator  |  |
| ขั้นตอน : <mark>สงทะเบียนรับ<br/>บันทึกแบบขอรับและข้อมูลประกอบ</mark>                                                                                        |                       |                               | เลขที่รับ <mark>9020</mark> -<br>วันที่รับ 13/10/2551 | 51 - 000008                                        |                  |  |
| <u>ประวัติ</u><br>เลขประจำตัวเ                                                                                                    | ประชาชน 3100200063140 |                               |                                                       |                                                    |                  |  |
| ชื่อ -                                                                                                    |                       |                               |                                                       |                                                    |                  |  |
| วันเรื                                                                                                    | เพศ หญิง สมาชิก กบข.  | เป็น                          |                                                       |                                                    |                  |  |
| หน่วย                                                                                                    | ยงานผู้ขอ 03004 1000  | 0300400000 กรมบัญชีกลา        | J                                                     |                                                    |                  |  |
| ลงหะเบียน<br>* ประเภทเงิน 11 ญญี่บำนาญสมาชิก กบข. ✓ ขอบำเหน็จดำรงชีพ<br>* ประเภทเรื่อง เรื่องปกติ<br>* เลขที่หนังสือ บก.2514/2551 * ลงวันที่ 13/10/2551 โฮ้1 |                       |                               |                                                       |                                                    |                  |  |
| ประเภทเงินที่สั่งจ่ายแล้ว                                                                                                    |                       |                               | 📧 🗆 - 0 an                                            | เก 0รายการ <mark>0</mark> /0 หน้า <mark></mark> ่≫ |                  |  |
| สำคับ เลขที่รับ                                                                                                    | ประเภทเงิน            | ประเภทเรื่อง                  | วันที่อนุมัติ                                         | สถานะ                                              |                  |  |
|                                                                                                    |                       |                               |                                                       |                                                    |                  |  |
|                                                                                                    |                       |                               |                                                       |                                                    | _                |  |
|                                                                                                    |                       |                               |                                                       |                                                    |                  |  |
|                                                                                                    |                       |                               |                                                       |                                                    |                  |  |
|                                                                                                    |                       |                               |                                                       |                                                    |                  |  |
|                                                                                                    | The Comp              | otroller General's Department |                                                       |                                                    |                  |  |

- 🕨 แก้ไขข้อมูล
  - ทำการแก้ไขข้อมูล เช่น ประเภทเรื่อง เลขที่หนังสือ หรือลงวันที่

คลิกปุ่ม
เมื่อต้องการย้อนกลับไปหน้าจอก่อนหน้า
คลิกปุ่ม
เมื่อต้องการย้อนกลับไปหน้าจอค้นหา
คลิกปุ่ม
เมื่อต้องการบันทึกข้อมูลและเคลียร์หน้าจอเพื่อเพิ่มข้อมูลรายการถัดไป
คลิกปุ่ม
เมื่อต้องการยกเลิกข้อมูล
คลิกปุ่ม
เมื่อต้องการลบข้อมูล

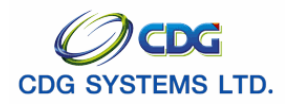

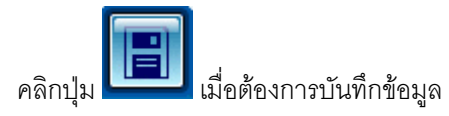

ลบข้อมูล วิธีที่1

| <ul> <li>จากรูปด้านบน คลิกปุ่ม</li> </ul>                  |  |  |  |  |
|------------------------------------------------------------|--|--|--|--|
| Microsoft Internet Explorer 🔀                              |  |  |  |  |
| ต้องการลบข้อมูลหรือไม่                                     |  |  |  |  |
| OK Cancel                                                  |  |  |  |  |
|                                                            |  |  |  |  |
| คลิกที่ปุ่ม Cancel เมื่อต้องการยกเลิกการลบข้อมูล           |  |  |  |  |
| คลิกที่ปุ่ม <b>OK</b> เมื่อต้องการลบข้อมูล จะแสดงหน้าจอดัง |  |  |  |  |
| Microsoft Internet Explorer 🔀                              |  |  |  |  |
| มาข้อมูลเรียบร้อย                                          |  |  |  |  |
| ОК                                                         |  |  |  |  |
| คลิกที่ปุ่ม <b>OK</b> เพื่อยืนยันการลบข้อมูล               |  |  |  |  |

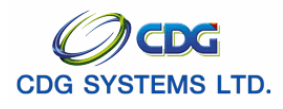

## การพิมพ์รายงาน

คลิกปุ่ม

🛄 เมื่อต้องการพิมพ์รายงาน จะแสดงหน้าจอดังรูป

| NSR0010                  | cense                 | กรมบัญชีกลาง<br>Slip ลงทะเบียนรับ | ceuse                  | หนา 1/1<br>วันที่พิมูพ์ 13/10/2551 |
|--------------------------|-----------------------|-----------------------------------|------------------------|------------------------------------|
| เลขที่รับ 9020-51-000008 | Test L                |                                   | Test L                 | Test L                             |
| เลขบัตรประจำ             | าดัวประชาชน : 310     | 0200063140                        |                        |                                    |
|                          | ประเภทเงิน: 11        | - บำนาญสมาชิก กบข.                |                        |                                    |
| ประเภท                   | แบบขอรับเงิน : เรื่อง | าปกติ                             |                        |                                    |
|                          | ชื่อ - นามสกุล : นาย  | เ ณรงค์ คมสันต์                   |                        |                                    |
|                          | วันเดือนปีเกิด : 19/0 | 09/2520                           |                        |                                    |
|                          | วันที่รับเรื่อง : 13/ | 10/2551                           |                        |                                    |
|                          | *** (                 | ขอบำเหน็จดำรงชีพพร้อมบำนาญ        | เลขที่รับ 9020-51-0000 | 009                                |

administrator

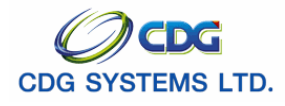

กรมบัญชีกลาง

การออกจากระบบ

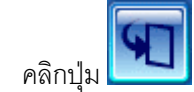

เมื่อต้องการออกจากระบบ

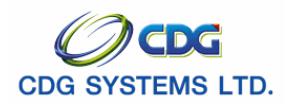

#### บันทึกแบบขอรับ

#### [PNSI0020]

#### การเรียกใช้โปรแกรม

ระบบบำเหน็จบำนาญ > บันทึกข้อมูล > บันทึกแบบขอรับ จะแสดงหน้าจอดังรูป

| 3 http://10.10.66.245:9080:: CDGS - Web Applicatio           ระบบนำเหน็จนำนาณฯ | n Framework ::, - Microsoft Internet Explorer | Ausa Bulian Ban |
|--------------------------------------------------------------------------------|-----------------------------------------------|-----------------|
|                                                                                | เลข <b>ต์ 1920 -</b> 51                       |                 |
| ) Error on page.                                                               | The Comptroller General's Department          | 🖉 Internet 🕫    |

# ขั้นตอนการทำงาน

เมื่อเข้าสู่หน้าจอบันทึกแบบขอรับ ให้ผู้ใช้ค้นหาข้อมูล โดยมีขั้นตอนดังนี้

1. เลขที่รับ

ช่องที่ 1 คือ กรมบัญชีกลาง จะมีเลขรับ 9020 ช่องที่ 2 คือ ปีปฏิทิน เช่น 52 ช่องที่ 3 คือ เลขที่รับ ป้อนเป็นตัวเลข 6 หลัก

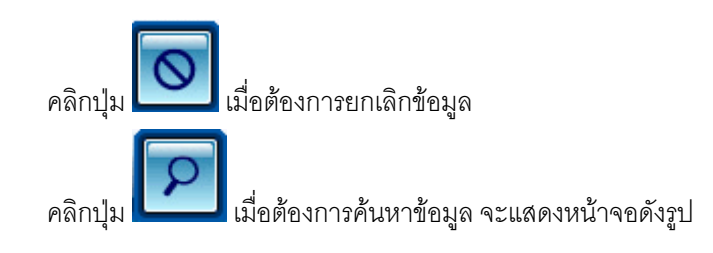
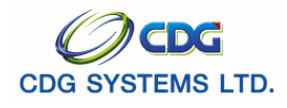

| รบบบ่าเหน็จบ่านกษา                                                                                                    |                                                                                                    | กลับ หน้าค้นหา เพิ่มซัง                                                                                                    | ม 🗄 💽 🖨 🖶 🛐<br>อมูล บันทึก ยกเล็ก ลบข้อมูล คัมห์ ออก |
|----------------------------------------------------------------------------------------------------|----------------------------------------------------------------------------------------------------|----------------------------------------------------------------------------------------------------|------------------------------------------------------|
| PNSI0020 : บันทึกแบบขอรับ                                                                                                    |                                                                                                    |                                                                                                    | ยินดีต้อนรับคุณ administrator                        |
| เลขประจำตัวประชาชน<br>ชื่อ-นามสกุล<br>ประมาทเงิน<br>สังกัด                                                                                                    | 3100601258375<br>นาย สมชาย ดวงดี<br>11 - นำนาญสมาชิก กบข. เรื่องปกติ<br>03004-1000-0300400000 กรมบัญชี                                                                                                    | วันเดือนปีเกิด 19/09/2533<br>กลาง                                                                                                    | เลขที่รับ 9020 - 51 - 000052<br>วันที่รับ 25/10/2551 |
| หมวดข้อมูล ประวัติ<br>ประวัติ เห<br>เลขที่หนังสี<br>วันที่เริ่มนับเวลาราชก<br>เหตุที่อะ<br>ที่อยู่<br>บ้านเลข<br>อาจ<br>ช่อย/กน<br>แขวง/ดำบ<br>จังห<br>โทรศัพ<br>รูปแบบแต่ | <ul> <li>■ แสดงขัง     <li>๗ ซาย สมาชิก กบข. เป็     <li>๒ ปก.25144/2551 ลง'     <li>๑ ป/10/2551     <li>ก ปลดออก     <li>๗ ฟิ ฮิ1/41 หมู่ที่/หมู่บ้าน หมู่     <li>๗ เสนานิคม1/พหลโยธิน     <li>ล ลาดพร้าว     <li>เชช     <li>๓ กรุงเทพมหานคร     <li>๑ พัม     </li> </li></li></li></li></li></li></li></li></li></li></ul> | ณูล<br>ใน<br>วันที่ 24/10/2551<br>วันที่ออกจากราชการ 02/10/2551<br>ผู้ที่5 ม.บ้านฟ้าเสนา<br>777<br>ม/อำเภอ เขตลาดพร้าว<br>สไปรษณีย์ 10230<br>hail sar@hotmail.com |                                                      |
| สถานะแบบตอบรบ                                                                                                    | <ul> <li>เรียบร้อย</li> <li>ระหว่างดำเนินงาน</li> <li>ดีกลับรอการแก้ไข</li> <li>รายละเอียด</li> </ul>                                                                                                    | ขั้แตอนของ<br>เรื่อง โลงทะเบียนรับ<br>บันทึกช่วยจำ                                                                                                    |                                                      |
|                                                                                                    | The Comptro                                                                                                    | iller General's Department                                                                                                    |                                                      |

- 2. เลขประจำตัวประชาชน
- 3. ชื่อ-นามสกุล
- 4. วันเดือนปีเกิด
- 5. ประเภทเงิน
- 6. สังกัด
- 7. เลขที่รับ
- 8. วันที่รับ

- โปรแกรมจะแสดงโดยอัตโนมัติ
- โปรแกรมจะแสดงโดยอัตโนมัติ
- โปรแกรมจะแสดงโดยอัตโนมัติ
- โปรแกรมจะแสดงโดยอัตโนมัติ
- โปรแกรมจะแสดงโดยอัตโนมัติ
- โปรแกรมจะแสดงโดยอัตโนมัติ
- โปรแกรมจะแสดงโดยอัตโนมัติ

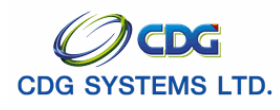

หมวดข้อมูล 13 หมวดข้อมูล คลิก 💟 เพื่อเลือกหมวดข้อมูล

a. หมวดข้อมูลประวัติ จะแสดงหน้าจอดังรูป (ประวัติ จะมาจากการบันทึกข้อมูลลงทะเบียนรับ)

| 😡 รบบบ่าเหน็จบ่านกญฯ                                                                                                    |                                                                                                    | กลับ หน้าอันหา เพิ่มข้                                                                                                    | มี 🖪 🛇 🖬 🖶 🛐<br>ว่อมูล บันทึก ยกเลิก ลบข้อมูล พิมพ์ ออก |
|----------------------------------------------------------------------------------------------------|----------------------------------------------------------------------------------------------------|----------------------------------------------------------------------------------------------------|---------------------------------------------------------|
| PNSI0020 : บันทึกแบบขอรับ                                                                                                    |                                                                                                    |                                                                                                    | ยินดีต้อนรับคุณ administrator                           |
| เลขประจำตัวประชาชน 31<br>ชื่อ-นามสกุล นา<br>ประเภทเงิน 11<br>สังกัด 03                                                                                                    | 00601258375<br>1ย สมชาย ดางดี<br>- บำนาญสมาชิก กนข. เรื่องปกติ<br>004-1000-0300400000 กรมนัญ                                                                                                    | วันเดือนปีเกิด 19/09/2533<br>ชีกลาง                                                                                                    | เลขที่รับ 9020 - 51 - 000052<br>วันที่รับ 25/10/2551    |
| หมวดข้อมูล ประรัติ<br>ประรัติ เพศ<br>เลขที่หนังลือ<br>วันที่เริ่มนับเวลาราชการ<br>เหตุที่ออก<br>ที่อยู่ บ้านเลขที่<br>อาคาร<br>ชอย/ถนน<br>แขวง/ตำบล<br>จังหวัด<br>โทรศัพท์<br>รูปแบบเดิม | <ul> <li>แสดงรั</li> <li>ชาย สมาชิก กบข. เ</li> <li>นก.25144/2551 ละ</li> <li>01/10/2551</li> <li>ปลดออก</li> <li>81/41 หมู่ที่/หมู่บ้าน ท่</li> <li>ห้องที่</li> <li>ห้องที่</li> <li>ห้องที่</li> <li>ห้องที่</li> <li>กรุงเทพมหานคร</li> <li>ถะ</li> <li>02-57099999</li> </ul> | น้อมูล<br>เป็น<br>เป็น<br>บรันที่ 24/10/2551<br>วันที่ออกจากราชการ 02/10/2551<br>ญ้ที่5 ม.บ้านฟ้าเสนา<br>1777<br>มต/อำเภอ เขตลาดพร้าว<br>ภัส"โปรษณีม์ 10230<br>mail sar@hotmail.com |                                                         |
| สถานะแบบดอบรับ                                                                                                    | <ul> <li>เรียบร้อย</li> <li>ระหว่างดำเนินงาน</li> <li>ดีกลับรอกรแก้ไข</li> <li>รายละเอียด</li> </ul>                                                                                                    | ขั้นตอนของ<br>เรื่อง (ลงทะเบียนรับ<br>                                                                                                    |                                                         |
|                                                                                                    | The Comptr                                                                                                    | roller General's Department                                                                                                    |                                                         |

#### ประวัติ

| 9.     | เพศ                      | โปรแกรมจะแสดงโดยอัตโนมัติ |
|--------|--------------------------|---------------------------|
| 10.    | สมาชิก กบข.              | โปรแกรมจะแสดงโดยอัตโนมัติ |
| 11.    | เลขที่หนังสือ            | โปรแกรมจะแสดงโดยอัตโนมัติ |
| 12.    | ลงวันที่                 | โปรแกรมจะแสดงโดยอัตโนมัติ |
| 13.    | วันที่เริ่มนับเวลาราชการ | โปรแกรมจะแสดงโดยอัตโนมัติ |
| 14.    | เหตุที่ออก               | โปรแกรมจะแสดงโดยอัตโนมัติ |
| 15.    | วันที่ออกจากราชการ       | โปรแกรมจะแสดงโดยอัตโนมัติ |
| ที่อยู |                          |                           |
| 16.    | บ้านเลขที่               | โปรแกรมจะแสดงโดยอัตโนมัติ |
| 17.    | หมู่ที่/หมู่บ้าน         | โปรแกรมจะแสดงโดยอัตโนมัติ |
| 18.    | อาคาร                    | โปรแกรมจะแสดงโดยอัตโนมัติ |
|        |                          |                           |

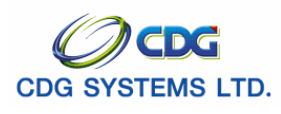

| 19. | ห้องที่      | โปรแกรมจะแสดงโดยอัตโนมัติ |
|-----|--------------|---------------------------|
| 20. | ซอย/ถนน      | โปรแกรมจะแสดงโดยอัตโนมัติ |
| 21. | แขวง/ตำบล    | โปรแกรมจะแสดงโดยอัตโนมัติ |
| 22. | เขต/อำเภอ    | โปรแกรมจะแสดงโดยอัตโนมัติ |
| 23. | จังหวัด      | โปรแกรมจะแสดงโดยอัตโนมัติ |
| 24. | รหัสไปรษณีย์ | โปรแกรมจะแสดงโดยอัตโนมัติ |
| 25. | โทรศัพท์     | โปรแกรมจะแสดงโดยอัตโนมัติ |
| 26. | E-mail       | โปรแกรมจะแสดงโดยอัตโนมัติ |
| 27. | รูปแบบเดิม   | โปรแกรมจะแสดงโดยอัตโนมัติ |

b. แบบขอรับ คลิกปุ่ม

| แสดงข้อมูล | จะแสดงห |
|------------|---------|
|------------|---------|

| จะแสดงหน้าจอดังรูป |  |
|--------------------|--|
|                    |  |

| รบบบ่าเหน็จบ่านาญฯ                                         | คลับ หน้าคืนหา เห็มขอมูล บันทึก ยกเลิก ลยขอมูล                                                                                                    |
|------------------------------------------------------------|----------------------------------------------------------------------------------------------------|
| PNSI0020 : บันทึกแบบขอรับ                                  | ยินดีต้องรับคุณ administrator                                                                                                    |
| เลขประจำตัวประชาชน<br>ชื่อ-นามสกุล<br>ประเภทเงิน<br>สังกัด | 3100601258375<br>นาย สมชาย ดวงดี วันเดือนนี้เกิด 19/09/2533 เลขที่รับ 9020 - 51 - 000052<br>11 - บำนาญสมาชิก กบข. เรื่องปกติ วันที่รับ 25/10/2551<br>03004-1000-0300400000 กรมบัญชักลาง |
| หมวดข้อมูล แบบขอรับ                                        | 🗸 🔲 แสดงข้อมูล                                                                                                    |
| *จำนวนสมุด/แฟ้<br>วันท์                                    | มประวัติ                                                                                                    |
| วันที่เริ่มนับเวลาราชการสำหรับเงิน<br>*                    | ประเดิม <u>31</u> เงินเดือน ณ มี.ค. 40                                                                                                    |
| *เหตุแห่งบำเหน็<br>สถานร                                   | เปานาญ                                                                                                    |
| ก<br>*ลักษณะการป                                           | ารศึกษา วันขึ้นหะเบียนหหาร                                                                                                    |
| *สังกัด<br>- หน่วยงานผู้เนิก<br>*หน่<br>*<br>*หน่          | สุดทาย [G]<br>ายงาน [G]<br>มันหวัด [G]<br>มมเปิก [G]                                                                                                    |
|                                                            | The Comptroller General's Denartment                                                                                                    |

- 28. จำนวนสมุด/แฟ้มประวัติ (เล่ม)
- 29. เหตุ
- 30. วันที่เริ่มจ่าย-ถึง

| ป้อนเบ็ | นตัวเลข |
|---------|---------|
|         |         |

| คลิก 🚩 เพื่อเลือกเหตุ                                |
|------------------------------------------------------|
| ป้อนวัน/เดือน/ปี เช่น 1 มกราคม 2551 ป้อนเป็น 010151, |
| 01012551, 01/01/51 หรือ 01/01/2551 หรือคลิกปุ่ม 🔟    |
| เพื่อเลือกวันที่ที่ต้องการ                           |

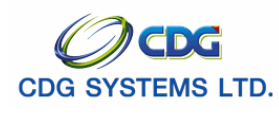

| 31. | วันที่เริ่มนับเวลาราชการสำหรับเงินประเดิม                                      | ป้อนวัน/เดือน/ปี เช่น 1 มกราคม 2551 ป้อนเป็น 010151,  |  |
|-----|--------------------------------------------------------------------------------|-------------------------------------------------------|--|
|     |                                                                                | 01012551, 01/01/51 หรือ 01/01/2551 หรือคลิกปุ่ม 🔟     |  |
|     |                                                                                | เพื่อเลือกวันที่ที่ต้องการ                            |  |
| 32. | เงินเดือน ณ มี.ค.40                                                            | ป้อนเป็นตัวเลข                                        |  |
| 33. | ตำแหน่ง                                                                        | ป้อนเป็นตัวอักษร                                      |  |
| 34. | เหตุแห่งบำเหน็จบำนาญ                                                           | ป้อนเป็นตัวเลข หรือคลิกปุ่ม 回 เพื่อเลือกเหตุแห่ง      |  |
|     |                                                                                | บำเหน็จบำนาญ                                          |  |
| 35. | สถานภาพผู้ขอ                                                                   | โปรแกรมจะแสดงโดยอัตโนมัติ                             |  |
| 36. | สถานภาพการร้องขอ                                                               | โปรแกรมจะแสดงโดยอัตโนมัติ                             |  |
| 37. | การศึกษา                                                                       | โปรแกรมจะแสดงโดยอัตโนมัติ                             |  |
| 38. | วันขึ้นทะเบียนทหาร                                                             | ป้อนวัน/เดือน/ปี  เช่น 1 มกราคม 2551 ป้อนเป็น 010151, |  |
|     |                                                                                | 01012551, 01/01/51 หรือ 01/01/2551 หรือคลิกปุ่ม 🔟     |  |
|     |                                                                                | เพื่อเลือกวันที่ที่ต้องการ                            |  |
| 39. | ลักษณะการปฏิบัติงาน                                                            | ป้อนเป็นตัวอักษร                                      |  |
| 40. | ได้รับอัตรา                                                                    | ป้อนเป็นตัวเลข                                        |  |
| 41. | ส่วน                                                                           | ป้อนเป็นตัวเลข                                        |  |
| 42. | สังกัดสุดท้าย                                                                  | ป้อนเป็นตัวเลข หรือคลิกปุ่ม 🔟 เพื่อเลือกสังกัดสุดท้าย |  |
| 43. | จังหวัด                                                                        | ป้อนเป็นตัวเลข หรือคลิกปุ่ม 回 เพื่อเลือกจังหวัด       |  |
| หน่ | หน่วยงานผู้เบิก                                                                |                                                       |  |
| 44. | หน่วยงาน                                                                       | ป้อนเป็นตัวเลข หรือคลิกปุ่ม 回 เพื่อเลือกหน่วยงาน      |  |
| 45. | จังหวัด                                                                        | ป้อนเป็นตัวเลข หรือคลิกปุ่ม 回 เพื่อเลือกจังหวัด       |  |
| 46. | หน่วยเบิก                                                                      | ป้อนเป็นตัวเลข หรือคลิกปุ่ม 🔟 เพื่อเลือกหน่วยเบิก     |  |
|     | 5                                                                              |                                                       |  |
|     | คลิกปุ่ม ——— เมื่อต้องการย้อนกลับไปหน้                                         | าจอก่อนหน้า                                           |  |
|     |                                                                                |                                                       |  |
|     | คลิกปุ่ม                                                                       | ว้าจอค้นหา                                            |  |
|     |                                                                                |                                                       |  |
|     | คลิกปุ่ม 🛄 เมื่อต้องการบันทึกข้อมูลและเคลียร์หน้าจอเพื่อเพิ่มข้อมูลรายการถัดไป |                                                       |  |
|     | คลิกปุ่ม 🚺 เมื่อต้องการยกเลิกข้อมูล                                            |                                                       |  |

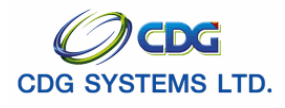

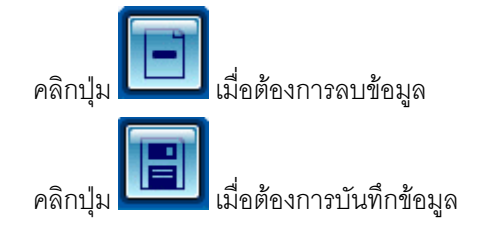

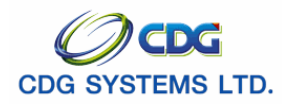

บันทึกสัญญาค้ำประกัน คลิกปุ่ม

มูล จะแสดงหน้าจอดังรูป

| 🗿 http://10.10.66.245:9080:: CDGS                          | S - Web Application Framework :: Microsoft Internet Explorer                                                                                                    |          |
|------------------------------------------------------------|----------------------------------------------------------------------------------------------------|----------|
| 😡 รบบบ่าเหน็จบ่านาญฯ                                       | กลับ หน้าคันหา เพิ่มข้อมูล ปันทึก ยกเลิก ลบข้อมูล                                                                                                    | ¶<br>aan |
| PNSI0020 : บันทึกแบบขอรับ                                  | ยินดีด้อนรับคุณ administ                                                                                                    | rator    |
| เลขประจำดัวประชาชน<br>ชื่อ-นามสกุล<br>ประเภทเงิน<br>ลังกัด | 3100601258375         นาย สมชาย ดวงดี       วันเดือนปีเกิด 19/09/2533         11 - บำนาญสมาชิก กบข. เรื่องปกติ       วันที่รับ         03004-1000-0300400000 กรมบัญชักลาง |          |
| 3 บันทึกสัญญาศ้าประกัน หมวดข้อมูล [                        | 3 บันทึกสัญญาค้ำประกัน ♥ แสดงข้อมูล<br>∂ สำหรับกรณีปลดออก<br>หนังสือสัญญาค้ำประกันลงวันที่<br>™นังสือตอบรับทราบรายงานการลงโทษ :<br>ผล<br>เลขที่                           |          |
|                                                            | The Comptroller General's Department                                                                                                    |          |
| 🙋 Done                                                     | 🔮 Internet                                                                                                    |          |

47. สัญญาค้ำประกัน เลือกป้อนอย่างใดอย่างหนึ่ง

|                  | สำหรับกรณีปลดออก                                  |                                                                                 |
|------------------|---------------------------------------------------|---------------------------------------------------------------------------------|
|                  | <ul> <li>หนังสือสัญญาค้ำประกันลงวันที่</li> </ul> | ป้อนวัน/เดือน/ปี เช่น 1 มกราคม 2551 ป้อนเป็น 010151,                            |
|                  |                                                   | 01012551, 01/01/51 หรือ 01/01/2551 หรือคลิกปุ่ม 🔢<br>เพื่อเลือกวันที่ที่ต้องการ |
| $\triangleright$ | หนังสือตอบรับทราบรายงานการ                        |                                                                                 |
|                  | ลงโทษ                                             | ป้อนเป็นตัวเลข                                                                  |
|                  | ● เลขที่                                          |                                                                                 |
|                  | <ul> <li>ผถ</li> </ul>                            | คลิกที่ช่องว่าง 🖸 เพื่อให้แสดงสัญลักษณ์ 🖸 หน้ารายการ                            |
|                  |                                                   | จ่ายได้ หรือระงับการจ่าย                                                        |
| คลิเ             | างไม                                              | น้าจุดกุ่ณหน้า                                                                  |

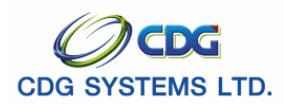

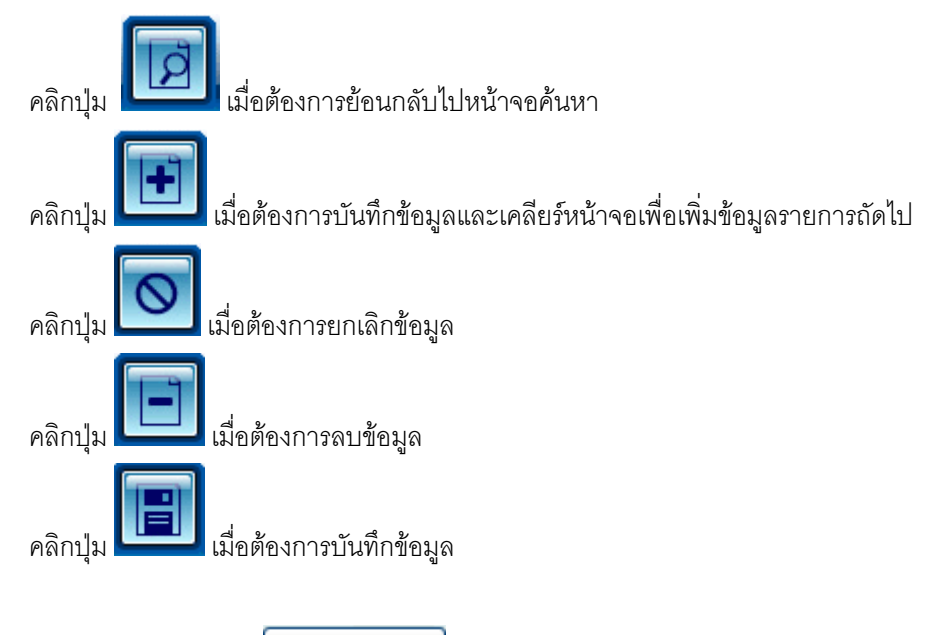

d. บัญชีธนาคาร คลิกปุ่ม **แสดงข้อมูล** จะแสดงหน้าจอดังรูป

| รบแก่หนังบำเกญฯ                                                                              |                                                                                                    | ครับ หน่าคันหา เพิ่มข่อมูล ชันทึก ยกเล็ก ลมช่อมูล ออก |
|----------------------------------------------------------------------------------------------|----------------------------------------------------------------------------------------------------|-------------------------------------------------------|
| PNSI0020 : บันพึกแบบขอรับ                                                                    |                                                                                                    | ยินดีด้อนรับคุณ คลังจังหวัดนนทบุรี                    |
| เลขประจำดัวประชาชน<br>ชื่อ-นามสกุล<br>ประเภทเงิน<br>ลังกัด<br>หนวดข้อมูล <u>มิ</u> ญชีธนาคาร | 310000000011<br>นาย กมล สุขใจ วันเดือนปีเกิด 00/00/2499<br>03 - บำนาญปกติ เรื่องปกติ<br>03004-1200-0300400022 สำนักงานคลังจังหวัดนนทบุรี<br><ul> <li>แสดงข้อมูล 2</li> </ul> | เลขท์รับ 1575 - 52 - 000016<br>วันท์รับ 06/05/2552    |
|                                                                                              | * ธนาคาร ∬<br>สาขา<br>ประเทท ออมหรัชย์/ สระมทรัทย์/ กระแสรายวัน<br>**กำมใช้เลขที่มัญชีรนาคารในสากประจำ<br>เลขที่มัญชีธนาคาร<br>ใช่มัญชีธนาคารของกรมบังคัมคดี                 |                                                       |
|                                                                                              | The Comptroller General's Department                                                                                                    |                                                       |
| 48. ธนาคาร                                                                                   | โดยป้อนเป็นตัวเลข หรือคล                                                                                                    | ลิกปุ่ม 回 เพื่อเลือกรหัส                              |

| 48. ธนาคาร            | โดยป้อนเป็นตัวเลข หรือคลิกปุ่ม 🖾 เพื่อเลือกรหัส                 |
|-----------------------|-----------------------------------------------------------------|
|                       | ธนาคาร                                                          |
| 49. สาขา              | ป้อนเป็นตัวเลข หรือคลิกปุ่ม 回 เพื่อเลือกสาขา                    |
| 50. เลขที่บัญชีธนาคาร | ป้อนป้อนเป็นตัวเลข<br>(ห้างปีชั่นลุขที่บัญซีประเภทเงินฝากประจำ) |
|                       | (N 100 0 1000 1 1 1 0 0 1 1 0 0 0 1 1 1 0 1 0 1 1 1 1 0 0 1 1)  |

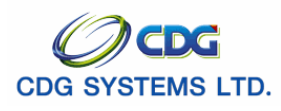

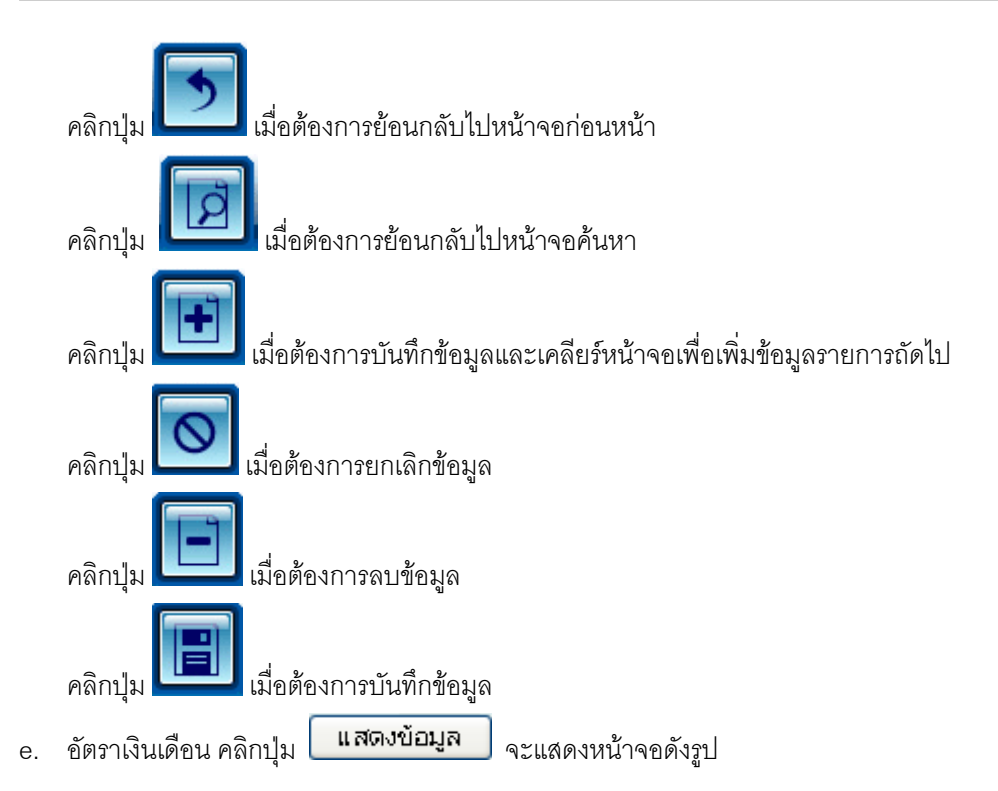

| 😡 รบบบ่าเหน็จบ่านาณฯ                                       | คลับ หน้าสันหา เห็มข้อมูล บันทึก ยกเล็ก ลบข้อมูล ออก                                                                                                    |
|------------------------------------------------------------|----------------------------------------------------------------------------------------------------|
| PNSI0020 : บันทึกแบบขอรับ                                  | ยินดีต้อนรับคุณ administrator                                                                                                    |
| เลขประจำตัวประชาชน<br>ชื่อ-นามสกุล<br>ประเภทเงิน<br>สังภัด | 3100601258375<br>นาย สมชาย ดางดี วันเดือนนี้เกิด 19/09/2533 เลขที่รับ 9020 - 51 - 000052<br>11 - นำแกญสมาชิก กบข. เรื่องปกติ<br>03004-1000-0300400000 กรมบัญชีกลาง                                                                                                    |
| หมวดข้อมูล อัตราเงินต่                                     | ieu v แสดงข้อมูล                                                                                                    |
|                                                            | อัสราเงินเดือน     แระบาทเงินที่ใช้ในการสำนวน       รังสิ     ประมาทเงินที่ใช้ในการสำนวน       ม     รามายเงิน       ม     ม       ม     ม       ม     ม       ม     ม       ม     ม       ม     ม       ม     ม       ม     ม       ม     ม       ม     ม       ม     ม       ม     ม       ม     ม       ม     ม       ม     ม       ม     ม |
|                                                            |                                                                                                    |
|                                                            | The Comptroller General's Department                                                                                                    |

จากหน้าจอหมวดอัตราเงินเดือน คลิกปุ่ม 💷 เมื่อต้องการเพิ่มข้อมูล จะแสดงหน้าจอดังรูป

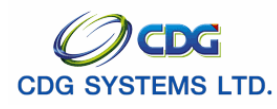

| http://10.10.66.245:9080:: CDGS - Web Application Frame |
|---------------------------------------------------------|
| เพิ่มข้อมูล 🚑 บันทึก 💾 ลบข้อมูล 급 ยกเลิก 😭              |
| * รหัส 🔲<br>* จำนวนเงิน บาท                             |
|                                                         |
| 🚱 Done 🔷 Internet                                       |

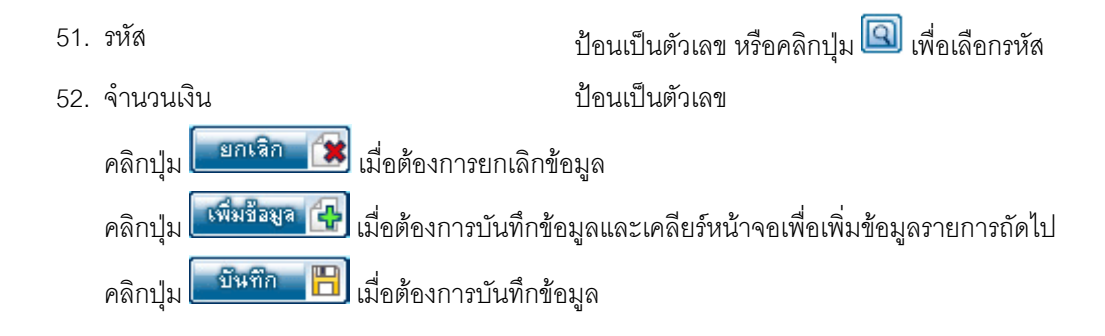

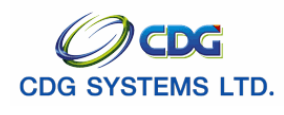

แสดงข้อมูล เงินเดือนเฉลี่ย 60 เดือน คลิกปุ่ม f.

ดังรูป e.

| จะแสดงเ | หน้าจอ | ด้ง |
|---------|--------|-----|
|         |        |     |

| จะแสดงหนาจอดง |
|---------------|
|               |

| สงเงชยมูล | จะแสดง |
|-----------|--------|
|           |        |

| D : บันทึกแบบขอรับ  |                  |                   |                    |           |              |         |          |                            | ยินดีต้อนรับคุณ ส | admini |
|---------------------|------------------|-------------------|--------------------|-----------|--------------|---------|----------|----------------------------|-------------------|--------|
| เลขประจำตัวประชาชน  | 310060125837     | 5                 |                    |           |              |         |          |                            |                   |        |
| ชื่อ-นามสกุล        | นาย สมชาย ดว     | งดี               | วันเดือ            | อนปีเกิด  | 19/09/253    | 3       | เลขที่   | รับ 9020                   | - 51 - 0          | )00052 |
| ประเภทเงิน          | 11 - บำนาญสม     | าซิก กบข. เรื่องป | กติ                |           |              |         | วันที่   | รับ <mark>25/10/2</mark> 5 | 51                |        |
| สังภัด              | 03004-1000-0     | 300400000 กรมป    | วัญชีกลาง          |           |              |         |          |                            |                   |        |
| มนากข้านอ เงินเดือง | นเฉลี่ย 61 เดือน | <b>~</b> [ u      | สดงข้อมล           |           |              |         |          |                            |                   |        |
| พม พยายมูล          |                  |                   |                    |           |              |         |          |                            |                   |        |
|                     |                  |                   | <mark>الا</mark> د | 🖸 - 0 ຈາເ | า 0รายการ[   | 0/0 v   | 4ŭ1 ≥ 🚬  | ล                          |                   |        |
|                     | 📕 ตั้งแต่ ตึง    | จำนวนเดือน        | ເຈີນເດືອນ          | ເຈີນລຄ    | เงินเพิ่ม    | ຮວນ     | เป็นเงิน |                            |                   |        |
| -                   |                  |                   |                    |           |              |         |          | _                          |                   |        |
|                     |                  |                   |                    |           |              |         |          |                            |                   |        |
|                     |                  |                   |                    |           |              |         |          |                            |                   |        |
| -                   |                  |                   |                    |           |              |         |          |                            |                   |        |
|                     |                  |                   |                    |           |              |         |          |                            |                   |        |
| -                   |                  |                   |                    |           |              |         |          |                            |                   |        |
| -                   |                  |                   |                    |           |              |         |          |                            |                   |        |
| L                   |                  |                   |                    |           |              |         |          |                            |                   |        |
|                     | ร                | าม                |                    |           |              | รวม     |          |                            |                   |        |
|                     |                  |                   |                    | เงินเตี   | iอนเฉลี่ย 60 | ) เดือน |          |                            |                   |        |
|                     |                  |                   |                    | 70%       | ของเงินเดือา | นเฉลี่ย |          |                            |                   |        |

จากหน้าจอหมวดเงินเดือนเฉลี่ย 60 เดือน คลิกปุ่ม 时 เมื่อต้องการเพิ่มข้อมูล จะแสดงหน้าจอดังรูป

| http://10.10.66.245:9080:: CDGS - Web Applicatio          | n Framework :: Microsoft Internet Expl 🔳 🗖 🔀 |
|-----------------------------------------------------------|----------------------------------------------|
|                                                           | เพิ่มชื่อมูล 🚑 มันทึก 💾 สมชื่อมูล 🖨 มกเลิก 😭 |
| * ตั้งแต่ <u>31</u> * ถึง <u>31</u><br>* เงินเดือน เงินลด | จำนวนเดือน                                   |
|                                                           |                                              |
|                                                           |                                              |
| a Done                                                    | 🔮 Internet                                   |

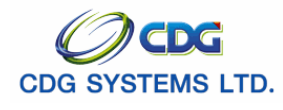

| 53. | วันที่ตั้งแต่-ถึง                       | ป้อนวัน/เดือน/ปี เช่น 1 มกราคม 2551 ป้อนเป็น 010151, |
|-----|-----------------------------------------|------------------------------------------------------|
|     |                                         | 01012551, 01/01/51 หรือ 01/01/2551 หรือคลิกปุ่ม 💷    |
|     |                                         | เพื่อเลือกวันที่ที่ต้องการ                           |
| 54. | จำนวนเดือน                              | โปรแกรมจะแสดงโดยอัตโนมัติ                            |
| 55. | เงินเดือน                               | ป้อนเป็นตัวเลข                                       |
| 56. | เงินลด                                  | ป้อนเป็นตัวเลข                                       |
| 57. | เงินเพิ่ม                               | ป้อนเป็นตัวเลข                                       |
| 58. | รวท                                     | โปรแกรมจะแสดงโดยอัตโนมัติ                            |
| 59. | เป็นเงิน                                | โปรแกรมจะแสดงโดยอัตโนมัติ                            |
|     | คลิกปุ่ม 💷กเลิก 📧 เมื่อต้องการยกเลิกข้อ | อมูล                                                 |
|     | คลิกปุ่ม 🕬 เมื่อต้องการบันทึกข้อ        | มูลและเคลียร์หน้าจอเพื่อเพิ่มข้อมูลรายการถัดไป       |
|     | คลิกปุ่ม  เมื่อต้องการบันทึกข้อ         | มูล                                                  |
|     |                                         |                                                      |

g. เวลาราชการ คลิกปุ่ม **แสดงข้อมูล** จะแสดงหน้าจอดังรูป

| รบบบ่าเหน็จบ่านกญฯ                          |                                                                                         |                                                                                    |                 | na             | <ul> <li>หน้าค้นหา เพิ่มข้อมูล</li> </ul> | ບັนทึก ยกเลิก           | E 🔊           |
|---------------------------------------------|-----------------------------------------------------------------------------------------|------------------------------------------------------------------------------------|-----------------|----------------|-------------------------------------------|-------------------------|---------------|
| PNSI0020 : บันทึกแบบขอรับ                   |                                                                                         |                                                                                    |                 |                |                                           | ยินดีต้อนรับคุถ         | administrator |
| เลขประจำตัวประช<br>ชื่อ-นาม<br>ประเภเ<br>สี | าชม 31006013<br>สกุล <u>นาย สมช</u><br>พเงิน <u>11 - บำน</u> า<br>เงกิด <u>03004-10</u> | 258375<br>าย ดวงดี วันเ<br>าญสมาชิก กบข. เรื่องปกติ<br>000-0300400000 กรมบัญชีกลาง | ดือนปีเกิด 19/0 | 19/2533        | เลขที่รับ 🦻<br>วันที่รับ 💈                | 9020 - 51<br>25/10/2551 | - 000052      |
| หมวดข้อมูล เวล                              | าราชการ                                                                                 | 🗸 🔲 แสดงข้อมูล                                                                     |                 |                |                                           |                         |               |
| C16CIS (10FUIS                              |                                                                                         |                                                                                    | IK (            | 💶 0 - 0 anr    | า 0รายการ <mark>🛛</mark> /0 หน้า≥         |                         |               |
| 🔳 รหัส                                      | สาดับ                                                                                   | เวลาราชการ                                                                         | ตั้งแต่         | ถึง            | ปี เดือน วั                               | u <u>+B</u>             |               |
|                                             |                                                                                         |                                                                                    |                 |                |                                           |                         |               |
|                                             |                                                                                         |                                                                                    |                 |                |                                           |                         |               |
|                                             |                                                                                         |                                                                                    |                 |                |                                           |                         |               |
|                                             |                                                                                         |                                                                                    |                 |                | นับให้                                    | ปี เดือน                |               |
| _ กรณี25%สปช                                |                                                                                         |                                                                                    | []e]            | <b>a</b> n - 0 | ດ ປະລາມຄວະເມີດໃຫ້ ນະນັດ                   |                         |               |
| 🗖 รหัส                                      | สาดับ                                                                                   | เวลาราชการ                                                                         | ตั้งแต่         | <u>ถึง</u>     | ปี เดือน วั                               | u <u>+B</u>             |               |
|                                             |                                                                                         |                                                                                    |                 |                |                                           |                         |               |
|                                             |                                                                                         |                                                                                    |                 |                |                                           |                         |               |
|                                             |                                                                                         |                                                                                    |                 |                |                                           |                         |               |
|                                             |                                                                                         |                                                                                    |                 |                |                                           |                         |               |
|                                             |                                                                                         |                                                                                    |                 |                |                                           | นับให้บี                |               |
|                                             |                                                                                         |                                                                                    |                 |                |                                           |                         |               |
|                                             |                                                                                         | The Comptroller G                                                                  | eneral's Depart | ment           |                                           |                         |               |

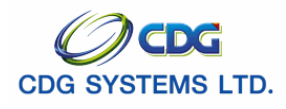

|                                            | เพิ่มข้อมูล 🛟 บีนทึก 💾 ลบข้อมูล 🗀 ยกเลิก 🍞 |
|--------------------------------------------|--------------------------------------------|
| * รหัสเวลาราชการ<br>ลำดับ<br>ตั้งแต่<br>ค่ |                                            |
|                                            | นวณเวลาราชการ<br>*ปี *เดือน *วัน           |
|                                            |                                            |
|                                            |                                            |

|                        | - <del>-</del> |                    | ····· · · · · · · · · · · · · · · · · |
|------------------------|----------------|--------------------|---------------------------------------|
| จากหนาจอหมวดเวลาราชการ | คลกบม 💷        | J เมอตองการเพมขอมล | จะแสดงหนาจอดงรบ                       |
|                        | 9              | 9                  | 9                                     |

| 60. | รหัส                                    | ป้อนเป็นตัวเลข หรือคลิกปุ่ม 國 เพื่อเลือกรหัส         |
|-----|-----------------------------------------|------------------------------------------------------|
| 61. | ลำดับ                                   | โปรแกรมจะแสดงโดยอัตโนมัติ                            |
| 62. | วันที่ตั้งแต่-ถึง                       | ป้อนวัน/เดือน/ปี เช่น 1 มกราคม 2551 ป้อนเป็น 010151, |
|     |                                         | 01012551, 01/01/51 หรือ 01/01/2551 หรือคลิกปุ่ม 🔟    |
|     |                                         | เพื่อเลือกวันที่ที่ต้องการ                           |
| 63. | 1                                       | แสดงเมื่อกดคำนวณเวลาราชการ                           |
| 64. | เดือน                                   | แสดงเมื่อกดคำนวณเวลาราชการ                           |
| 65. | วัน                                     | แสดงเมื่อกดคำนวณเวลาราชการ                           |
|     | คลิกปุ่ม ยกเริก 🗊 เมื่อต้องการยกเลิกข้อ | อมูล                                                 |
|     | คลิกปุ่ม 🚺 เมื่อต้องการบันทึกข้อ        | มูลและเคลียร์หน้าจอเพื่อเพิ่มข้อมูลรายการถัดไป       |
|     | คลิกปุ่ม มีนทีการบันทึกข้อ              | มูล จะแสดงหน้าจอดังรูป                               |

คลิกปุ่ม 🖽 เมื่อต้องการเพิ่มข้อมูลกรณี 25% สปช. จะแสดงหน้าจอดังรูป

\_\_\_\_\_\_ โครงการปรับปรุงประสิทธิภาพระบบเงินเดือนและสวัสดิการของกรมบัญชีกลาง

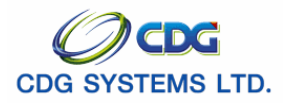

|                                                | เพิ่มข้อมูล 🚭 บันทึก 💾 ลบข้อมูล 🖨 ยกเลิก 🍞 |
|------------------------------------------------|--------------------------------------------|
| * รหัสเวลาราชการ<br>ลำดับ<br>ตั้งแต่ <u>31</u> | ถึง 🔄 🛐                                    |
| ตานวณเวลาราชการ<br>คำนวณเวลาราชการ<br>*ปี      | *เดือน *วัน                                |
|                                                |                                            |
|                                                |                                            |

| 66. | รหัส                                    | ป้อนเป็นตัวเลข หรือคลิกปุ่ม 回 เพื่อเลือกรหัส         |
|-----|-----------------------------------------|------------------------------------------------------|
| 67. | ลำดับ                                   | โปรแกรมจะแสดงโดยอัตโนมัติ                            |
| 68. | วันที่ตั้งแต่-ถึง                       | ป้อนวัน/เดือน/ปี เช่น 1 มกราคม 2551 ป้อนเป็น 010151, |
|     |                                         | 01012551, 01/01/51 หรือ 01/01/2551 หรือคลิกปุ่ม 🔟    |
|     |                                         | เพื่อเลือกวันที่ที่ต้องการ                           |
| 69. | า                                       | แสดงเมื่อกดคำนวณเวลาราชการ                           |
| 70. | เดือน                                   | แสดงเมื่อกดคำนวณเวลาราชการ                           |
| 71. | วัน                                     | แสดงเมื่อกดคำนวณเวลาราชการ                           |
|     |                                         |                                                      |
|     | คลิกปุ่ม 💷กเลิก 📧 เมื่อต้องการยกเลิกข้อ | วมูล                                                 |
|     | คลิกปุ่ม ன 🚱 เมื่อต้องการบันทึกข้อ      | มูลและเคลียร์หน้าจอเพื่อเพิ่มข้อมูลรายการถัดไป       |

คลิกปุ่ม 💷 เมื่อต้องการบันทึกข้อมูล

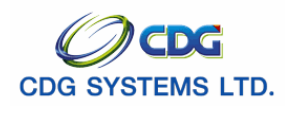

h. ผู้มีสิทธิรับเงิน คลิกปุ่ม **แสดงข้อมูล** จะแสดงหน้าจอดังรูป

| 😡 รบบบ่าเหน็จบ่านาณฯ                                       | คลับ หน้าค้นหา เพิ่มข้อมูล บันทึก ยกเลิก ลบข้อมูล ออ                                                                                                    |
|------------------------------------------------------------|----------------------------------------------------------------------------------------------------|
| PNSI0020 : บันทึกแบบขอรับ                                  | ยินดีต้อนรับคุณ administrat                                                                                                    |
| เลขประจำตัวประชาชน<br>ชื่อ-นามสกุล<br>ประเภทเงิน<br>สังภัต | 3100601258375<br>นาย สมชาย ดางดี วันเดือนปีเกิด 19/09/2533 เลขที่รับ 9020 - 51 - 000052<br>11 - บ่านาญสมาชิก กบข. เรื่องปกติ<br>03004-1000-0300400000 กรมบัญชักสาง                                                                                                    |
| หมวดข้อมูล ผู้มีสิทธิ                                      | ับเงิน 🔍 แสดงข้อมูล                                                                                                    |
|                                                            | คาาม<br>สัมทันธ์ สำคับนอยประจำตัวประชาวณชื่อ-นามสฤล ใต้รับ(สวม)จำนวนเงิน<br>ชื่อมทันธ์<br>อ อาการ อาการ อิปว หน้าไข้ไข้<br>สัมทันธ์ สำคับนอยประจำตัวประชาวณชื่อ-นามสฤล ใต้รับ(สวม)จำนวนเงิน<br>ชื่อ<br>อ อาการ อ อาการ อาการ อิปว หน้าไข้ไข้<br>อ อาการ อ อาการ อาการ อิปว หน้าไข้ไข้<br>อ อาการ อาการ อิประชาวณชื่อ-นามสฤล ใต้รับ(สวม)<br>จำนวนหายาท อิบาา อาการ อาการ อาการ อิปว หน้าไข้ไข้ไข้ไข้ไข้ไข้ไข้ไข้ไข้ไข้ไข้ไข้ไข้ไ |
|                                                            |                                                                                                    |
|                                                            | The Comptroller General's Department                                                                                                    |

จากหน้าจอหมวดผู้มีสิทธิรับเงิน คลิกปุ่ม 📧 เมื่อต้องการเพิ่มข้อมูล จะแสดงหน้าจอดังรูป

72. ผู้มีสิทธิรับเงิน

คลิกรายการที่ต้องการ จะแสดงหน้าจอดังรูป

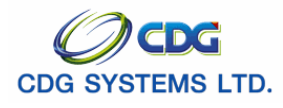

| http://10.10.66.252:9080:: CDGS - Web Application Framework ::. | - Microsoft Internet E | xplorer 🔲 🗖 🔀                                      |
|-----------------------------------------------------------------|------------------------|----------------------------------------------------|
|                                                                 | เพิ่มข้อมูล 🙀 บันทึก   | 💾 สบข้อมูล 🖨 ยกเลิก 😭                              |
|                                                                 |                        |                                                    |
| ความสัมพันธ์ ปิดา                                               | ลำดับ 1                | 🔘 จ่ายเงิน                                         |
| เลขประจำตัวประชาชน 3100601258377                                |                        | <ul> <li>กแลวน</li> <li>เคยสั่งจ่ายแล้ว</li> </ul> |
| ชื่อ - นามสกุล สมบัติ ดวงดี                                     |                        |                                                    |
| วันเดือนปีเกิด 19/05/2493                                       |                        |                                                    |
| หน่วยงาน 🔲                                                      |                        |                                                    |
| หน่วยงานผู้เบิก จังหวัด                                         |                        |                                                    |
| หน่วยเปิก                                                       |                        |                                                    |
| ธนาคาร                                                          |                        |                                                    |
| สาขา                                                            |                        |                                                    |
| เลขที่บัญชีธนาคาร                                               |                        |                                                    |
| ได้รับ ส่วน จำนวนเงิน                                           |                        |                                                    |
| 🗌 ใช้บัญชีผู้จัดการมรดก                                         |                        |                                                    |
| คำสั่งศาล ลงวันที่                                              | 31                     |                                                    |
|                                                                 |                        |                                                    |
|                                                                 |                        |                                                    |
|                                                                 |                        |                                                    |
| E Done                                                          |                        | 🔮 Internet                                         |

| 73. | ความสัมพันธ์           | โปรแกรมจะแสดงโดยอัตโนมัติ                               |
|-----|------------------------|---------------------------------------------------------|
| 74. | ลำดับ                  | โปรแกรมจะแสดงโดยอัตโนมัติ                               |
| 75. | เลขประจำตัวประชาชน     | โปรแกรมจะแสดงโดยอัตโนมัติ                               |
| 76. | ชื่อ-นามสกุล           | โปรแกรมจะแสดงโดยอัตโนมัติ                               |
| 77. | วันเดือนปีเกิด         | โปรแกรมจะแสดงโดยอัตโนมัติ                               |
| 78. | หน่วยงาน               | ป้อนเป็นตัวเลข หรือคลิกปุ่ม 回 เพื่อเลือกหน่วยงาน        |
| 79. | หน่วยงานผู้เบิกจังหวัด | ป้อนเป็นตัวเลข หรือคลิกปุ่ม 回 เพื่อเลือกหน่วยงานผู้เบิก |
|     |                        | จังหวัด                                                 |
| 80. | หน่วยเบิก              | ป้อนเป็นตัวเลข หรือคลิกปุ่ม 回 เพื่อเลือกหน่วยงานผู้เบิก |
| 81. | ธนาคาร                 | ป้อนเป็นตัวเลข หรือคลิกปุ่ม 回 เพื่อเลือกธนาคาร          |
| 82. | สาขา                   | ป้อนเป็นตัวเลข หรือคลิกปุ่ม 回 เพื่อเลือกสาขา            |
| 83. | เลขที่บัญชีธนาคาร      | ป้อนเป็นตัวเลข                                          |
| 84. | ได้รับ(ส่วน)           | ป้อนเป็นตัวเลข                                          |
| 85. | จำนวนเงิน              | โปรแกรมจะแสดงโดยอัตโนมัติ                               |
| 86. | ใช้บัญชีผู้จัดการมรดก  | คลิกที่ช่องว่าง 🏳 เพื่อให้แสดงสัญลักษณ์ 🗹 หน้า          |
|     |                        | รายการใช้บัญชีผู้จัดการมรดก                             |

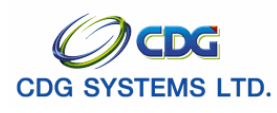

| 87. | คำสั่งศาล                                                                                                    | ป้อนเป็นตัวอักษร                                                                                                    |
|-----|----------------------------------------------------------------------------------------------------|----------------------------------------------------------------------------------------------------|
| 88. | ลงวันที่                                                                                                    | ป้อนวัน/เดือน/ปี เช่น 1 มกราคม 2551 ป้อนเป็น 010151,<br>01012551, 01/01/51 หรือ 01/01/2551 หรือคลิกปุ่ม 🛐<br>เพื่อเลือกวันที่ที่ต้องการ |
|     | คลิกปุ่ม <b>โยกเลิก โร</b> เมื่อต้องการยกเลิกข้อ<br>คลิกปุ่ม <b>โฬมรีองจ (ร</b> ี เมื่อต้องการบันทึกข้อ<br>คลิกปุ่ม <b>โบ๊นทึก (รี</b> เมื่อต้องการบันทึกข้อ | อมูล<br>มูลและเคลียร์หน้าจอเพื่อเพิ่มข้อมูลรายการถัดไป<br>มูล                                                                           |

i. อัตราเงินทำขวัญเงินสงเคราะห์/ปทช คลิกปุ่ม **แสดงข้อมูล** 

| 🗿 http://10.10.66.245:9080:: CDGS                | - Web Application Framework :: Microsoft Internet Explorer                                                                                       |
|--------------------------------------------------|----------------------------------------------------------------------------------------------------|
| 😡 รบบบ่าเหน็จบ่านาณฯ                             | กลับ หน้าค้แหา เห็มข้อมูล บันทึก ยกเลิก ลบข้อมูล ออก                                                                                             |
| PNSI0020 : บันทึกแบบขอรับ                        | ยินดีต้อนรับคุณ administrator                                                                                                    |
| เลขประจำตัวประชาชน<br>ชื่อ-นามสกุล<br>ประเภทเงิน | 3100601259375<br>นาย สมชาย ดงงดี วันเดือนมีเกิด 19/09/2533 เลชที่รับ 9020 - 51 - 000052<br>11 - นำนาดเสนาชิก กบย. เรื่อมใกดิ วันดีรับ 25/10/2551 |
| สังกัด                                           | 03004-1000-0300400000 กรมบัญชักลาง                                                                                                    |
| หมวดข้อมูล อีทราเงินท์                           | าชวัญได้วินสงเตราะห์/บทร. ♥ แสดงข้อมูล<br>อัตระบอนเดือน                                                                                          |
|                                                  | οστινμισομι     (()       sita        sita        sita        sita                                                                               |
|                                                  | The Comptroller General's Department                                                                                                    |
| Cone                                             | 🖉 Internet                                                                                                    |

จะแสดงหน้าจอดังรูป

จากหน้าจอหมวดข้อมูลอัตราเงินทำขวัญเงินสงเคราะห์/บทช. คลิกปุ่ม 💷 เมื่อต้องการเพิ่มข้อมูล จะแสดง หน้าจอดังรูป

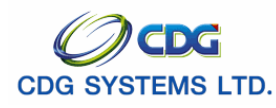

|            |                        | Attp://10.10.66.252:9080:: CDGS - Web Application Frame        |
|------------|------------------------|----------------------------------------------------------------|
|            |                        | 🕘 Done 🔮 Internet 🛒                                            |
| 89.<br>90. | รหัส<br>อัตราที่ได้รับ | ป้อนเป็นตัวเลข หรือคลิกปุ่ม 🔟 เพื่อเลือกรหัส<br>ป้อนเป็นตัวเลข |

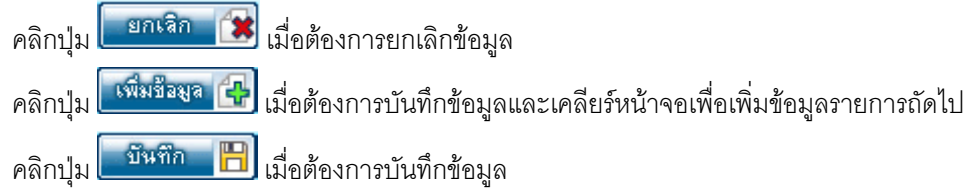

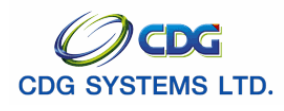

| j. ค่าลดหย่อน คลิกปุ่ม                                     | แ <i>ส</i> ดงข้อมูล <sub>จ</sub>                                                                                                    | ะแสดงหน้าจอดังรู:                                                                                         | <u>]</u>                                                         |
|------------------------------------------------------------|----------------------------------------------------------------------------------------------------|----------------------------------------------------------------------------------------------------|------------------------------------------------------------------|
| http://10.10.66.245:9080:: CDGS                            | - Web Application Framewo                                                                                                    | ork :: Microsoft Internet                                                                                 | Explorer                                                         |
| 😡 รบบบ่าเหน็จบ่านาณฯ                                       |                                                                                                    |                                                                                                    | กลับ หน้าค้แหา เพิ่มข้อมูล บันทึก ยกเล็ก ลบข้อมูล ออก            |
| PNSI0020 : บันทึกแบบขอรับ                                  |                                                                                                    |                                                                                                    | ยินดีต้อนรับคุณ administrator                                    |
| เลขประจำตัวประชาชน<br>ชื่อ-นามสกุล<br>ประมาหเงิน<br>สังกัด | 3100601258375<br>นาย สมชาย ดวงดี<br>11 - บำนาญสมาชิก กบข. เรื่อง<br>03004-1000-0300400000 กระ                                                                                                    | วันเดือนปีเกิด 19/0<br>ปกดิ<br>มนัญซีกลาง                                                                 | ว9/2533 เลขที่รับ 9020 - 51 - 000052<br>วันที่รับ 25/10/2551     |
| หมวดข้อมูล ต่าลดหย่                                        | iau 🔽 🚺                                                                                                    | แสดงข้อมูล                                                                                                |                                                                  |
|                                                            | คำสดหน่อน       รหัสคำสดหน่อน       01       02       03       04       05       05       06       06       07       08       09       01       02       03       04       05       05       06       07       08       09       09       09       09       00       00       01       02       03       04       05       05       06       07       08       09       09       01       02       03       04       05       05       06       07       08       09       09       01       02       03       04       05       05       06       07       08       09       09       09       09       09       09 | ๔๔๔ไ1 - 4 จาก 4รายกา<br>คำลองเม่อบ<br>ลดหบ่อนตนเอง<br>ลดหบ่อนตู่สมรส<br>บุตรกำลังศึกษา<br>เป็บประกันซีวิต | ns ]/1 พนัก≫≫≫<br>ราบบนรับ<br>30,000.00<br>17,000.00<br>5,000.00 |
|                                                            | The Co                                                                                                    | mptroller General's Depart                                                                                | rtment                                                           |
| C Done                                                     |                                                                                                    |                                                                                                    | 🔵 Internet                                                       |

จากหน้าจอหมวดข้อมูลค่าลดหย่อน คลิกปุ่ม 迂 เมื่อต้องการเพิ่มข้อมูล จะแสดงหน้าจอดังรูป

| 🖀 http://10.10.66.252:9080:: CDGS - Web Application Frame 🔲 🗖 🔀 |
|-----------------------------------------------------------------|
| เพิ่มข้อมูล 🐥 บีนทึก 💾 ลบข้อมูล 🔒 ยกเลิก 😭                      |
| * รหัสค่าลดหย่อน 🔲<br>* จำนวนเงิน                               |
|                                                                 |
| 街 Done 👘 👘 Internet                                             |

91. รหัสค่าลดหย่อน

ป้อนเป็นตัวเลข หรือคลิกปุ่ม 回 เพื่อเลือกรหัสค่า

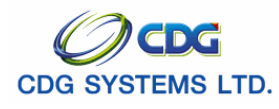

#### ลดหย่อน

92. จำนวนเงิน

ป้อนเป็นตัวเลข (บาท)

คลิกปุ่ม 
 แมื่อต้องการยกเลิกข้อมูล
 คลิกปุ่ม 
 เมื่อต้องการบันทึกข้อมูลและเคลียร์หน้าจอเพื่อเพิ่มข้อมูลรายการถัดไป
 คลิกปุ่ม 
 เมื่อต้องการบันทึกข้อมูล
 หมายเหตุในแบบ คลิกปุ่ม 
 สดงข้อมูล จะแสดงหน้าจอดังรูป

| http://10.10.66.245:9080:: CDG                             | 8 - Web Application Framework :: Microsoft Internet Explo                                                                          | prer .                                                     |          |
|------------------------------------------------------------|----------------------------------------------------------------------------------------------------|------------------------------------------------------------|----------|
| รบบบ่าเหน็จบ่านาญฯ                                         |                                                                                                    | กลับ หน้าลันหา เต็มซ่อมูล เป็นที่ก ยกเล็ก ลยซ่อมูล         | <b>1</b> |
| PNSI0020 : บันทึกแบบขอรับ                                  |                                                                                                    | ยินดีต้อนรับคุณ administ                                   | rator    |
| เลขประจำดัวประชาชน<br>ชื่อ-นามสกุล<br>ประเภทเงิน<br>สังกัด | 3100601258375<br>นาย ฒชาย ดวงดี วันเดือนปีเกิด 19/09/253<br>11 - นำนาญสมาชิก กบข. เรื่องปกติ<br>03004-1000-0300400000 กรมบัญชีกลาง | 33<br>เลขที่รับ 9020 - 51 - 000052<br>วันที่รับ 25/10/2551 |          |
| หมวดข้อมูล หมายเห                                          | เดุโมแนบ 🗸 🗸 แสดงข้อมูล                                                                                                    |                                                            |          |
|                                                            |                                                                                                    | × ×                                                        |          |
|                                                            |                                                                                                    |                                                            |          |
|                                                            |                                                                                                    |                                                            |          |
|                                                            | The Comptroller General's Department                                                                                               | t                                                          |          |
| A) Done                                                    |                                                                                                    |                                                            |          |

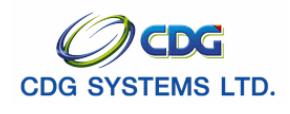

| I. เอกสารแนบ คลิกปุ่ม 🏾                                    | <b>แสดงข้อมูล</b><br>จะแสดงหน้าจอดังรูป                                                                                                    |  |  |  |  |
|------------------------------------------------------------|----------------------------------------------------------------------------------------------------|--|--|--|--|
| 😡 ระบบบ่าเหน็จบ่านาญฯ                                      | กลับ หน้าลันหา เพิ่มข้อมูล เป็นที่ก ยกเลิก ลบข้อมูล                                                                                                    |  |  |  |  |
| PNSI0020 : บันทึกแบบขอรับ                                  | ยินดีต้อนรับคุณ administrato                                                                                                    |  |  |  |  |
| เลขประจำตัวประชาชน<br>ชื่อ-นามสกุล<br>ประเภทเงิน<br>สังภัด | 3100601258375<br>นาย สมชาย ดวงดี วันเดือนปีเกิด 19/09/2533 เลชที่รับ 9020 - 51 - 000052<br>11 - น่านาญสมาชิก กบข. เรื่องปกติ วันที่รับ 25/10/2551<br>03004-1000-0300400000 กรมบัญชักลาง                                                                                                    |  |  |  |  |
| หมาดข้อมูล โดกสาร                                          | ข ✔ แสดงข้อมูล<br>เอกสารแนบ ⊮≪0 - 0 จาก 0รายการ 0/0 หน้า≫>>><br>รงัสเอกสาร เอกสารแบบ +==                                                                                                    |  |  |  |  |
|                                                            | Image: Constraint of the second second sec |  |  |  |  |
|                                                            |                                                                                                    |  |  |  |  |
| รวมเอกสารแนบทั้งหมด 0 ฉบับ                                 |                                                                                                    |  |  |  |  |
|                                                            |                                                                                                    |  |  |  |  |
|                                                            | The Comptroller General's Department                                                                                                    |  |  |  |  |

# จากหน้าจอหมวดข้อมูลเอกสารแนบ คลิกปุ่ม 🖽 เมื่อต้องการเพิ่มข้อมูล จะแสดงหน้าจอดังรูป

|                                     | เพิ่มข้อมูล 拱 บันทึก 💾 ลบข้อมูล 🛏 ยกเลิก 🔅 |
|-------------------------------------|--------------------------------------------|
| *ประเภทเอกสารแนบ<br>*File เอกสารแนบ | ▼<br>Browse                                |
| L                                   | ,                                          |
|                                     |                                            |
| ประเภทเอกสาร                        |                                            |

94. File เอกสารแนบ

คลิก 🔛 เพื่อเลือกประเภทเอกสาร คลิกปุ่ม Browse... เพื่อเลือก File เอกสารแนบ

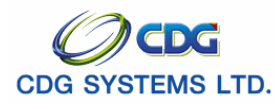

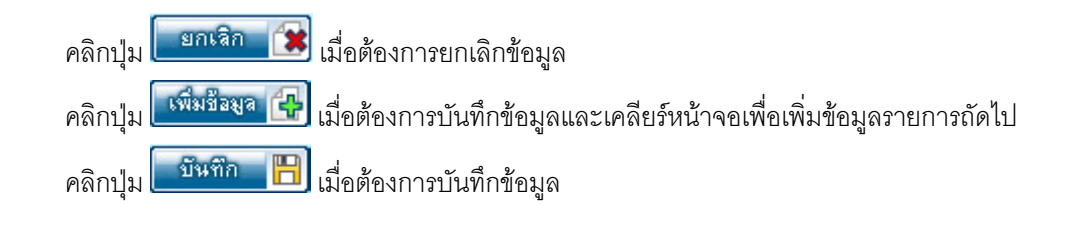

แสดงข้อมูล m. คำนวณเงิน คลิกปุ่ม จะแสดงหน้าจอดังรูป

| ระบบว่าหนีอบ่านการ                                                                      |                                                                                                    | ກຍັນ ນານຳຄົນການ ເຫັນປະຊຸມ ແມ່ນກີກ ມາແມ້ກ ແມ່ນຊາຍແລງ ແມ່ນກີກ                                           |
|-----------------------------------------------------------------------------------------|----------------------------------------------------------------------------------------------------|----------------------------------------------------------------------------------------------------|
| PNSI0020 : มันทึกแบบขอรับ<br>เลขประจำตัวประชาชน<br>ชื่อ-นามสกุล<br>ประเภทเงิน<br>สังกัด | 310000000011<br>มาย กมล สุขใจ วันเดือนปีเกิด 00/00/2499<br>03 - ม่านาญปกติ เรื่องปกติ<br>03004-1200-0300400022 สำนักงานคลังจังทวัดนนทบุรี                                                                                                    | ยินดีด้อมรับคุณ คลังรังหวัดนบทบุรี<br>เลซท์รับ <mark>1575 - 52 - 000016</mark><br>วันท์รับ 06/05/2552 |
| หมวดข่อมูล ด้านวณเงิน<br>ด้านวณเงิน<br>เงินที่จ่า<br>งงิน<br>บาเหนี                     | <ul> <li>แสดงข้อมูล 2</li> <li>ยแล้ว</li> <li>เงินที่จ่าย</li> <li>เงินที่จ่านอนเงิน (1</li> <li>เงินที่จ่านอนเงิน</li> <li>เงินที่จ่านอนเงิน</li> <li>เงินที่จ่านี่จ่านอนเงิน</li> <li>เงินที่จ่านี่จ่านอนเงิน</li> <li>เงินที่จ่านอนเงิน</li> <li>เงินที่จ่านอนเงิน</li> <li>เงินที่จ่านอนเงิน</li> <li>เงินที่จ่านอนเงิน</li> <li>เงินที่จ่านอนเงิน</li> <li>เงินที่จ่านอนเงิน</li> <li>เงินที่จ่านอนเงิน</li> <li>เงินที่จ่านอนเงิน</li> <li>เงินที่จ่านอนเงิน</li> <li>เงินที่จะ</li> <li>เงินที่จะ</li> <li>เงินที่จะ</li> <li>เงินที่จะ</li> <li>เงินที่จะ</li> <li>เงินที่จะ</li> <li>เงินที่จะ</li> <li>เงินที่จะ</li> <li>เงินที่จะ</li> <li>เงินที่จะ</li> <li>เงินที่จะ</li> <li>เงินที่จะ</li> <li>เงินที่ง</li> <li>เงินที่จะ</li> <li>เงินที่จะ</li> <li>เงินที่จะ</li> <li>เงินที่จะ</li> <li>เงินที่จะ</li> <li>เงินที่จะ</li> <li>เงินที่จะ</li> <li>เงินที่ง</li> <li>เงินที่ง&lt;</li></ul> | ท่วย : บาท)                                                                                           |
|                                                                                         | The Comptroller General's Department                                                                                                    |                                                                                                    |

# เงินที่จ่าย

- 95. เงินที่คำนวนจ่าย โปรแกรมจะแสดงโดยอัตโนมัติ 96. เงินที่จ่าย
- 97. เงินเพิ่ม สปช. 25%

โปรแกรมจะคำนวณให้เมื่อดกคำนวณ โปรแกรมจะแสดงโดยอัตโนมัติ

**คำนวณเงิน** เมื่อต้องการคำนวณเงิน (หน่วย: บาท) คลิกป่ม

# เงินที่จ่ายแล้ว

| 98. เงินที่จ่ายแล้ว | โปรแกรมจะแสดงโดยอัตโนมัติ |
|---------------------|---------------------------|
| 99. บำเหน็จดำรงชีพ  | โปรแกรมจะแสดงโดยอัตโนมัติ |
| 100.ภาษี            | โปรแกรมจะแสดงโดยอัตโนมัติ |

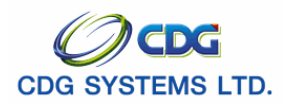

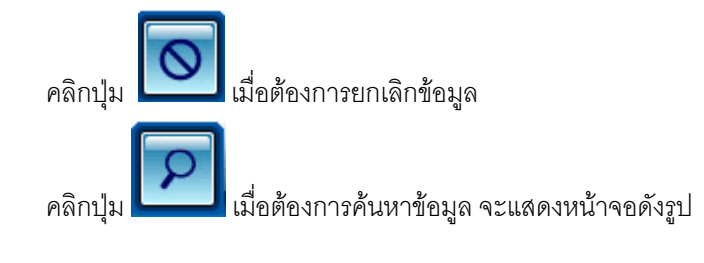

# หลังจากบันทึก 13 หมวดข้อมูลเรียบร้อยแล้ว

| รบบบ่าเหน็จบ่านกญห                                                                                                    | คลับ หน้าค้นหา เพิ่มช้อมูล เป็นที่ก ยกเลิก ลบข้อมูล พิมพ์ ออก                                                                                                    |
|----------------------------------------------------------------------------------------------------|----------------------------------------------------------------------------------------------------|
| PNSI0020 : บันทึกแบบขอรับ                                                                                                    | ยินดีต้อนรับคุณ administrator                                                                                                    |
| เลขประจำตัวประชาชน<br>ชื่อ-นามสกุล<br>ประเภทเงิน<br>สังกัด (                                                                                                    | 3100601258375<br>เาย สมชาย ดางดี วันเดือนมีเกิด 19/09/2533 เลขที่รับ 9020 - 51 - 000052<br>เ1 - บำนาญสมาชิก กบข. เรื่องปกติ วันที่รับ 25/10/2551<br>33004-1000-0300400000 กรมบัญชักลาง                                                                                                    |
| หมวดข้อมูล ประวัติ<br>ประวัติ เพศ<br>เลยที่หนังสือ<br>วันที่เริ่มนับเวลาราชการ<br>เหตุที่ออก<br>ที่อยู่ บ้านเลขที่<br>อาคาร<br>ชอย/กนน<br>แขวง/ด้านล<br>รังหวัด<br>โทรศัพท์<br>รูปแบบเดิม | <ul> <li>แสดงข้อมูล</li> <li>ชาย สมาชิก กบข. เป็น</li> <li>บก.25144/2551 ลงวันที่ 24/10/2551</li> <li>01/10/2551</li> <li>ปลดออก วันที่ออกจากราชการ 02/10/2551</li> <li>81/41 หมู่ที่/หมู่บ้าน หมู่ที่5 ม.บ้านฟ้าเสนา</li> <li>มี ห้องที่ 777</li> <li>เสนานิคม1/พหลโบอิน</li> <li>สังงที่ 777</li> <li>เสนานิคม1/พหลโบอิน</li> <li>สังที่ 777</li> <li>เสนานิคม1/พหลโบอิน</li> <li>กรุงเทพมหานคร รหัสไปรษณีย์ 10230</li> <li>02-57099999 Email sar@hotmail.com</li> <li>รับบร้อย</li> <li>ชั้นตอนของ</li> <li>เริ่มบร้อย</li> <li>ชั้นตอนของ</li> <li>เริ่มบร้อย</li> </ul> |
|                                                                                                    | O ดีกลับรอการแก้ไข<br>รายละเฉียด                                                                                                    |
|                                                                                                    | The Comptroller General's Department                                                                                                    |

#### สถานะแบบขอรับ

101.สถานะแบบขอรับ
 คลิกที่ช่องว่าง C เพื่อให้แสดงสัญลักษณ์ C หน้ารายการ
 เรียบร้อย ระหว่างดำเนินการ หรือตีกลับรอการแก้ไข
 102.ขั้นตอนของเรื่อง
 โปรแกรมจะแสดงโดยอัตโนมัติ
 103.บันทึกช่วยจำ
 ป้อนเป็นตัวอักษร

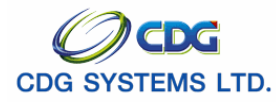

\*\*\* เมื่อบันทึกข้อมูลพร้อมตรวจสอบเรียบร้อยแล้ว ให้เลือกสถานะแบบตอบรับ เป็น "เรียบร้อย" เพื่อเตรียมส่งข้อมูล ให้กรมบัญชีกลางดำเนินการต่อไป \*\*\*

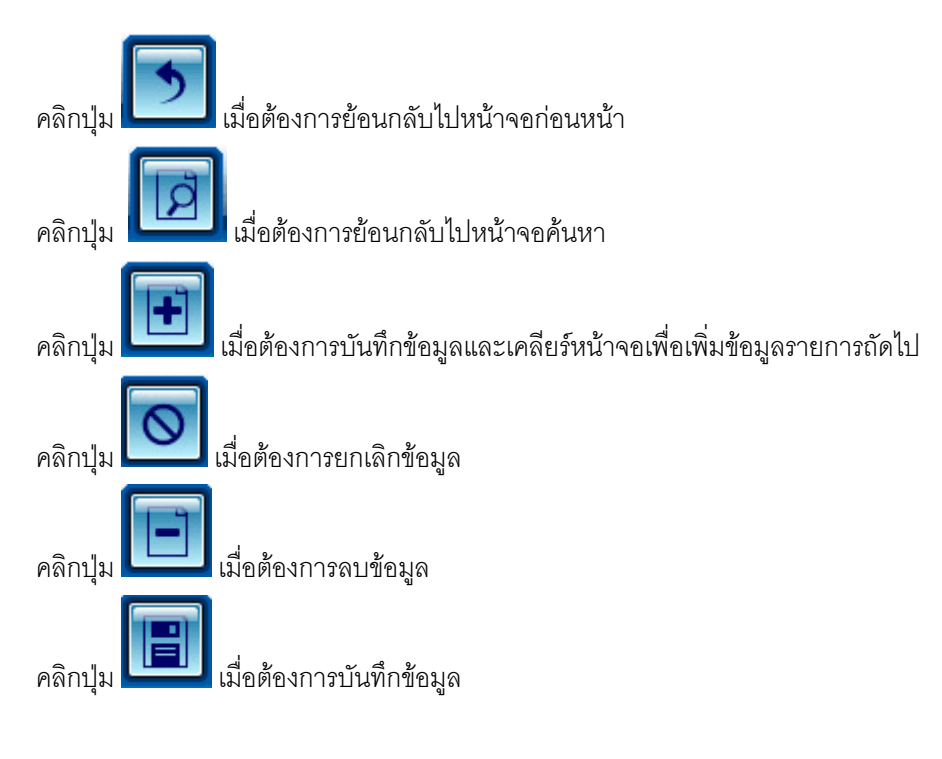

### การพิมพ์รายงาน

คลิกปุ่ม

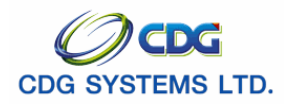

| PNSR0080<br>วันที่รับ 25/0 <mark>9</mark> /2551 g                                                                                                    | รายละเอียดแบบขอรับ<br>เลขที่รับ 9020-51-000022                                                                                                    | หน้าที่ 1/3<br>วันที่พิมพ์ 29/10/2551 |
|----------------------------------------------------------------------------------------------------|----------------------------------------------------------------------------------------------------|---------------------------------------|
| <u>ประวัติ :</u><br>เลขประจำตัวประชาชน 3100601258375<br>ชื่อนามสกูล นาย สมชาย ดวงดี<br>วันที่เริ่มรับเวลาราชการ 01/10/2551<br>ลังกัด 03004-1000-0300400000 กรมบัญชีกลาง                                                                                                    | ั<br>วันเดือนปีเกิด 19/09/2533<br>เพศ ชาย สมาชิก กบข. เป็น<br>วันที่ออกราชการ 02/10/2551 เหตุ ปลดออเ                                                                                                    | Test Lic                              |
| 81/41 หมู่ที่5 ม.บ้านฟ้าเสนา เสนานิคม1<br>พหลโยธิน เขตลาดพร้าว ลาดพร้าว<br>กรุงเทพมหานคร 10230 02-57099999 sar@hotmail.cor                                                                                                    | m                                                                                                    |                                       |
| <u>แบบขอรับ :</u><br>ประเภทเงิน 11 - บำนาญสมาชิก กบข. เรื่องปกติ<br>เลขที่หนังสือ ศธ.25001/2551<br>วันที่เริ่มจ่าย 18/09/2551<br>วันที่รับเวลาราชการสำหรับเงินประเดิม 25/10/2551<br>ดำแหน่ง นักวิชาการคลัง<br>สถานภาพผู้ขอ<br>สังกัดสุดท้าย 03004 กรมบัญชีกลาง<br>รับเงินทาง 03004 กรมบัญชีกลาง<br>รับเงินทาง 03004 กรมบัญชีกลาง<br>ส่วนราชการผู้เปิก 0300400004 สำนักงานเลขานุการกร<br>ใครับอัตรา 30.00 ส่วน 50.00<br>จำนวนเงินที่คำนวณจ่าย บาท<br>เงินที่เคยสังจ่าย บาท | ลงวันที่ 25/09/2551<br>ถึงวันที่<br>เงินเดือน ณ มี.ค. 40 5,555.50<br>เหตุแห่งบำเหน็จบำนาญ ทดแทน<br>ลักษณะการปฏิบัติงาน<br>จังหวัด 1000 กรุงเทพมหานคร<br>จังหวัด 1000 กรุงเทพมหานคร<br>จังหวัด 1000 กรุงเทพมหานคร<br>เม<br>เวลาราชการ/ทำงานที่นับให้ 27 ปี<br>เงินที่สั่งจ่ายให้ 27,500.00 บาท<br>เงินเพิ่ม 25% สปช. บาท |                                       |
| สถานะแบบขอรับ เรียบร <sup>้</sup> อย<br>วันที่ส่วนราชการส่งข้อมูล 14/10/2551<br>วันที่อนุมัติ 16/10/2551<br>อนุมัติโดย คุณสุขสันต์ พงษ์สกุล<br>หมายเหตุ                                                                                                    | ขั้นตอนของเรื่อง กรมรับเรื่องรอเอกสาร<br>วันที่รับเรื่องเพื่อตรวจสอบ 14/10/2551<br>วันที่แทงออก<br>สถานะบัตรกลาง                                                                                                    |                                       |
| <u>บัญชีธนาคาร :</u><br>ธนาคาร 006 - ธ.กรุงไทย จำกัด (มหาชน)<br>เลขที่บัญชี 20622155274                                                                                                    | สาขา สาขาเยาวราช                                                                                                    |                                       |

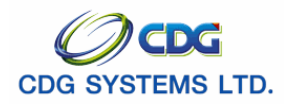

| PNSR0020<br>วันที่รับ 25/0 <mark>9</mark> /2551                                                                | ŝ                        | รายละเอี<br>เลขที่รับ 90 | ยดแบบขอรับ<br>20-51-000022          | 0<br>O                                                        | ໍລໍ                                                                   | <i>ั</i> นที่พิมพ์ 0                 | ี หน <sup>้</sup> าที่ 2<br>7/11/25:                                           |
|----------------------------------------------------------------------------------------------------|--------------------------|--------------------------|-------------------------------------|---------------------------------------------------------------|-----------------------------------------------------------------------|--------------------------------------|--------------------------------------------------------------------------------|
| Licen -                                                                                                    | Licen                    |                          |                                     | Licen                                                         |                                                                       | Licen                                |                                                                                |
| <u>คาลดหยอน ร</u> ู                                                                                            | Test                     |                          |                                     | Test                                                          |                                                                       | Test                                 |                                                                                |
| ประเภทลดหย่อน                                                                                                  |                          |                          |                                     | จำนวน                                                         | เเงิน(บาท)                                                            |                                      |                                                                                |
| ลดหยอนตนเอง                                                                                                    |                          |                          |                                     | 3                                                             | 30,000.00                                                             |                                      |                                                                                |
| ลดหย่อนคู่สมรส                                                                                                 |                          |                          |                                     | 3                                                             | 30,000.00                                                             |                                      |                                                                                |
| บุตรกำลังศึกษา                                                                                                 |                          |                          |                                     | 1                                                             | 17,000.00                                                             |                                      |                                                                                |
| เบี้ยประกันชีวิต                                                                                               |                          |                          |                                     |                                                               | 5,000.00                                                              |                                      |                                                                                |
| รวม                                                                                                    |                          |                          |                                     | 8                                                             | 32,000.00                                                             |                                      |                                                                                |
| <u>อัตราเงินเดือน :</u>                                                                                        |                          |                          |                                     |                                                               |                                                                       |                                      |                                                                                |
| ประเภทเงินที่ใช้ใน                                                                                             | เการคำนวณ                |                          |                                     | จ้ำนวน                                                        | เงิน(บาท)                                                             |                                      |                                                                                |
| 71 เงินเดือนเดือน                                                                                              | สุดทาย                   |                          |                                     | 2                                                             | 25,000.00                                                             |                                      |                                                                                |
| 81 เงินเพิ่ม พสร.                                                                                              |                          |                          |                                     |                                                               | 270.00                                                                |                                      |                                                                                |
| รวม                                                                                                    |                          |                          |                                     | 2                                                             | 25,270.00                                                             |                                      |                                                                                |
| เงินเดือนเฉลี่ย 60 เดือน                                                                                       | <u>:</u>                 |                          |                                     |                                                               |                                                                       |                                      |                                                                                |
| ตั้งแต่                                                                                                    | ถึง                      | จำนวนเดือน               | เงินเดือน                           | เงินลด                                                        | เงินเพิ่ม                                                             | เป็นเ                                | งิน(บาท)                                                                       |
| 01/10/2540                                                                                                    | 30/09/2541               |                          | 12,680.00                           | 680.00                                                        | 0.00                                                                  | 72                                   | 2,000.00                                                                       |
| 01/10/2541                                                                                                    | 30/09/2542               |                          | 13,200.00                           | 0.00                                                          | 500.00                                                                | 82                                   | 2,200.00                                                                       |
| 01/10/2542                                                                                                    | 30/09/2543               |                          | 13,730.00                           | 0.00                                                          | 0.00                                                                  | 82                                   | 2,380.00                                                                       |
| 01/10/2543                                                                                                    | 31/03/2544               |                          | 14,280.00                           | 0.00                                                          | 0.00                                                                  | 85                                   | 5,680.00                                                                       |
| 01/10/2544                                                                                                    | 31/03/2545               |                          | 15,130.00                           | 0.00                                                          | 0.00                                                                  | 90                                   | ),780.00                                                                       |
|                                                                                                    | 31/08/2545               |                          | 15 720 00                           | 0.00                                                          | 0.00                                                                  | g/                                   | 1,320.00                                                                       |
| 01/04/2545                                                                                                    |                          |                          | 10,720.00                           | 0.00                                                          | 0.00                                                                  | 5-                                   |                                                                                |
| 01/04/2545<br>01/09/2545                                                                                       | 30/09/2545               |                          | 15,720.00                           | 0.00                                                          | 0.00                                                                  | 94                                   | 1,320.00                                                                       |
| 01/04/2545<br>01/09/2545<br>01/04/2544                                                                         | 30/09/2545<br>30/09/2544 |                          | 15,720.00<br>14,560.00              | 0.00                                                          | 0.00                                                                  | 94<br>87                             | 1,320.00<br>7,360.00                                                           |
| 01/04/2545<br>01/09/2545<br>01/04/2544                                                                         | 30/09/2545<br>30/09/2544 |                          | 15,720.00<br>14,560.00              | 0.00                                                          | 00.0<br>00.0<br>00.0<br>มะกะ                                          | 94<br>87<br>689                      | 4,320.00<br>7,360.00<br><b>9,040.00</b>                                        |
| 01/04/2545<br>01/09/2545<br>01/04/2544                                                                         | 30/09/2545<br>30/09/2544 |                          | 15,720.00<br>14,560.00              | 0.00<br>0.00<br>0.00                                          | 0.00<br>0.00<br>0.00<br>รวม<br>ลี่ย 60 เดือน                          | 94<br>87<br>689                      | 4,320.00<br>7,360.00<br>9,040.00<br>1,484.00                                   |
| 01/04/2545<br>01/09/2545<br>01/04/2544                                                                         | 30/09/2545<br>30/09/2544 |                          | 15,720.00<br>14,560.00              | 0.00<br>0.00<br>0.00<br>เฉเ                                   | 0.00<br>0.00<br>0.00<br>รวม<br>ลี่ย 60 เดือน<br>นเดือนเฉลี่ย          | 94<br>87<br>689<br>17<br>8           | 4,320.00<br>7,360.00<br>9,040.00<br>1,484.00<br>3,038.80                       |
| 01/04/2545<br>01/09/2545<br>01/04/2544<br>                                                                     | 30/09/2545<br>30/09/2544 |                          | 15,720.00                           | 0.00<br>0.00<br>0.00<br>เฉ                                    | 0.00<br>0.00<br>รวม<br>ลี่ย 60 เดือน<br>นเดือนเฉลี่ย                  | 94<br>87<br>689<br>11                | 4,320.00<br>7,360.00<br>9,040.00<br>1,484.00<br>3,038.80                       |
| 01/04/2545<br>01/09/2545<br>01/04/2544<br><u>เวลาราชการ :</u><br>เวลาราชการ                                    | 30/09/2545<br>30/09/2544 |                          | 15,720.00<br>14,560.00              | 0.00<br>0.00<br>0.00<br>70% ของเงี                            | 0.00<br>0.00<br>5วม<br>สี่ย 60 เดือน<br>นเดือนเฉลี่ย<br>              | 94<br>87<br>689<br>11<br>8<br>       | 1,320.00<br>7,360.00<br>9,040.00<br>1,484.00<br>3,038.80<br>                   |
| 01/04/2545<br>01/09/2545<br>01/04/2544<br><u>เวลาราชการ :</u><br>เวลาราชการ<br>01 เวลาปกติ                     | 30/09/2545<br>30/09/2544 |                          | 15,720.00<br>14,560.00<br>          | 0.00<br>0.00<br>70% ของเงี<br>ถึง<br>30/09/2545               | 0.00<br>0.00<br>7วม<br>ลี่ย 60 เดือน<br>นเดือนเฉลี่ย<br>ปี<br>ปี      | 94<br>87<br>689<br>11<br>87<br>8<br> | 1,320.00<br>7,360.00<br>9,040.00<br>1,484.00<br>3,038.80<br><br>วัน<br>28      |
| 01/04/2545<br>01/09/2545<br>01/04/2544<br><u>เวลาราชการ :</u><br>เวลาราชการ<br>01 เวลาปกติ<br>26 กฎอัยการศึก ร | 30/09/2545<br>30/09/2544 | 34 - 2 W.A. 34)          | ตั้งแต่<br>03/04/2521<br>23/02/2534 | 0.00<br>0.00<br>70% บองเงี<br>ถึง<br>30/09/2545<br>02/05/2534 | 0.00<br>0.00<br>7วม<br>ลี่ย 60 เดือน<br>นเดือนเฉลี่ย<br>ปี<br>24<br>0 | 3-<br>94<br>87<br>689<br>11<br>8<br> | 1,320.00<br>7,360.00<br>9,040.00<br>1,484.00<br>3,038.80<br><br>ຈັນ<br>28<br>8 |

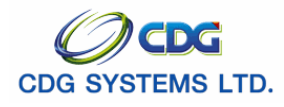

|                                  |                              |                                 | เวลาราชการที่นับให <sup>้</sup> | 27   | ปี               | เดือ                 |
|----------------------------------|------------------------------|---------------------------------|---------------------------------|------|------------------|----------------------|
| เวลาราชการกรณี 25% สปช.          | <u>.</u>                     |                                 |                                 |      |                  |                      |
| เวลาราชการ                       |                              | ตั้งแต่                         | ถึง                             | ปี   | เดือน            | วัน                  |
| 01 เวลาปกติ                      |                              | 15/08/2525                      | 30/09/2545                      | 20   | 1                | 17                   |
| 26 กฎอัยการศึก พ.ศ.2             | 534 (23 ก.พ. 34 - 2 พ.ค. 34) | 23/02/2534                      | 02/05/2534                      | 0    | 2                | 8                    |
|                                  |                              |                                 |                                 | 20   | 3                | 25                   |
|                                  |                              |                                 |                                 | นบเห | 21 i             | ]<br>                |
| อัตราเงินทำขวัญ/เงินสงเคราะ      | <u>ะห์/บทช. :</u>            |                                 |                                 |      |                  |                      |
|                                  |                              |                                 |                                 |      |                  |                      |
|                                  |                              |                                 |                                 |      |                  |                      |
|                                  |                              | a ~                             |                                 |      |                  | لم <sup>مر</sup>     |
| PNSR0020<br>ดับที่รับ 25/09/2551 | ายละเ<br>ข เคตที่รับ         | เอียดแบบขอรับ<br>วกวก-51-000022 | Q                               |      | กับ เพื่อมีจาง ก | หนาที่ 3<br>7/11/วระ |
| 18/11 20/09/2001                 |                              | 5020-51-000022                  | oens                            |      |                  | //11/200             |
|                                  |                              |                                 | st Li                           |      | sst lui          |                      |
| <u>ศึทผมขมาเงห:</u>              | Ţ                            | E.                              | Te                              |      | Te               |                      |
|                                  |                              |                                 |                                 |      |                  |                      |
| <u>พหายเหตุเบแนบ :</u>           |                              |                                 |                                 |      |                  |                      |
|                                  |                              |                                 |                                 |      |                  |                      |
| <u>เอกสารแนบ :</u>               |                              |                                 |                                 |      |                  |                      |
|                                  |                              |                                 |                                 |      |                  |                      |
|                                  |                              |                                 |                                 |      |                  |                      |
|                                  |                              |                                 |                                 |      |                  |                      |
|                                  |                              |                                 |                                 |      |                  |                      |
|                                  |                              |                                 |                                 |      |                  |                      |
|                                  |                              |                                 |                                 |      |                  |                      |
|                                  |                              |                                 |                                 |      |                  |                      |
|                                  |                              |                                 |                                 |      |                  |                      |
|                                  |                              |                                 |                                 |      |                  |                      |
|                                  |                              |                                 |                                 |      |                  |                      |
|                                  |                              |                                 |                                 |      |                  |                      |
|                                  |                              |                                 |                                 |      |                  |                      |

การออกจากระบบ

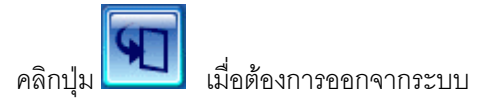

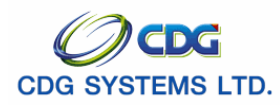

### บันทึกส่งข้อมูล

[PNSI0030]

เพื่อทำการส่งข้อมูลการลงทะเบียนรับให้กรมบัญชีกลางเพื่อดำเนินการตรวจสอบต่อไป

#### การเรียกใช้โปรแกรม

ระบบบำเหน็จบำนาญ > บันทึกข้อมูล > บันทึกส่งข้อมูล จะแสดงหน้าจอดังรูป

| 🗿 http://10.10. | 66.245:9080                                                         | :: CDGS - Web Ap | plication Framework :                                  | : Microsoft Int   | ernet Explore | er               |                            |             |
|-----------------|---------------------------------------------------------------------|------------------|--------------------------------------------------------|-------------------|---------------|------------------|----------------------------|-------------|
| suu             | าเหน็จบำนาญฯ                                                        | Pin .            |                                                        |                   |               |                  |                            | । 🔊 🕤       |
| PNS10030 : ນັນເ | จึกสุ่งน้อนอ                                                        |                  |                                                        |                   |               |                  | คแหา บแห                   | า ยกเลก ออก |
| PHOLOGOU . BI   | <ul> <li>คันหา</li> <li>● วันที่รับ</li> <li>○ เลขที่รับ</li> </ul> | ្រាប់រ           | านไข<br>* วันที่รับเรื่อง<br>ประเภทเงิน<br>* เลขที่รับ |                   | ]] * ถึงวันท์ | i                | 31                         |             |
|                 | ข้อมูลที่เรียบร้อ                                                   | ยพร้อมส่งข้อมูล  |                                                        |                   |               | <b>K K O</b> - ( | ) จาก 0รายการ0/0 หน้า)≫ุ)> | )           |
|                 |                                                                     |                  | เงื่อน                                                 | เไขที่ต้องป้อ     | อน เพื่อค้า   | นหาข้อมุ         | រូត                        |             |
|                 |                                                                     |                  |                                                        |                   |               |                  |                            |             |
|                 |                                                                     |                  |                                                        |                   |               |                  |                            |             |
|                 |                                                                     |                  |                                                        |                   |               |                  |                            |             |
|                 |                                                                     |                  |                                                        |                   |               |                  |                            |             |
|                 |                                                                     |                  | The Comp                                               | troller General's | Department    |                  |                            | ~           |
| ど Done          |                                                                     |                  |                                                        |                   |               |                  |                            | Internet    |

# ขั้นตอนการทำงาน

เมื่อเข้าสู่หน้าจอบันทึกส่งข้อมูล ให้ผู้ใช้ป้อนเงื่อนไขในการค้นหาดังนี้

1. ค้นหา

คลิกที่ช่องว่าง 🖸 เพื่อให้แสดงสัญลักษณ์ 🖸 หน้ารายการวันที่รับ หรือ เลขที่รับ

## 🕨 กรณีเลือกค้นหาเลขที่รับ

● เลขที่รับ

ช่องที่ 1 คือ กรมบัญชีกลาง จะมีเลขรับ 9020 ช่องที่ 2 คือ ปีปฏิทิน เช่น 51 ช่องที่ 3 คือ เลขที่รับ ป้อนเป็นตัวเลข 6 หลัก

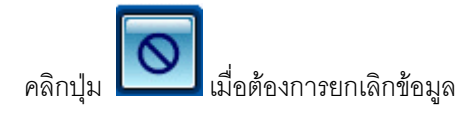

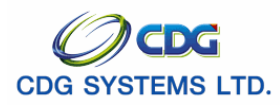

| คลิกปุ่ม [มื่อต้องการค้นหาข้อมูล จะแสดงหน้าจอดังรูป                                                                                                    |
|----------------------------------------------------------------------------------------------------|
| รับบบาทเหนือบบานการฯ         คันหา         บันทึก         ยกเลิก         ออก                                                                                                    |
| PNSI0030 : บันทึกส่งข้อมูล         ยินต์ต้อบเว้นคุณ คุณ ราชการ ดวงด์ <ul></ul>                                                                                                    |
| ข้อมูลที่เรียบร้อยพร้อมส่งข้อมูล<br>เลขที่รับ เลขประชาตัวประชาชน ประเภทเงิน ประเภท วันที่รับ รำนวนเอกสรแนบ                                                                                                    |
| 9020-51-000008       3100200063140       บำนาญสมาชิก กบช.       ที่ส่อนไกดิ       13 ต.ศ. 2551       2         1       1       1       1       1       1       1       1       1       1       1       1       1       1       1       1       1       1       1       1       1       1       1       1       1       1       1       1       1       1       1       1       1       1       1       1       1       1       1       1       1       1       1       1       1       1       1       1       1       1       1       1       1       1       1       1       1       1       1       1       1       1       1       1       1       1       1       1       1       1       1       1       1       1       1       1       1       1       1       1       1       1       1       1       1       1       1       1       1       1       1       1       1       1       1       1       1       1       1       1       1       1       1       1       1       1       1       1 |
| The Comptroller General's Department                                                                                                    |

| คลิกปุ่ม 🗊 เมื่อต้องการบันท์ | ากข้อมูล จะแ | สดงข้อความ              |
|------------------------------|--------------|-------------------------|
| 1                            | Microsoft    | nternet Explorer 🔀      |
|                              | <u>.</u>     | ันทึกส่งข้อมูลเรียบร้อย |
|                              | I            | OK                      |
| คลิกปุ่ม <b>OK</b> เพื่อยื   | นยันการบันทึ | กข้อมูล                 |
| การออกจากระบบ                |              |                         |
| คลิกปุ่ม 🎦 เมื่อต้องกา       | รออกจากระบ   | บั                      |

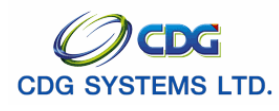

#### ลงทะเบียนขอเบิก

[PNSI0120]

เพื่อทำการบันทึกลงทะเบียนการขอเบิกและยกเลิกการขอเบิก

### การเรียกใช้โปรแกรม

ระบบบำเหน็จบำนาญ > บันทึกข้อมูล > ลงทะเบียนขอเบิก จะแสดงหน้าจอดังรูป

| พะเมียนขอเม็ก       | <ul> <li>คับหา</li> <li>จันที่ออกราชการ</li> <li>เลขประจำดัวประชาชน</li> <li>จุลาคม</li> </ul> | เงื่อนไข<br>หน่วย<br>วันที่ออกจากราข<br>เลขประจำตัวประช | งาน สำนักงานแลขานุการกรม<br>การ <u>51</u> ถึง<br>ชน | 3                  |                           | ยินดีด้อนรับเ |
|---------------------|------------------------------------------------------------------------------------------------|---------------------------------------------------------|-----------------------------------------------------|--------------------|---------------------------|---------------|
| วันที่ขอเบิก 2      | 29/10/2551                                                                                     | <ul> <li>ประเภทเ</li> <li>รอบการ</li> </ul>             | อน 🔄                                                | <b>]</b> •         | 🛄 จำยทายาท                |               |
| ຄงทะเบียนขอเบิก     |                                                                                                |                                                         |                                                     |                    | I < 0 จาก 0รายการ 0/0 หน่ | in)>>>)>)     |
| 🔳 เลขที่รับ ประเภทเ | งิน เลขประจำตัวประชาชน                                                                         | ชื่อ-สกุล เงินอนุมัติ                                   | วันที่ออกจากราชการ                                  | วันที่ขอเบิก ทายาห | ความสัมพันธ์ ชื่อ-สกุลท   | ายาท          |
|                     |                                                                                                |                                                         |                                                     |                    |                           |               |
|                     |                                                                                                |                                                         |                                                     |                    |                           |               |
|                     |                                                                                                |                                                         |                                                     |                    |                           |               |
|                     |                                                                                                |                                                         |                                                     |                    |                           |               |
|                     |                                                                                                |                                                         |                                                     |                    |                           |               |
|                     |                                                                                                |                                                         |                                                     |                    |                           |               |
|                     |                                                                                                |                                                         |                                                     |                    |                           |               |
|                     |                                                                                                |                                                         |                                                     |                    |                           |               |
|                     |                                                                                                |                                                         |                                                     |                    |                           |               |
|                     |                                                                                                |                                                         |                                                     |                    |                           |               |
|                     |                                                                                                |                                                         |                                                     |                    |                           |               |

# ขั้นตอนการทำงาน

เมื่อเข้าสู่หน้าจอลงทะบียนขอเบิก ให้ผู้ใช้ป้อนเงื่อนไขดังนี้

| 1. | สถานะการขอเบิก                | คลิกที่ช่องว่าง 🖸 เพื่อให้แสดงสัญลักษณ์ 🗹 หน้ารายการ |
|----|-------------------------------|------------------------------------------------------|
|    |                               | ยังไม่ขอเบิก หรือขอเบิกแล้ว                          |
| 2. | ค้นหา                         | คลิกที่ช่องว่าง 🖸 เพื่อให้แสดงสัญลักษณ์ 🖸 หน้ารายการ |
|    |                               | วันที่ออกราชการ หรือเลขประจำตัวประชาชน               |
| 3. | หน่วยงาน                      | โปรแกรมจะแสดงโดยอัตโนมัติ                            |
| 4. | ออกจากราชการตั้งแต่วันที่-ถึง | ป้อนวัน/เดือน/ปี เช่น 1 มกราคม 2551 ป้อนเป็น 010151, |
|    |                               | 01012551, 01/01/51 หรือ 01/01/2551 หรือคลิกปุ่ม 🔢    |
|    |                               | เพื่อเลือกวันที่ที่ต้องการ                           |

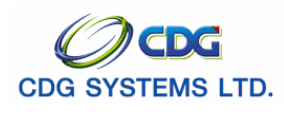

| 5.  | เลขประจำตัวประชาชน    | ป้อนเป็นตัวเลข 13 หลัก                                   |
|-----|-----------------------|----------------------------------------------------------|
| 6.  | ประเภทเงิน            | ป้อนเป็นตัวเลข หรือคลิกปุ่ม 回 เพื่อเลือกประเภทเงิน       |
| 7.  | รอบการจ่าย            | คลิก 🗾 เพื่อเลือกรอบการจ่าย                              |
|     |                       | *** วันที่ที่กำกับอยู่ในรอบการจ่าย หมายถึง ส่วนราชการผู้ |
|     |                       | เบิกสามารถลงทะเบียนในรอบนั้นๆได้ไม่เกินวันที่นี้ในแต่ละ  |
|     |                       | รอบการจ่าย ***                                           |
| 8.  | จ่ายทายาท             | กรณีจ่ายให้ทายาท ให้เลือก                                |
|     |                       | คลิกที่ช่องว่าง 🏳 เพื่อให้แสดงสัญลักษณ์ 🗹                |
| 9.  | ลงทะเบียนประจำเดือนปี | ช่องที่ 1 คือ เดือน คลิก 🗾 เพื่อเลือกเดือน               |
|     |                       | ช่องที่ 2 คือ ปี พ.ศ. ป้อนปีพ.ศ.                         |
| 10. | วันที่ขอเบิก          | โปรแกรมจะแสดงวันที่โดยอัตโนมัติ                          |
|     |                       |                                                          |

คลิกปุ่ม 💿 เมื่อต้องการยกเลิกข้อมูล คลิกปุ่ม 낃 เมื่อต้องการค้นหาข้อมูล จะแสดงหน้าจอดังรูป

| 🥙 .:: CDGS - We    | b Application Framewo                                                                       | rk :: Windows Internet Explorer                                                                                                    |                                                                                                  |                                                                                                    |                    |                              |     |
|--------------------|---------------------------------------------------------------------------------------------|----------------------------------------------------------------------------------------------------|--------------------------------------------------------------------------------------------------|----------------------------------------------------------------------------------------------------|--------------------|------------------------------|-----|
| 2 http://10.10.66. | 245:9080/cgd/cgd/pns/PNSI0<br>วาเหนือบ่านาณฯ                                                | 120Action.do                                                                                                    |                                                                                                  |                                                                                                    |                    | ເຊັ່ນກາ ນັນທີ່ກ ຍກເລິກ ລະ    |     |
| PNSI0120 : aงเ     | ทะเบียนขอเบิก                                                                               |                                                                                                    |                                                                                                  |                                                                                                    |                    | ยินดีด้อนรับคุณ user0        | 005 |
|                    | สถานะการขอเบิก<br>⊙ ยังใม่ขอเบิก<br>◯ ขอเบิกแล้ว<br>* ลงทะเบียนประจำเดือนปี<br>วันที่ขอเบิก | ตับเมา<br>◯ วันที่ออกราชการ<br>© เลนปะเร่าดับประชาชน<br>ตุลาคม ♥/2551<br>29/10/2551                                                                                                    | เงื่อนไข<br>หน่วยงา<br>* วินที่ออกจากราชกา<br>* เลขประจำคัวประชาช<br>* ประเภทเงิน<br>* รอบการจำเ | <ul> <li>สำนักงานเลขานุการกรม</li> <li>ฏิฏิ ถึง</li> <li>ไปประการและสามาชิก</li> <li>ไปประการและสามาชิก</li> <li>รอมที่2 - 29/10/2551</li> </ul> | 31<br>• nut.       | רושוזשו≱ □                   |     |
|                    | ລงทะเบียนขอเบิก                                                                             |                                                                                                    |                                                                                                  |                                                                                                    | IK ««]1            | - 1 จาก 1รายการ 🚺/1 หน้า ≥ 💌 |     |
|                    | 📃 เลฆที่รับ                                                                                 | ประเภทเงิน เลขประจำดัวประชาชน                                                                                                    | ชื่อ-สกุล เงินอ                                                                                  | นุมัติ วันที่ออกจากราชการ                                                                                                    | วันที่ขอเมิก ทายาท | ความสัมพันธ์ ชื่อ-สกุลทายาท  |     |
|                    | 9020-51-000022                                                                              | 11 3100601258375                                                                                                    | นายสมชายดวงดี 27                                                                                 | 500 02 / 10 / 2551                                                                                                    | 3100601258375      | -                            |     |
|                    |                                                                                             |                                                                                                    |                                                                                                  |                                                                                                    |                    |                              |     |
|                    |                                                                                             |                                                                                                    |                                                                                                  |                                                                                                    |                    |                              |     |
|                    |                                                                                             |                                                                                                    |                                                                                                  |                                                                                                    |                    |                              |     |
|                    |                                                                                             |                                                                                                    |                                                                                                  |                                                                                                    |                    |                              |     |
|                    |                                                                                             |                                                                                                    |                                                                                                  |                                                                                                    |                    |                              |     |
| 1                  |                                                                                             | and the second second s |                                                                                                  |                                                                                                    |                    |                              |     |
|                    |                                                                                             |                                                                                                    |                                                                                                  |                                                                                                    |                    |                              |     |
|                    |                                                                                             |                                                                                                    | The Comptroller G                                                                                | eneral's Department                                                                                                    |                    |                              | ~   |
| Done               |                                                                                             |                                                                                                    |                                                                                                  |                                                                                                    |                    | 📑 🚭 Internet 🛛 🍕 100%        | 6 • |

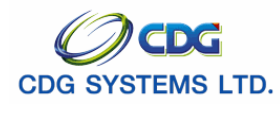

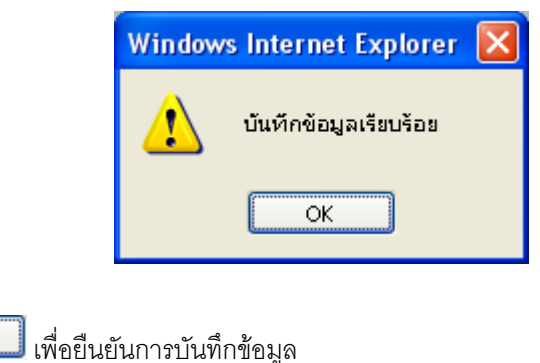

## ข้อเสนอแนะเพิ่มเติม

คลิกปุ่ม

ОK

ลงทะเบียนการขอเบิก หากผู้ใช้ยังไม่เคยบันทึกรายการนั้นมาก่อน สถานะการขอเบิก เป็น ยังไม่ขอเบิก แต่ ถ้าผ่านการบันทึกข้อมูลแล้ว สถานะจะเปลี่ยนเป็น ขอเบิกแล้ว ดังรูป

| ວີ .:: CDGS - Web A<br>a] http://10.10.66.245 | igotication Framewor<br>:9080/cgd/cgd/pns/PNSI0:<br>ເມື່ອບ່ານການາ                                       | rk :: Wine<br>I20Action.do                                                         | lows Internet Explorer                          |                                                                    |                                                                |                                                                                         |              |                        | (            | P อนทีก อกเลือง           |           |
|-----------------------------------------------|----------------------------------------------------------------------------------------------------|------------------------------------------------------------------------------------|-------------------------------------------------|--------------------------------------------------------------------|----------------------------------------------------------------|-----------------------------------------------------------------------------------------|--------------|------------------------|--------------|---------------------------|-----------|
| PNSI0120 : волес                              | มียนขอเมิก<br>2 ยังใน่ขอเมิก<br>2 ยังใน่ขอเมิก<br>3 ขอเม็กแล้ว<br>ดงทะเมียนประจำเดือนปี<br>วันที่ขอเมิก | <ul> <li>คับห</li> <li>⊖</li> <li>⊚</li> <li>ดุลาคม</li> <li>29/10/2551</li> </ul> | รับเพื่ออกราชการ<br>สมประจำด้วมระชาชน<br>♥/2551 | เงื่อบไข พ<br>" วันที่ออกจาก<br>" เลขประจำตัวป่<br>" ประเ<br>" รอบ | น่วยงาน สำ<br>เราชการ<br>ระชาชน 31<br>เภทเงิน 11<br>การจ่าย รอ | นักงานเลขานุการกรม<br>(31) ถึง<br>(200601258375<br>(2) ปานาญสมาชิก<br>มพี2 – 29/10/2551 | ∩ມນ.<br>▼    | <u>a</u>               | િ વંગ        | ยินดีด้อนรับดุเ<br>ยหายาท | u user005 |
| ລູດເ                                          | ทะเบียนขอเบิก                                                                                           |                                                                                    |                                                 |                                                                    |                                                                |                                                                                         |              | <b>IK KK</b> 1         | 1 จาก 1รายกา | ร_1/1 หน้า🂓 💹             |           |
|                                               | เลขที่รับ<br>9020-51-000022                                                                             | ประเภทเงิน                                                                         | เลขประสำดัวประชาชน<br>3100601258375             | ชื่อ-สกุล<br>มาย สมชาย ควาดี                                       | เงินอนุมัติ<br>27,500                                          | วันที่ออกจากราชการ<br>02 / 10 / 2551                                                    | วันที่ขอเมิก | ทายาท<br>3100601258275 | ความสัมพันธ์ | ชื่อ-สกุลทายาท            |           |
|                                               | J 9020-51-000022                                                                                        | 11                                                                                 | 5100001258575                                   | R 10 M10 10 M 10 M                                                 | 27,500                                                         | 02/10/2331                                                                              |              | 5100001258575          |              |                           |           |
|                                               |                                                                                                    |                                                                                    |                                                 |                                                                    |                                                                |                                                                                         |              |                        |              |                           |           |
|                                               |                                                                                                    |                                                                                    |                                                 |                                                                    |                                                                |                                                                                         |              |                        |              |                           |           |
|                                               |                                                                                                    |                                                                                    |                                                 |                                                                    |                                                                |                                                                                         |              |                        |              |                           |           |
|                                               |                                                                                                    |                                                                                    |                                                 |                                                                    |                                                                |                                                                                         |              |                        | -            |                           |           |
|                                               |                                                                                                    |                                                                                    |                                                 |                                                                    |                                                                |                                                                                         |              |                        |              |                           |           |
|                                               |                                                                                                    |                                                                                    |                                                 |                                                                    |                                                                |                                                                                         |              |                        |              |                           |           |
|                                               |                                                                                                    |                                                                                    |                                                 |                                                                    |                                                                |                                                                                         |              |                        |              |                           |           |
|                                               |                                                                                                    |                                                                                    |                                                 | The Comptro                                                        | ller Genera                                                    | al's Department                                                                         |              |                        |              |                           |           |
|                                               |                                                                                                    |                                                                                    |                                                 |                                                                    |                                                                |                                                                                         |              |                        | 📑 😝 II       | nternet                   | 🔍 100% 🔹  |

การออกจากระบบ

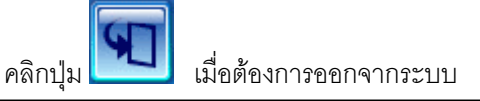

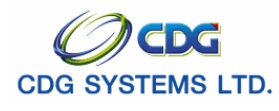

## บันทึกการเปลี่ยนแปลงบัญชีธนาคาร

[PNSI0140]

เมื่อต้องการเปลี่ยนแปลงบัญชีธนาคารของผู้รับบำเหน็จบำนาญ

### การเรียกใช้โปรแกรม

ระบบบำเหน็จบำนาญ > บันทึกข้อมูล > บันทึกการเปลี่ยนแปลงบัญชีธนาคาร จะแสดงหน้าจอดังรูป

| รบบบ่าเหนือบ่านาญฯ<br>เรื่อน<br>PHST0140 : มันทึกเปลี่ยนแปลงเลขที่มีญาราร | ไขที่ต้องป้อน เพื่อก้นหาข้อมูล                                                         | มา บังทึก ยกเล็ก ออก<br>ยินศีค้อมรับคุณ administrator |
|---------------------------------------------------------------------------|----------------------------------------------------------------------------------------|-------------------------------------------------------|
| ศันหา<br>๏ เจ้าตัว<br>ฺ ทายาท                                             | เงื่อนไข<br>* เลขประจำดัวประชาชน<br>* เลขประจำดัวประชาชนทายาท<br>บระเภทเง่น <u>เเม</u> |                                                       |
| รายละเอียด<br>ประจำเดือนปี<br>สถานะการจ่าย<br>รอมการจ่าย                  | ข้อนามสกุล<br>ความสัมพันธ์<br>หน่วยงาน                                                 |                                                       |
| ปัญชีธนาคารเดิม<br>ธนาคาร<br>เลขที่บัญชี<br>สาขา                          | บัญชีธนาคารที่ถูกต้อง<br>* ธนาคาร 📵<br>* เลขที่บัญชี<br>สาขา                           |                                                       |
| * สาเหตุการแก้ไข<br>เอกสารแนบ                                             | Browse                                                                                 |                                                       |
|                                                                           | The Comptroller General's Department                                                   |                                                       |

# ขั้นตอนการทำงาน

เมื่อเข้าสู่หน้าจอตรวจสอบการเปลี่ยนแปลงบัญชีธนาคาร ป้อนเงื่อนไขในการสอบถามข้อมูลดังนี้

| 1.   | ประเภท                           | เจ้าตัว / ทายาท                                    |
|------|----------------------------------|----------------------------------------------------|
| 2.   | เลขประจำตัวประชาชน               | เลขประจำตัวประชาชน ตัวเลข 13 หลัก                  |
| 3.   | เลขประจำตัวประชาชนทายาท          | *** กรณีค้นหาทายาท                                 |
|      |                                  | เลขประจำตัวประชาชน ตัวเลข 13 หลัก                  |
| 4.   | ประเภทเงิน                       | ป้อนเป็นตัวเลข หรือคลิกปุ่ม 回 เพื่อเลือกประเภทเงิน |
| คลิเ | าปุ่ม 🚺 เมื่อต้องการยกเลิกข้อมูล |                                                    |
| คลิเ | าป่ม                             | ะแสดงหน้าจอดังรป                                   |

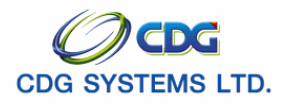

|                                                                   |                                                                                                    | ด้นหา บันทึก ยกเลิก      |
|-------------------------------------------------------------------|----------------------------------------------------------------------------------------------------|--------------------------|
| 140 : บันทึกเปลี่ยนแปลงเลขที่บัญชีธนาคาร                          |                                                                                                    | ยินดีต้อนรับคุณ administ |
| ค้มหา<br>๏ เจ้าตัว<br>⊘ หายาท                                     | เงื่อนไข<br>* เลขประจำดัวประชาชน 3100601258375<br>* เลขประจำดัวประชาชนหายาท<br>* ประเภทเงิน 11 (ญี่)บำนาณสมาชิก กบข. |                          |
| รายละเอียด<br>ประจำเดือนปี 10 /255<br>สถานะการจ่าย เปิดจำย        | 1 ขึ้อนามสกุด นาย สมชาย ดวงดี<br>ความสัมพันธ์ ตนเอง<br>มงว่างาน 02004-1000-0200400000 อุธาภัณฑ์ตอาว                  |                          |
| บัญชีธนาคารเดิม<br>ธนาคาร 1002 1<br>เลขที่บัญชี 2062<br>สาขา สาขา | มัญช์ธนาคารที่ถูกต้อง<br>ธ.กรุงเทพ รำกัด (มหายน) ธิมาคาร เญ<br>2155274 จิเลขทัมญชี<br>กนนประชาสโมสร ของแก่น จิ สาขา  |                          |
| * สาเหง<br>เอ                                                     | การแก่ไข<br>เกสารแนบ Browse                                                                                          |                          |
|                                                                   |                                                                                                    |                          |
|                                                                   |                                                                                                    |                          |

ป้อนข้อมูลในส่วนของ บัญชีธนาคารที่ถูกต้อง

|      | 5.   | ธนาคาร                                   | ป้อนเป็นตัวเลข หรือคลิกปุ่ม 回 เพื่อเลือกธนาคาร |
|------|------|------------------------------------------|------------------------------------------------|
|      | 6.   | เลขที่บัญชี                              | ปอนตัวเลขไม่เกิน 30 หลัก                       |
|      | 7.   | สาขา                                     | เลือกในรายการ                                  |
|      | 8.   | สาเหตุ                                   | ป้อนตัวอักษร แสดงสาเหตุที่ต้องการแก้ไข         |
|      | 9.   | เอกสารแนบ                                | Browse File หน้าบัญชีที่ Scan เรียบร้อยแล้ว    |
|      | คลิก | ปุ่ม <b>เ</b> มื่อต้องการบันทึกข้อมูล จะ | แสดงข้อความ                                    |
|      |      | Microsoft                                | Internet Explorer 🔀                            |
|      |      | <u>.</u> .                               | ันทึกข้อมูลเรียบร้อย                           |
|      |      |                                          | ОК                                             |
|      | คลิก | ปุ่ม OK เพื่อยืนยันการบันทึกข้           | อมูล จะแสดงหน้าจอดังรูป                        |
| การเ | ออก  | าจากระบบ                                 |                                                |
|      |      | คลิกปุ่ม                                 | ะบบ<br>                                        |

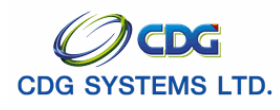

#### สอบถามบัตรกลาง

[PNSQ0020]

เมื่อต้องการสอบถามบัตรกลาง

#### การเรียกใช้โปรแกรม

ระบบบำเหน็จบำนาญ > สอบถามข้อมูล > สอบถามบัตรกลาง จะแสดงหน้าจอดังรูป

| 🥟 .:: CDGS - We    | eb Application Framework                                 | :: Windows Internet Explore  | r.                        |                 |                        |                               |                                                                 |        |
|--------------------|----------------------------------------------------------|------------------------------|---------------------------|-----------------|------------------------|-------------------------------|-----------------------------------------------------------------|--------|
| E http://10.10.66. | .245:9080/cgd/cgd/pns/PNSQ002                            | 0Action.do                   |                           |                 |                        |                               |                                                                 | a      |
|                    |                                                          |                              |                           | _               | _                      |                               | คันหา ยกเลิก                                                    | aan l  |
| PNSQ0020 : aa      | บถามบัตรกลาง                                             |                              |                           |                 |                        |                               | ยินดีต้อนรับคุณ คุณ สุขสันด์ พงษ                                | ษ์สกุล |
|                    |                                                          |                              |                           |                 |                        |                               |                                                                 |        |
|                    | <ul> <li>คันหาตาม</li> <li>เลขประจำตัวประชาชน</li> </ul> | เงอนไข<br>* เลขประจำตัว      | ประชาชน                   |                 |                        | _                             |                                                                 |        |
|                    | 🔿 ชื่อ-นามสกุล                                           | * 10                         | -นามสกุล                  | -               |                        |                               |                                                                 |        |
|                    | ผลการค้นหา<br>ผลการค้นหา                                 | าระนี้กัดเราไรเปร กังประการบ |                           | 45 X05          | Šiudo                  | ( <u>&lt;(</u> ) - 0 200 0500 | เการ∎)/0 หน้า≫≥≥                                                |        |
|                    |                                                          | เสลามพระระจาพระระสายน        |                           | no ana          | 10000                  |                               |                                                                 |        |
|                    |                                                          | เรื่องปัญชีสอง               | ป้อน เพื่ออันหาต่อ        | 1.2             |                        |                               |                                                                 |        |
|                    |                                                          |                              | חמה ומפוומט וחפת          | រ <u>ាំ</u> ព   |                        |                               |                                                                 |        |
|                    |                                                          |                              |                           |                 |                        |                               |                                                                 |        |
|                    |                                                          |                              |                           |                 |                        |                               |                                                                 |        |
|                    | มัตรกลาง                                                 |                              |                           |                 |                        |                               |                                                                 |        |
|                    | บัตรกลาง<br>สำดับ เลขที่รับ ปร                           | ระเภทเงิน ประเภทเรื่อง       | เลขที่บัดรประจำดัวประชาชน | วันที่รับเรื่อง | มี<br>วันที่หนังสือออก |                               | เการ <mark>_0</mark> /0 หน้า <mark>≥≥</mark> ≥<br>สถานะ ชื่นดอน |        |
|                    |                                                          |                              |                           |                 |                        |                               |                                                                 |        |
|                    |                                                          |                              |                           |                 |                        |                               |                                                                 |        |
|                    |                                                          |                              |                           |                 |                        |                               |                                                                 |        |
|                    |                                                          |                              |                           |                 |                        |                               |                                                                 |        |
|                    |                                                          |                              |                           |                 |                        |                               |                                                                 |        |
|                    | · · · · ·                                                |                              |                           |                 |                        |                               |                                                                 |        |
|                    |                                                          |                              |                           |                 |                        |                               |                                                                 |        |
| L                  |                                                          |                              |                           |                 |                        |                               |                                                                 |        |
| Dope               |                                                          |                              | The Comptroller Gener     | al's Department |                        |                               | 💁 Internet 🛞 100                                                | 1% •   |

# ขั้นตอนการทำงาน

เมื่อเข้าสู่หน้าจอสอบถามบัตรกลาง ป้อนเงื่อนไขในการสอบถามข้อมูลดังนี้

 1.ค้นหาตาม
 คลิกที่ช่องว่าง ∑ เพื่อให้แสดงสัญลักษณ์ <sup>[]</sup> หน้ารายการ เลขประจำตัวประชาชน หรือ ชื่อ-นามสกุล
 **กรณีเลือกชื่อ-นามสกุล** ▶ ชื่อ-นามสกุล
 ป้อนเป็นตัวอักษร

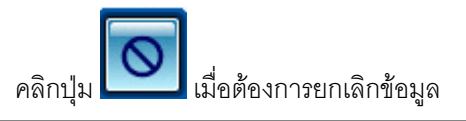

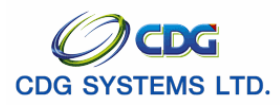

| คลิก            | ปุ่ม 🔽 เลื                                                      | อต้องการค้นห                      | าาข้อมูล จะแะ                 | งดงหน้าจอดังรูป         |                                    |               |                                                  |                   |
|-----------------|-----------------------------------------------------------------|-----------------------------------|-------------------------------|-------------------------|------------------------------------|---------------|--------------------------------------------------|-------------------|
| C .:: CDGS - We | b Application Framework ::<br>245:9080/cod/cod/pos/BNSC0020Acti | - Windows Internet Explor         | er                            |                         |                                    |               |                                                  |                   |
| SUU             | ภเหน็จบ่านาญฯ                                                   | ,                                 |                               |                         |                                    |               | р<br><sub>А́цил</sub>                            | Untân aan         |
| PNSQ0020 : 82   | อบถามบัตรกลาง                                                   |                                   |                               |                         |                                    |               | ยินดีด้อนรับคุณ คุณ                              | สุขสันต์ พงษ์สกุล |
|                 | ค้นหาดาม<br>◯ เลขประจำดัวประชาชน<br>⊙ ชื่อ-นามสกุล              | เงื่อนไข<br>* เลขประจำต์<br>* ซึ่ | ว์ประชาชน<br>อ-นามสกุล สมชาย  | - ดวงดี                 |                                    | ]             |                                                  |                   |
|                 | ผลการค้นหา<br>ผลการค้นหา                                        |                                   |                               |                         | K                                  | 🚺 - 1 จาก 1ร  | กยการ <mark>[]</mark> /1 หน้า <mark>≫]≥</mark> ) |                   |
|                 | เลขที่บัตรประจำตัวประชา<br>3100601258375                        | ชน ชื่อ-สกุล<br>นาย สมชาย ดวงดี   | จ วันเดือนปีเก้<br>19/09/2533 | 01001-1000-0100100000 a | สิ่งกัด<br>สำนักงานปลัดสำนักนายกรั | ัฐมนตรี       |                                                  |                   |
|                 |                                                                 | ตารางผลกา                         | รค้นหา                        |                         |                                    |               |                                                  |                   |
|                 |                                                                 |                                   |                               |                         |                                    |               |                                                  |                   |
|                 | บัตรกลาง                                                        |                                   |                               |                         |                                    | <b>1</b>      | 20025 0/0 wis 20                                 |                   |
|                 | สาดับ เลขที่รับ ประเภา                                          | ทเงิน ประเภทเรื่อง                | เลขที่บัตรประจำด้วป           | ระชาชน วันที่รับเรื่อง  | วันที่หนังสือออก                   | วันที่อนุมัติ | สถานะ ขึ้นตอน                                    |                   |
|                 |                                                                 |                                   |                               |                         |                                    |               |                                                  |                   |
|                 |                                                                 |                                   |                               |                         |                                    |               |                                                  |                   |
|                 |                                                                 |                                   |                               |                         |                                    |               |                                                  |                   |
|                 |                                                                 |                                   |                               |                         |                                    |               |                                                  |                   |
|                 |                                                                 |                                   |                               |                         |                                    |               |                                                  |                   |
|                 |                                                                 |                                   |                               |                         |                                    |               |                                                  |                   |
| L               |                                                                 |                                   |                               |                         |                                    |               |                                                  |                   |
| Dope            |                                                                 |                                   | The Comptrol                  | er General's Department |                                    |               | Internet                                         | € 100% ·          |

10. จากตารางผลการค้นหาข้อมูล เลือกรายการที่ต้องการเพื่อค้นหาข้อมูลบัตรกลาง จะแสดงหน้าจอดังรูป

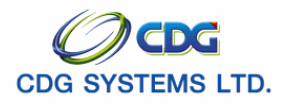

|                  | 1Destin to                       |                  |         |                           |                          |                      |                 |                 | ຍຳ                    | เดีด้อนรับคุณ คุณ สุขสัน |
|------------------|----------------------------------|------------------|---------|---------------------------|--------------------------|----------------------|-----------------|-----------------|-----------------------|--------------------------|
|                  |                                  |                  |         |                           |                          |                      |                 |                 |                       |                          |
| ค้น              | เหาตาม                           | - เงื่อนไ        | 20      |                           |                          | 1                    |                 |                 |                       |                          |
| 0                | เลขประจาดวประชาช<br>ชื่อ-นามสุกล | u                | Levill  | ອະບາດ<br>ສຸດສາດ<br>ສຸດສາດ | 100 2000                 | - 02                 | añ.             |                 | 1                     |                          |
| -                |                                  |                  |         | 10 a                      | natio and to             | 01.                  |                 |                 | 1                     |                          |
| 640              | เการค้นหา                        |                  |         |                           |                          |                      |                 |                 | 1                     |                          |
| Fight            | กรดนหา<br>เลขที่บัตรประสำตัวเ    | ระชาวชน          | ź       | อ-สกล                     | วันเดือนปีเกิด           |                      |                 | สังกัด          | 🥂 🎫 1 - 1 จาก 1รายการ | 1/1 wun 22 24            |
| 310              | 00601258375                      | นา               | ย สมชาย | ม ดวงดี                   | 19/09/2533               | 01001-1000-0100      | 100000 สำนักงา  | แปลัดสำนักนายกร | ัฐมนตรี               |                          |
|                  |                                  |                  |         |                           |                          |                      |                 |                 |                       |                          |
| _                |                                  |                  |         |                           |                          |                      |                 |                 |                       |                          |
|                  |                                  |                  |         |                           |                          |                      |                 |                 |                       |                          |
|                  |                                  |                  |         |                           |                          |                      |                 |                 |                       |                          |
| -                |                                  |                  |         |                           |                          |                      |                 |                 |                       |                          |
| -                |                                  |                  |         |                           |                          |                      |                 |                 |                       |                          |
|                  |                                  |                  |         |                           |                          |                      |                 |                 |                       |                          |
|                  |                                  |                  |         |                           |                          |                      |                 |                 |                       |                          |
| - 50             |                                  |                  |         |                           |                          |                      |                 |                 |                       |                          |
| มัตร             | กลาง                             |                  |         |                           |                          |                      |                 | 14              | 【 1 - 5 จาก 5รายการ   | 1/1 หน้า ≥ ≥             |
| สาดั             | ับ เลขที่รับ                     | ประเภทเงิ        | u       | ประเภทเรี                 | อง เลขที่บัดรประจำดัวประ | ชาชน วันที่รับเรื่อง | วันที่หนังสือออ | ก วันที่อนุมัติ | สถานะ                 | ขึ้นดอน                  |
| 1                | 9020-51-000022                   | 11 บ่านาญสมาชิก  | กบข.    | ปกติ                      | 3100601258375            | 25/09/2551           |                 | 13/10/2551      | อนุมัติสังจ่าย        | ไม่อนุมัติ               |
|                  | 9020-51-000022                   | 11 บานาญสมาชก    | กบข.    | บกด                       | 3100601258375            | 25/09/2551           | 16/10/2551      | 14/10/2551      | กรมรบเรองรอเอกสาร     | ยกเลกอนุมด               |
| 2                | 9020-51-000022                   | 11 บ่านายุสมาชิก | 01121   | ปกติ                      | 3100601258375            | 25/09/2551           |                 | 15/10/2551      | กราเร้าเรื่องรอเอกสาร | แกเล็กอนบัติ             |
| 2<br>3<br>4      |                                  | 11 บำนาญสมาชิก   | กบข.    | ปกติ                      | 3100601258375            | 25/09/2551           | 22/10/2551      | 16/10/2551      | ส่งหนังสือออก         | อนุมัติ                  |
| 2<br>3<br>4<br>5 | 9020-51-000022                   |                  |         |                           |                          |                      |                 |                 |                       |                          |
| 2<br>3<br>4<br>5 | 9020-51-000022                   |                  | _       |                           |                          |                      |                 |                 |                       |                          |
| 2<br>3<br>4<br>5 | 9020-51-000022                   |                  |         |                           |                          |                      |                 |                 |                       |                          |
| 2<br>3<br>4<br>5 | 9020-51-000022                   |                  |         |                           |                          |                      |                 | _               |                       |                          |
| 2<br>3<br>4<br>5 | 9020-51-000022                   |                  | e       |                           | τ                        |                      |                 |                 |                       |                          |
| 2 3 4 5          | 9020-51-000022                   | ข้อมูลา          | บัตรเ   | กลางา์                    | กี้ค้นพบ                 |                      |                 |                 |                       |                          |
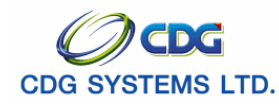

# 11. จากตารางข้อมูลบัตรกลาง เลือกรายการที่ต้องการ โปรแกรมจะพิมพ์รายงาน จะแสดงหน้าจอดังรูป

| วันที่รับ 25/09/2551 %                                                                                                    | เลข                         | ที่รับ 9020-51-000022                                                                                                    | วันที่พิมพ 29/10/2       |
|----------------------------------------------------------------------------------------------------|-----------------------------|----------------------------------------------------------------------------------------------------|--------------------------|
| <u>ประวัติ:</u><br>เลขประจำตัวประชาชน 3100601258375<br>ชื่อนามสกูล นาย สมชาย ดวงดี<br>วันที่เริ่มรับเวลาราชการ 01/10/2551<br>สังกัด 03004-1000-0300400000 กรมบัญ                                                                                                    | ชีกลาง                      | วันเดือนปีเกิด 19/09/2533<br>เพศ ชาย สมาชิก กบข. เป็น<br>วันที่ออกราชการ 02/10/2551 เหตุ                                                                                           | ั<br>ระ<br>มี<br>มีลดออก |
|                                                                                                    | otmail.com                  |                                                                                                    |                          |
|                                                                                                    |                             |                                                                                                    |                          |
| <u>แบบขอรับ :</u><br>ประเภทเงิน 11 - บำนาญสมาชิก กบข. เรื่อ<br>เลขที่หนังสือ ศธ.25001/2551<br>วันที่เริ่มจาย 18/09/2551<br>วันที่รับเวลาราชการสำหรับเงินประเดิม 25/10/<br>ตำแหน่ง นักวิชาการคลัง<br>สถานภาพผู้ขอ<br>สังกัดสุดท้าย 03004 กรมบัญชีกลาง<br>รับเงินทาง 03004 กรมบัญชีกลาง<br>ส่วนราชการผู้เปิก 0300400004 สำนักงานเล<br>ได้รับเจ้าชการผู้เปิก 0300400004 สำนักงานเล | งปกติ<br>2551<br>ขานุการกรม | ดงวันที่ 25/09/2551<br>ถึงวันที่<br>เงินเดีอน ณ มี.ค. 40 5,555.50<br>เหตุแห่งบำเหน็จบำนาญ ทดแทน<br>ลักษณะการปฏิบัติงาน<br>จังหวัด 1000 กรุงเทพมหานคร<br>จังหวัด 1000 กรุงเทพมหานคร | 27 fl                    |
| เตรบขตรา 30.00 สวน 50.00<br>จำนวนเงินที่คำนวณจ่าย                                                                                                    | บาท                         | เวลารายการทางานทนบเห<br>เงินที่สั่งจ่ายให้ 27,500,00                                                                                                    | 27 ป<br>บาท              |
| เงินที่เคยสั่งจ่าย                                                                                                    | บาท                         | เงินเพิ่ม 25% สปช.                                                                                                    | บาท                      |
| สถานะแบบขอรับ เรียบร <sup>้</sup> อย<br>วันที่ส่วนราชการส่งข้อมูล 14/10/2551<br>วันที่อนุมัติ 16/10/2551<br>อนุมัติโดย คุณ สุขสันต์ พงษ์สกูล<br>หมายเหตุ                                                                                                    |                             | ขั้นตอนของเรื่อง กรมรับเรื่องรอเอกส<br>วันที่รับเรื่องเพื่อตรวจสอบ 14/10/255<br>วันที่แทงออก<br>สถานะบัตรกลาง                                                                      | <b>การ</b><br>i1         |
| <u>บัญชีธนาคาร :</u><br>ธนาคาร 006 - ธ.กรุงไทย จำกัด (มหาชน)<br>เลขที่บัญชี 20622155274                                                                                                    |                             | สาขา สาขาเยาวราช                                                                                                    |                          |
|                                                                                                    |                             |                                                                                                    |                          |
|                                                                                                    |                             |                                                                                                    |                          |
|                                                                                                    |                             |                                                                                                    |                          |
|                                                                                                    |                             |                                                                                                    |                          |
|                                                                                                    |                             |                                                                                                    |                          |
|                                                                                                    |                             |                                                                                                    |                          |

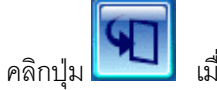

เมื่อต้องการออกจากระบบ

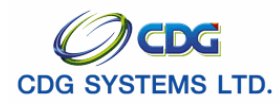

## ตรวจสอบการสั่งจ่าย

[PNSQ0040]

เมื่อต้องการตรวจสอบการสั่งจ่าย

### การเรียกใช้โปรแกรม

ระบบบำเหน็จบำนาญ > สอบถามข้อมูล > ตรวจสอบการสั่งจ่าย จะแสดงหน้าจอดังรูป

| C .:: CDGS - Web Application Framework ::. | - Windows Internet Explorer                                                                                                    |
|--------------------------------------------|----------------------------------------------------------------------------------------------------|
| รบบบ่าเหน็จบ่านาญฯ                         | Aller Contain Runk aan                                                                                                    |
| PRSQ0040 : ดรวงสอบการสิงจำย<br>ดับหา       | อบดีด้อนรับคุณ user005<br>หน่วยงานสำนักงานเดขานุการกรม<br>* ออกจากราชญาตั้งแต่ 331 ถึง 131<br>ประโภทเงิน (G)                       |
| ร้อมูล                                     | <u>เประชาทน ประชาพเงิน ชื่อ-อกุล วันท้ออกาากราชการ วินที่ออมิล หนังสือออก ส่วนที่อนมิล</u><br>เรื่อนไขที่ต้องป้อน เพื่อค้นหาข้อมูล |
|                                            |                                                                                                    |
|                                            | The Comptroller General's Department                                                                                               |

## ขั้นตอนการทำงาน

เมื่อเข้าสู่หน้าจอโปรแกรมค้นหาตรวจสอบการสั่งจ่าย ป้อนเงื่อนไขในการสอบถามข้อมูลดังนี้

- 1. หน่วยงาน
- โปรแกรมจะแสดงโดยอัตโนมัต**ิ**
- 2. ออกจากราชการตั้งแต่วันที่-ถึง ป้อนวัน/เดือน/ปี เช่น 1 มกราคม 2551 ป้อนเป็น 010151,

01012551, 01/01/51 หรือ 01/01/2551 หรือคลิกปุ่ม 🔢 เพื่อเลือกวันที่ที่ต้องการ

3. ประเภทเงิน

ป้อนเป็นตัวเลข หรือคลิกปุ่ม 回 เพื่อเลือกประเภทเงิน

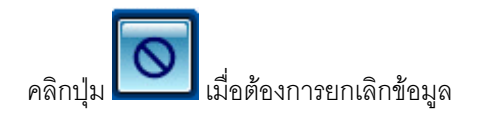

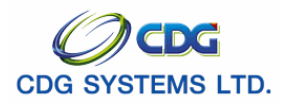

คลิกปุ่ม

| 🖉 .:: CDGS - Wel: | App  | plication Framew     | ork :: Windows Inte                 | rnet Explorer                             |                       |                    |                             |              |                         |                            |
|-------------------|------|----------------------|-------------------------------------|-------------------------------------------|-----------------------|--------------------|-----------------------------|--------------|-------------------------|----------------------------|
| http://10.10.66.2 | 5:90 | )80/cgd/cgd/pns/PNSC | 20040Action.do                      |                                           |                       |                    |                             |              |                         | ~                          |
| suuth             | หนิง | จบ่านาญฯ             |                                     |                                           | _                     | _                  | -                           | _            | 20                      | 89                         |
| PNSQ0040 : ตรว    | ສວາ  | มการสิ่งจ่าย         |                                     |                                           |                       |                    |                             |              | คนหา ยกเลก<br>ยินดีต้อง | พมพ ออก<br>เรับดุณ user005 |
|                   | ค้น  | หา                   | ۱                                   | น่วยงานสำนักงานเลขานุการกรม               |                       |                    |                             |              |                         |                            |
|                   |      |                      | * ออกจากราชเ<br>ประ                 | การตั้งแต่ 01/01/2551 🛐 ถึง<br>ะเภทเงิน 🧧 | 01/12/2551 31         |                    |                             |              |                         |                            |
|                   |      |                      |                                     |                                           |                       |                    |                             |              |                         |                            |
|                   | อมูล | 1                    |                                     |                                           |                       |                    | K                           | ≤ 1 - 2 จาก  | 2รายการ 1/1 หน้า 꽏 찬    |                            |
|                   |      | เลขที่รับ            | เลขประสำดัวประชาชน<br>วาดวอบ 714480 | ประเภทเงิน                                | ชื่อ-สกุล             | วันที่ออกจากราชการ | วันที่อนุมัติ<br>18/10/2551 | หนึ่งสือออก  | ส่วนที่อนุมัติ          |                            |
|                   |      | 9020-51-000051       | 3100201714489                       | 12 บาเหนิจตกทอดสมาชก กบข. (บกต)           | นาย บระเสรฐ ธนากุล    | 01/10/2551         | 16/10/2551                  | 22/10/2551   | สวนบรหารการจายเงน2      |                            |
|                   |      | 5020 51 000022       | 5100001250575                       |                                           |                       | 02/10/2001         | 10/10/2001                  | 22/ 10/ 2001 | distantin in the local  |                            |
|                   |      |                      |                                     |                                           |                       |                    |                             |              |                         |                            |
|                   |      |                      |                                     |                                           |                       |                    |                             |              |                         |                            |
| -                 |      |                      |                                     |                                           |                       |                    |                             |              |                         |                            |
|                   |      |                      |                                     |                                           |                       |                    |                             |              |                         |                            |
|                   |      |                      |                                     |                                           |                       |                    |                             |              |                         |                            |
| L                 | _    | 0                    |                                     |                                           |                       |                    |                             |              |                         |                            |
|                   |      |                      |                                     |                                           |                       |                    |                             |              |                         |                            |
|                   |      |                      |                                     |                                           |                       |                    |                             |              |                         |                            |
|                   |      |                      |                                     |                                           |                       |                    |                             |              |                         |                            |
|                   |      |                      |                                     |                                           |                       |                    |                             |              |                         |                            |
|                   |      |                      |                                     |                                           |                       |                    |                             |              |                         |                            |
|                   |      |                      |                                     |                                           |                       |                    |                             |              |                         |                            |
|                   |      |                      |                                     |                                           |                       |                    |                             |              |                         |                            |
|                   |      |                      |                                     |                                           |                       |                    |                             |              |                         |                            |
|                   |      |                      |                                     |                                           |                       |                    |                             |              |                         |                            |
|                   | _    |                      |                                     | The Completelle                           |                       |                    |                             |              |                         |                            |
|                   | _    |                      |                                     | The Comptrolle                            | er General's Departme | ent                |                             |              | -                       |                            |
| Done              |      |                      |                                     |                                           |                       |                    |                             |              | 步 🥶 Internet            | ₫ 100% ▼                   |

- 4. จากตารางข้อมูล คลิกที่ช่องว่าง 🏳 เพื่อให้แสดงสัญลักษณ์ 🗹 หน้ารายการที่ต้องการ
- จากนั้น คลิกปุ่ม
   เมื่อต้องการพิมพ์รายงาน

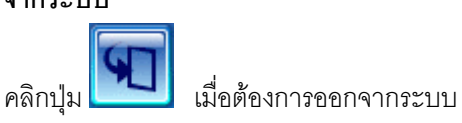

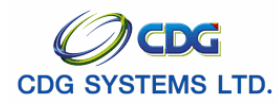

# ตรวจสอบการเปลี่ยนแปลงบัญชีธนาคาร

[PNSQ0060]

เมื่อต้องการตรวจสอบการเปลี่ยนแปลงบัญชีธนาคาร

### การเรียกใช้โปรแกรม

ระบบบำเหน็จบำนาญ > สอบถามข้อมูล > ตรวจสอบการเปลี่ยนแปลงบัญชีธนาคาร จะแสดงหน้าจอดัง

รูป

| 🕘 http://10 | 0.10.66.245:9080:: CDGS                | - Web Application Framework :: Mi | crosoft Internet Expl                                | orer          |                 |                               | × |
|-------------|----------------------------------------|-----------------------------------|------------------------------------------------------|---------------|-----------------|-------------------------------|---|
| s:          |                                        | เงื่อนไขที่ต้องป้อน เพื่อต่       | ค้นหาข้อมูล                                          |               |                 | P คันหา ยกเลิก ออก            |   |
| PNSQ0060    | ) : ตรวาสอบการเปลี่ยนแปลงบญว           | ร์ธนาคาร                          |                                                      |               |                 | ยินดีต้อนรับคุณ administrator |   |
|             | ี <mark>คันหา</mark><br>* ประจำเดือนปี |                                   | <ul> <li>สถานะ</li> <li>อยู่ระหว่างตรวจสอ</li> </ul> | ນບ 🔘 ວນຸມັດີ  | 🔿 ไม่อนุมัติ    |                               |   |
|             | ข้อมูล                                 |                                   |                                                      | K             | 0 - 0 จาก 0รายเ | าาร_0/0 หน้า                  |   |
|             | เลขประสาดวประชาชน                      | ทายาท ชอ-นามสกุล ประเภทเงน        | บญชธนาคารเคม                                         | บญชธนาคาร ถิง | ม วนทแจงเ       | เก้เข้วนทแก้ไข                |   |
|             |                                        |                                   |                                                      |               |                 |                               |   |
|             |                                        |                                   |                                                      |               |                 |                               |   |
|             |                                        |                                   |                                                      |               |                 |                               |   |
|             |                                        |                                   |                                                      |               |                 |                               |   |
|             |                                        |                                   |                                                      |               |                 |                               |   |
|             |                                        |                                   |                                                      |               |                 |                               |   |
|             |                                        |                                   |                                                      |               |                 |                               |   |
|             |                                        |                                   |                                                      |               |                 |                               |   |
|             |                                        |                                   |                                                      |               |                 |                               |   |
|             |                                        | The Comptroller                   | General's Departmen                                  | t             |                 |                               | - |
| 🙆 Done      |                                        | The computer                      | acherar o propartmen                                 |               |                 | Internet                      |   |

## ขั้นตอนการทำงาน

2. สถานะ

เมื่อเข้าสู่หน้าจอตรวจสอบการเปลี่ยนแปลงบัญชีธนาคาร ป้อนเงื่อนไขในการสอบถามข้อมูลดังนี้

1. ประจำเดือนปี

ช่องที่ 1 คือ เดือน คลิก 💌 เพื่อเลือกเดือน ช่องที่ 2 คือ ปี พ.ศ. ป้อนปี พ.ศ. คลิกที่ช่องว่าง 応 เพื่อให้แสดงสัญลักษณ์ 💽 หน้ารายการ

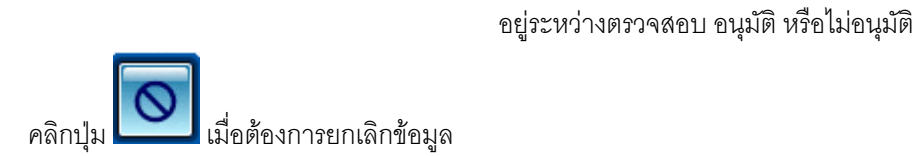

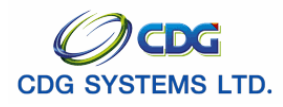

คลิกปุ่ม

| * ประจำเดือนปี ดุลาคม 🔰 / 2551 💿 อยู่ระหว่างตรวจสอบ 🔿 อนุมัติ 🔿 "ไม่อนุมัติ |               |                            |           |                                             |                                            |                                  |                                          |  |  |
|-----------------------------------------------------------------------------|---------------|----------------------------|-----------|---------------------------------------------|--------------------------------------------|----------------------------------|------------------------------------------|--|--|
| ข้อมูล<br>เลขประจำตัว                                                       | ארוזכא        | ชื่อ - นาม                 | ประเภท    | บัตเชีรบาคารเดิน                            | เ≮≪1 - 1<br>บัณฑีธนาคารใหม่                | จาก 1รายการ 1<br>วันที่แจ้งแก้ไข | /1 หน้า <mark>≫</mark> ⊇<br>วันเงิ่แก้ไข |  |  |
| ประชาชน<br>3100601258375                                                    | 3100601258375 | สกุล<br>นาย สมชาย<br>ดวงดี | เงน<br>11 | 006 ธ.กรุงไทย จำกัด (มหาชน)<br>() 111111111 | 006 ธ.กรุงไทย จำกัด<br>(มหาชน)() 123456789 | 01/10/2551                       | 18/10/2551                               |  |  |
|                                                                             |               |                            |           |                                             |                                            |                                  |                                          |  |  |
|                                                                             |               |                            |           |                                             |                                            |                                  |                                          |  |  |
|                                                                             |               |                            |           |                                             |                                            |                                  |                                          |  |  |
|                                                                             |               |                            |           |                                             |                                            |                                  |                                          |  |  |
|                                                                             |               |                            |           |                                             |                                            |                                  |                                          |  |  |

3. จากตารางข้อมูล เลือกรายการที่ต้องการตรวจสอบการเปลี่ยนแปลงบัญชีธนาคาร จะแสดงหน้าจอดังรูป

| 😂 http://10.10.66.245:9080 - | .:: CDGS - Web Application Framework :: Microsoft Internet Explorer |  |
|------------------------------|---------------------------------------------------------------------|--|
|                              |                                                                     |  |
| ນັ້ນເວັງຄ                    | administrator                                                       |  |
| สู <u>แ</u> กเอ<br>สาเหตุ    |                                                                     |  |
| 14113401463                  | แก้ไขได้ใช้ได้ตามรอบการจ่าย                                         |  |
| NIN IDIVIQ                   | ×                                                                   |  |
|                              | <u>ตรวจสอบเอกสารแนบ</u>                                             |  |
|                              |                                                                     |  |
|                              |                                                                     |  |
|                              |                                                                     |  |
|                              |                                                                     |  |
|                              |                                                                     |  |
| E Done                       | 🔹 🔹 🗳 Internet                                                      |  |

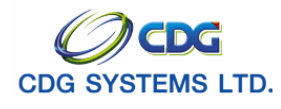

 คลิก ตรวจสอบเอกสารแนบ จะแสดงเอกสารแนบการเปลี่ยนแปลงบัญชีธนาคาร เช่น หน้าแรกบัญชี ธนาคาร

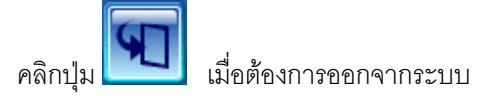

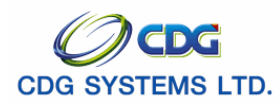

กรมบัญชีกลาง

## พิมพ์รายงานสรุปแบบคำขอ

[PNSR0030]

เพื่อพิมพ์รายงานสรุปแบบคำขอ โดย สามารถสร้างเป็น PDF Viewer Word หรือ Excel

## การเรียกใช้โปรแกรม

ระบบบำเหน็จบำนาญ > รายงาน > พิมพ์รายงานสรุปแบบคำขอ จะแสดงหน้าจอดังรูป

| http://10.10.66.245:9080:: CDI           ระบบนำเหน็จนำนาณฯ                                                              | SS - Web Application Framework :: Microsoft Internet Explorer                                                                                                    | ມກເສີກ            | Rux aan                |
|----------------------------------------------------------------------------------------------------|----------------------------------------------------------------------------------------------------|-------------------|------------------------|
| PNSR0030 : พิมพ์รายงานสรุปแบบศาขอ                                                                                       |                                                                                                    | ยินดีต้อนรับคุณ ค | <u>ณ </u> ราชการ ดวงดี |
| แสดงหล<br>(ครื่องพิมพ์<br>(> ออภาพ<br>(> PDF () Viewer<br>(> Word () Excel<br>รายละเอียด<br>А4<br>Size : A4 210x270 mm. | <ul> <li>สภาแขนบบอร์บ</li> <li>ทั้งหมด</li> <li>หังหมด</li> <li>ระหว่างดำเนินการ</li> <li>ดึกลับรอการแก้ไข</li> <li>เงื่อนไข</li> <li>* ก็แท้รับเรื่องตั้งแต่ 31</li> <li>* ถึงกันตี 31</li> <li>เงื่อนไขที่ต้องป้อน เพื่อพิมพ์รายงาน</li> </ul> |                   |                        |
|                                                                                                    | The Comptroller General's Department                                                                                                    |                   |                        |
| E Done                                                                                                    |                                                                                                    | 🥥 Ir              | ternet                 |

# ขั้นตอนการทำงาน

เมื่อเข้าสู่หน้าจอพิมพ์รายงานสรุปแบบคำขอ ป้อนเงื่อนไขในการพิมพ์รายงานดังนี้

| 1. | สถานะแบบขอรับ              | คลิกที่ช่องว่าง 🖸 เพื่อให้แสดงสัญลักษณ์ 🖸 หน้ารายการ |
|----|----------------------------|------------------------------------------------------|
|    |                            | ทั้งหมด เรียบร้อย ระหว่างดำเนินการ หรือตีกลับรอการ   |
|    |                            | แก้ไข                                                |
| 2. | บันทึกส่งข้อมูล            | คลิกที่ช่องว่าง 🖸 เพื่อให้แสดงสัญลักษณ์ 💽 หน้ารายการ |
|    |                            | ทั้งหมด บันทึกส่งข้อมูลแล้ว หรือยังไม่ได้ส่งข้อมูล   |
| 3. | วันที่รับเรื่องตั้งแต่-ถึง | ป้อนวัน/เดือน/ปี เช่น 1 มกราคม 2551 ป้อนเป็น 010151, |
|    |                            | 01012551, 01/01/51 หรือ 01/01/2551 หรือคลิกปุ่ม 📧    |
|    |                            |                                                      |
| 4. | การแสดงผล                  | คลิกที่ช่องว่าง 🖳 เพื่อให้แสดงสัญลักษณ์ M หน้า       |

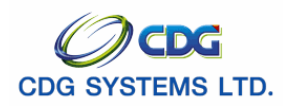

รายการเครื่องพิมพ์ หรือจอภาพ (กรณีเลือกจอภาพ File จะ Export เป็น PDF Viewer Word หรือ Excel )

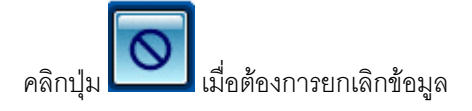

คลิกปุ่ม เมื่อต้องการพิมพ์รายงาน จะแสดงหน้าจอตามรูปแบบที่ได้เลือกไว้ (PDF Viewer Word หรือ

Excel)

| ข้อมูล : Y<br>การสงข้อมูล:: Y  | st License    | st License               | ระหว่าง       | วันที่01/01/2551ถึงวันที่31/12/2551 |                         | st License |              | st License      |                 |
|--------------------------------|---------------|--------------------------|---------------|-------------------------------------|-------------------------|------------|--------------|-----------------|-----------------|
| ลำดับ <sup>เอ</sup> ็เลขที่รับ | ประเภทเงิน    | เลขบัตรประจำตัวประชาชั่น |               | ชื่อสกุล                            | <sup>20</sup> วันที่รับ | สถานะ      | การส่งข้อมูล | วันที่ส่งข้อมูล | วันที่กรมรับเรื |
| 9020 51 0000                   |               | 310000000000             | นางพัชราภา    | ชัยเชื้อ                            | 1/8/2551                | Y          | Y            | 1/10/2551       | 1/10/2551       |
| 9020 51 0000                   | บำนาญสมาชิ    | 320000000000             | นายคริสเตียโน | ์ โรนัลโค้                          | 1/8/2551                | Υ          | Y            | 4/10/2551       | 4/10/2551       |
| 9020 51 0000                   | บำนาญสมาชิ    | 3100601258375            | นายสมชาย      | ดวงดี                               | 18/9/2551               | Υ          | Υ            | 18/9/2551       | 18/9/2551       |
| 9020 51 0000                   | บำนาญสมาชิ    | 310000000000             | นางพัชราภา    | ชัยเชื้อ                            | 24/9/2551               | Ν          | Ν            |                 |                 |
| 9020 51 0000                   |               | 3100601258375            | นายสมชาย      | ดวงดี                               | 26/9/2551               | Ν          | Ν            |                 |                 |
| 9020 51 0000                   | บำนาญสมาชิ    | 3100601258375            | นายสมชาย      | ดวงดี                               | 25/9/2551               | Υ          | Υ            | 14/10/2551      | 14/10/255       |
| 9020 51 0000                   | บำเหน็จดำรงขึ | 310000000000             | นางพัชราภา    | ชัยเชื้อ                            | 24/9/2551               | Ν          | Ν            |                 |                 |
| 9020 52 0000                   | บำนาญสมาชิ    | 3100601258375            | นายสมชาย      | ดวงดี                               | 13/10/2551              | Ν          | Ν            |                 |                 |
| 9020 52 0000                   | บำเหน็จดำรงขึ | 3100601258375            | นายสมชาย      | ดวงดี                               | 13/10/2551              | Ν          | Ν            |                 |                 |
| 9020 51 0000                   | บำนาญสมาชิ    | 3100200063140            | นายณรงค์      | คมสันต์                             | 13/10/2551              | Υ          | Y            | 14/10/2551      | 14/10/255       |
| 9020 51 0000                   | บำเหน็จดำรงขึ | 3100200063140            | นายณรงค์ เ    | คมสันต์                             | 13/10/2551              | Υ          | Y            | 17/10/2551      | 17/10/255       |
| 9020 51 0000                   | บำเหน็จตกทอ   | 3100201714489            | นายประเสริฐ   | ธนากุล                              | 18/10/2551              | Υ          | Y            | 19/10/2551      | 19/10/255       |
|                                |               |                          |               |                                     |                         |            |              |                 |                 |
|                                |               |                          |               |                                     |                         |            |              |                 |                 |
|                                |               |                          |               |                                     |                         |            |              |                 |                 |
|                                |               |                          |               |                                     |                         |            |              |                 |                 |
|                                |               |                          |               |                                     |                         |            |              |                 |                 |
|                                |               |                          |               |                                     |                         |            |              |                 |                 |
|                                |               |                          |               |                                     |                         |            |              | ¢               | าณ ราชการ ด     |

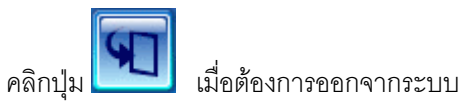

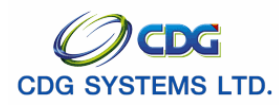

## พิมพ์รายงานสรุปการลงทะเบียนขอเบิก

[PNSR0110]

เพื่อพิมพ์รายงานสรุปการลงทะเบียนขอเบิก โดย สามารถสร้างเป็น PDF Viewer Word หรือ Excel

## การเรียกใช้โปรแกรม

ระบบบำเหน็จบำนาญ > รายงาน > พิมพ์รายงานสรุปการลงทะเบียนขอเบิก จะแสดงหน้าจอดังรูป

| Inttp://10.10.66.245:9080:: CDGS - Web App           ระบบบ่าเหนือบ่านกษา                  | plication Framework :: Microsoft Internet Explorer                                                            |
|-------------------------------------------------------------------------------------------|----------------------------------------------------------------------------------------------------|
| PNSR0110 : พิมพ์รายงานสรุปการลงทะเบียนขอเบิก                                              | <del>ยินดีต้อน</del> รับคุณ คุณ สุขสันต์ หงษ์สกุล                                                             |
| แสดงมล<br>□ เครื่องพิมพ์<br>☑ จอภาพ<br>④ PDF ○ Viewer<br>○ Word ○ Excel<br>รายละเอียด<br> | * หน่วยงาน กรมบัญชักลาง<br>* ประเภทเงิน<br>* ประเภทเงิน<br>* รอบ รราบ<br>เงื่อนใชที่ต้องป้อน เพื่อพิมพ์รายงาน |
|                                                                                           | The Comptroller General's Department                                                                          |
| 🛃 Done                                                                                    | 🦉 Internet                                                                                                    |

# ขั้นตอนการทำงาน

เมื่อเข้าสู่หน้าจอพิมพ์รายงานสรุปการลงทะเบียนขอเบิก ป้อนเงื่อนไขในการพิมพ์รายงานดังนี้

| 1. | หน่วยงาน     | โปรแกรมจะแสดงโดยอัตโนมัติ                           |
|----|--------------|-----------------------------------------------------|
| 2. | ประจำเดือนปี | ช่องที่ 1 คือ เดือน คลิก 🗾 เพื่อเลือกเดือน          |
|    |              | ช่องที่ 2 คือ ปี พ.ศ. ป้อนเป็นปี พ.ศ.               |
| 3. | ประเภทเงิน   | ป้อนเป็นตัวเลข หรือคลิกปุ่ม 回 เพื่อเลือกประเภทเงิน  |
| 4. | รอบการจ่าย   | คลิก 🗾 เพื่อเลือกรอบการจ่าย                         |
| 5. | การแสดงผล    | คลิกที่ช่องว่าง 🗖 เพื่อให้แสดงสัญลักษณ์ 🗹 หน้า      |
|    |              | รายการเครื่องพิมพ์ หรือจอภาพ                        |
|    |              | (กรณีเลือกจอภาพ File จะ Export เป็น PDF Viewer Word |
|    |              |                                                     |

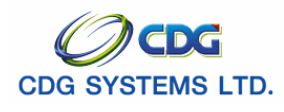

หรือ Excel )

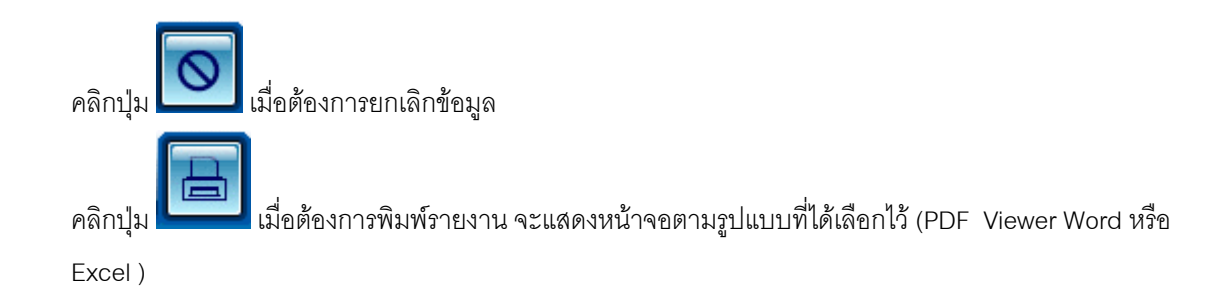

| PNSR011<br>รอบการฯ<br>ประเภทเ | เอ<br>จ่าย รอบที่2        |            | Test License | รายงานการลงทะเบียนขอเบิก<br>หน่วยงานกรมบัญชีกลาง<br>ประสาเดือน 10/2551 | Test License | Test License  | หน้าที่ 1/1<br>วันที่ 29/10/2551 |
|-------------------------------|---------------------------|------------|--------------|------------------------------------------------------------------------|--------------|---------------|----------------------------------|
| ลำดับ                         | เลขที่บัตรประจำตัวประชาชน | ประเภทเงิน | ชื่อสกุล     | ทายาท                                                                  | ความสัมพันธ์ | ชื่อสกุลทายาท | วันที่ลงทะเบียน                  |
|                               |                           |            |              |                                                                        |              |               |                                  |
|                               |                           |            |              |                                                                        |              |               |                                  |

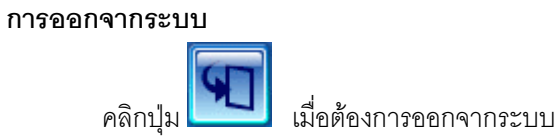

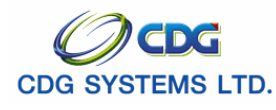

## พิมพ์รายงานหนังสือรับรองการหักภาษี ณ ที่จ่าย

[PNSR0200]

เพื่อพิมพ์รายงานหนังสือรับรองการหักภาษี ณ ที่จ่าย โดย สามารถสร้างเป็น PDF Viewer Word หรือ Excel

### การเรียกใช้โปรแกรม

ระบบการจ่ายเงิน > รายงาน > พิมพ์รายงานหนังสือรับรองการหักภาษี ณ ที่จ่าย จะแสดงหน้าจอดังรูป

| http://10.10.66.245:9080:: C ຮບບບ່າເກດີອນກາດອາຊ                             | DGS - Web Application Framew | vork :: Microsoft Internet Explorer                                                                                                    | uruân Aufiaan                |
|-----------------------------------------------------------------------------|------------------------------|----------------------------------------------------------------------------------------------------|------------------------------|
| PNSR0200 : หัมษร์รายงานหนังสือรับรอ<br>แสดงหลด<br>  เครื่องพิมพ์<br>  จอภาพ | งการนักกานั ณ ที่จ่าย        | รายละเอียด<br>* หน่วยงาน<br>* รังหวัด<br>* หม่วยเบิก<br>* บิภาษี 2551 ประมวลผล หังหมด<br>* พิมพ์ตามสำคับ<br>กิง<br>นไขที่ต้องป้อน เพื่อพิมพ์รายงาน | Duśleżniżującu administrator |
| 24 -                                                                        | The C                        | comptroller General's Department                                                                                                    |                              |

## ขั้นตอนการทำงาน

เมื่อเข้าสู่หน้าจอพิมพ์รายงานหนังสือรับรองการหักภาษี ณ ที่จ่าย ป้อนเงื่อนไขในการพิมพ์รายงานดังนี้

| 1. | เงื่อนไข            | คลิกที่ช่องว่าง 🖸 เพื่อให้แสดงสัญลักษณ์ 🖻 หน้ารายการ |
|----|---------------------|------------------------------------------------------|
|    |                     | หน่วยงาน หรือ รายบุคคล                               |
| 2. | หน่วยงาน            | ป้อนเป็นตัวเลข หรือคลิกปุ่ม 回 เพื่อเลือกหน่วยงาน     |
| 3. | จังหวัด             | ป้อนเป็นตัวเลข หรือคลิกปุ่ม 回 เพื่อเลือกจังหวัด      |
| 4. | หน่วยเบิก           | ป้อนเป็นตัวเลข หรือคลิกปุ่ม 回 เพื่อเลือกหน่วยเบิก    |
| 5. | ปีภาษี              | โปรแกรมจะแสดงโดยอัตโนมัติ                            |
| 6. | ทั้งหมด (รายการ)    | ป้อนเป็นตัวเลข                                       |
| 7. | พิมพ์ตามลำดับ – ถึง | ป้อนเป็นตัวเลข                                       |

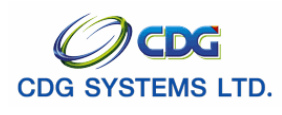

| 8. การแสดงผล                        | คลิกที่ช่องว่าง 🗖 เพื่อให้แสดงสัญลักษณ์ 🗹 หน้า           |
|-------------------------------------|----------------------------------------------------------|
|                                     | รายการเครื่องพิมพ์ หรือจอภาพ                             |
|                                     | (กรณีเลือกจอภาพ File จะ Export เป็น PDF Viewer Word      |
|                                     | หรือ Excel )                                             |
| คลิกปุ่ม 🚺 เมื่อต้องการยกเลิกข้อมูล |                                                          |
| คลิกปุ่ม                            | ะแสดงหน้าจอตามรูปแบบที่ได้เลือกไว้ (PDF Viewer Word หรือ |
| Excel )                             |                                                          |
|                                     |                                                          |

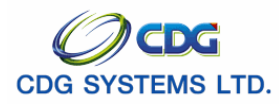

| cense                                                                   |                                          | ตามมาตรา 50 ทวีนห่งประมว                     | ເລຈັນງາກາ 🖁             |                  |                            |
|-------------------------------------------------------------------------|------------------------------------------|----------------------------------------------|-------------------------|------------------|----------------------------|
| ผู้มีหน้าที่หักที่าษี ณ ที่จ่าย :<br>ชื่อ กรมบัญชีกลาง                  | Test Li                                  | Test Li                                      | Test Li                 | เลขที่           | <br>ปรั๊ะจำตัวผู้เสียภ<br> |
| (ให้ระบุว่าเป็น บุคคล นิติบุคคล บริษั                                   | ัท สมาคม หรือคณะ:                        | บุคคล)                                       |                         |                  |                            |
| ทีอยู ถนนพระรามที่ 6 สามเสนใน                                           | กรุงเทพฯ 10400                           | ~ ~ .                                        |                         |                  |                            |
| ( เหระบุ เลขท ตรอก/ขอย หมูท ถนน                                         | ตาบล/แขวง อาเภอ/เ                        | เขต จงหวด)                                   |                         |                  |                            |
| ผู้ถูกหักภาษี ณ ที่จ่าย :                                               |                                          |                                              |                         | เลขที่           | ประจำตัวผู้เสียภา          |
| ชื่อ นาย สมชาย ดวงดี                                                    |                                          |                                              |                         | 3 1 0 0 6 0      | 1 2 5 8 3 7                |
| (ให้ระบุว่าเป็น บุคคล นิติบุคคล บริษั                                   | ท สมาคม หรือคณะ:                         | บุคคล)<br>ะ ะ                                |                         |                  |                            |
| ที่อยู่ 81/41 หมูที5 ม.บานฟาเสนา เ<br>ใน้้อระบบอลที่ ตอออ/ตอย มะได้ อบบ | สนานิคม1 พหลโยธิน<br>ต่อนอ/แต่อง อ้อเออ/ | ม เขตลาดพราว ลาดพราว กรุงเทท<br>เขต อังหวัด) | เมหานคร 10230           |                  |                            |
| (เหระบุเลขทตรยก/ขยยหมูทถนน<br>ลำดับที่ 1 ใบแนบ                          | ตาบส/แขวง ชาเมาย/เ<br>(1) ภ.ง.ด.1ก.      | เบต ฯงหวด)<br>(2) ภ.ง.ด.1ก.พิเศษ             | (3) J.J.B.              | (4) ก.ง.ด.3      |                            |
| 03004-1000                                                              | (5) ภ.ง.ด.2ก.                            | (6) ภ.ง.ด                                    |                         | .4.0.53          |                            |
|                                                                         |                                          |                                              |                         |                  |                            |
| ประเภทเงินที่จ่าย                                                       |                                          |                                              | วัน เดือน หรือ          | จำนวนเงินที่จ่าย | ภาษีที่หัก                 |
|                                                                         |                                          |                                              | ปีภาษีเบิกจ่าย          |                  | และนำส่งไว้                |
| 1. เงินเดือน ค่าจ้าง เบี้ยเลี้ยง โบนัส •                                | เลฯ ตามมาตรการ40                         | 0(1)                                         | 2551                    | 27,500.00        | 2,570.                     |
| 2. บำนาญพิเศษ บำเหน็จพิเศษ ฯลฯ                                          | ตามมาตรการ42(12                          | 2)                                           |                         | 1,500.00         |                            |
|                                                                         |                                          |                                              |                         |                  |                            |
|                                                                         |                                          |                                              |                         |                  |                            |
|                                                                         |                                          |                                              |                         |                  |                            |
|                                                                         |                                          |                                              |                         |                  |                            |
|                                                                         |                                          |                                              |                         |                  |                            |
|                                                                         |                                          |                                              |                         |                  |                            |
|                                                                         |                                          |                                              |                         |                  |                            |
|                                                                         |                                          | 53                                           | มเงินที่จ่ายและหักนำส่ง | 29,000.00        | 2,570.                     |
| รวมเงินภาษีที่หักนำส่ง (ตัวจักษร) ส                                     | ดงพันห้าร้อยเจ็ดสีบเ                     | บาทถ้วน                                      |                         |                  |                            |
|                                                                         |                                          |                                              |                         |                  |                            |
| ผู้จ่ายเงิน (1) ออกภาษีให้ครื                                           | ั้งเดียว                                 | (2) ออกภาบ                                   | รีให้ตลอดไป             | (3)              | หักภาษี ณ ที่จ่าย          |
| (4) อื่น ๆ (ระบุ)                                                       |                                          |                                              |                         |                  |                            |
|                                                                         |                                          |                                              |                         |                  |                            |
|                                                                         | າດຈັບຈາມດາກົດຄວ                          | <u>າງແລະສັດເລຍລັງກລ່າດຫຼັງຫຼັງ</u>           | ດ.ຫລາກັນດຫດານດີຈາທຸກປະ  | ***              |                            |
|                                                                         | 201210111001                             | างจะสะควะสามคราส เว่า เรคลสูกค<br>ส่<br>ชื่อ | ผู้มีหน้าที่หักภาษี เ   | ณ ที่จ่าย        |                            |
|                                                                         |                                          | 29/10/2551                                   | 9                       |                  |                            |
|                                                                         |                                          |                                              |                         |                  |                            |
|                                                                         |                                          | วน เดอน ป ทออกหนังส่อ                        | )                       |                  |                            |
| หมายเหตุ ให้สามารถอ้างซี                                                | จงหรือสอบยันกันได้ร                      | ะหว่างละดับที่ตามหนังสือรับรอง               | ฯ กับแบบยื่นรายการภาษี  | หัก ณ ที่จ่าย    |                            |
| คำเตือน ให้ผู้มีหน้าที่ออก                                              | หนังสือรับรองการหัก                      | าภาษี ณ ที่จ่าย ฝ่าฝืนไม่ปฏิบัติตา           | มมาตรา 50 ทวิ แห่งประม  | วลรัษฎากร        |                            |
|                                                                         |                                          |                                              |                         |                  |                            |

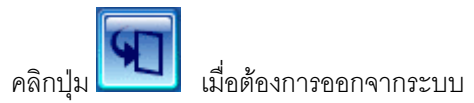

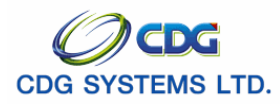

### พิมพ์แบบ สรจ.7 - 8

[PNSR0260]

เพื่อพิมพ์รายงานแบบ สรจ7 และ สรจ8 เพื่อส่งกรมบัญชีกลาง

## การเรียกใช้โปรแกรม

ระบบบำเหน็จบำนาญ > รายงาน > พิมพ์แบบ สรจ7 -8 จะแสดงหน้าจอดังรูป

| รบบบ่าหนึ่งบ่านญา                        |                                                                                                 | DINLล์ก หัมห์ ออก             |
|------------------------------------------|-------------------------------------------------------------------------------------------------|-------------------------------|
| PNSR0260 : พิมพ์แบบ สรจ.7 - 8            |                                                                                                 | ยินดีต้อนรับคุณ administrator |
| แสดงผล                                   | รูปแบบรายงาน เงื่อนไช<br>๏ สรจ.7<br>๐ สรจ.8 * หน่วยงาน 03004<br>• ประจำเดือนปี พฤษภาคม • / 2552 |                               |
| รายละเอียด<br>A<br>Size : A4 210x270 mm. |                                                                                                 |                               |
|                                          |                                                                                                 |                               |
|                                          | The Comptroller General's Department                                                            |                               |

## ขั้นตอนการทำงาน

- 1. เลือกรูปแบบ สรจ7 หรือ สรจ8 ตามต้องการ
- 2. ระบุเงื่อนไข ประจำเดือนปี

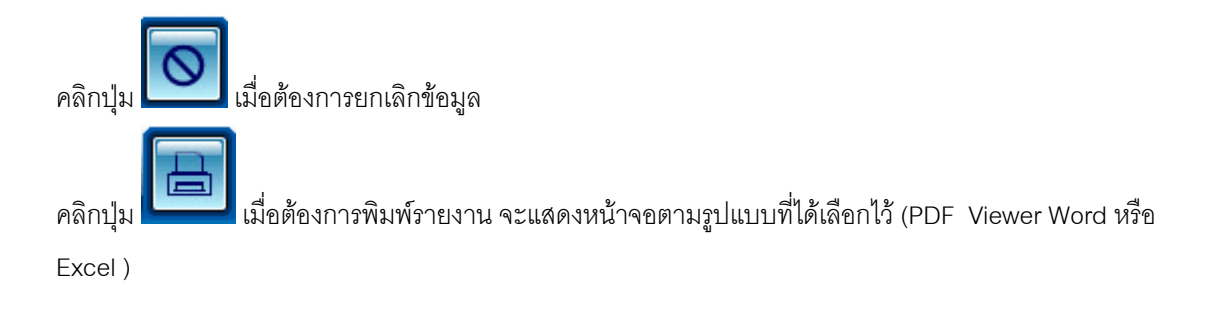

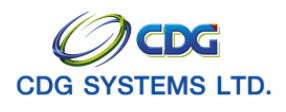

สรจ. 7

|          | แบบสรุปข้อมูลหนี้ของผู้             | รับเบี้ยหวัด บำนาญปกติ ของส่วนราชการเ | (แบบ สรจ.7)<br>เจ้าสังกัด |
|----------|-------------------------------------|---------------------------------------|---------------------------|
|          | ประจำเดีย<br>ชื่อส่วนราชการเจ้าสัง: | อน<br>กัด                             |                           |
| ลำดับที่ | ชื่อ - นามสกุล                      | เลขประจำตัวประชาชน                    | รวมเป็นเงิน               |
|          | รวมเ                                | งิน                                   |                           |
|          |                                     | ·                                     |                           |
|          |                                     |                                       |                           |
|          |                                     |                                       |                           |
|          |                                     |                                       |                           |
|          |                                     |                                       |                           |

สรจ. 8

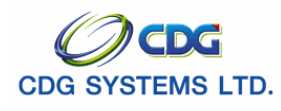

| ที่                                              |             | ชื่อส่วนราชการเจ้าสังกัด   |
|--------------------------------------------------|-------------|----------------------------|
|                                                  | วันที่      |                            |
| เรื่อง แจ้งจำนวนหนี้ของผู้รับเบี้ยหวัด บำนาญปกลั | i           |                            |
| เรียน อธิบดีกรมบัญชีกลาง                         |             |                            |
| ประจำเดือน                                       |             |                            |
| แล้วโจนเข้านักเซีเงินฝาก                         | บัญชีเลขที่ |                            |
| บาท                                              | สตางค์      |                            |
|                                                  | จอแสดงคว    | ามนับถือ                   |
|                                                  | ลงชื่อ      | ห้วหน้าส่วนราชการเจ้าสังก่ |
|                                                  | (           | หรือผู้ที่ได้รับมอบหมา     |
|                                                  |             |                            |
|                                                  | ตาแหนง      |                            |
|                                                  |             |                            |
|                                                  |             |                            |
|                                                  |             |                            |
| ้ -<br>หน่ายเลาของเสื่อง                         |             |                            |
| MIAREN TIALEN TIENLA EN                          |             |                            |

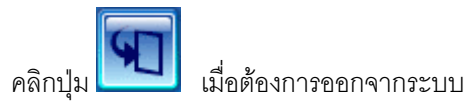

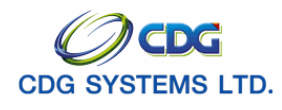

# Load ข้อมูลหนี้แบบ สรจ. 6

[PNSP0030]

เมื่อต้องการ Load ข้อมูลหนึ่

## การเรียกใช้โปรแกรม

ระบบบำเหน็จบำนาญ > ประมวลผลข้อมูล > Load ข้อมูลหนี้แบบ สรจ6 จะแสดงหน้าจอดังรูป

| รบบบ่าหนึ่งบ่านกงฯ                                                                                                    |                                                                                                    | มันทึก ยกเล็ก พิมพ์ ออเ      |
|----------------------------------------------------------------------------------------------------|----------------------------------------------------------------------------------------------------|------------------------------|
| SP0030 : Loadข้อมูลหนี้ตามแบบ สรจ.6                                                                                                    |                                                                                                    | ยินดีต้อนรับคุณ administrate |
| ประมวลผล<br><ul> <li>Load ข้อมูลหนี้</li> <li>- ตรวรสอบรูปแบบ และรายการช้ำ</li> <li>- Load เข้าสู่ระบบ</li> <li>ยกเล็กการ Load ข้อมูลหนี้</li> <li>สรุปและส่งรายการที่ Load ได้</li> </ul> | เงื่อนไข<br>หน่วยงาน กรมบัญบักลาง<br>ประจำเดือน หฤษภาคม / 2552 เดือนถัดไป<br>"File ข่อมูล Browse<br>"เริ่มค่นที่ Row 7 ถึง Row |                              |
| Download แบบฟอร์ม สรจ.6<br>ข้อควรระวัง                                                                                                    |                                                                                                    |                              |
|                                                                                                    | The Comptroller General's Department                                                                                           |                              |

## ขั้นตอนการทำงาน

เมื่อเข้าสู่หน้าจอ Load ข้อมูลหนี้ ป้อนเงื่อนไขในการประมวลผลข้อมูลดังนี้

| 1. | ประมวลผล    | คลิกที่ช่องว่าง 🖸 เพื่อให้แสดงสัญลักษณ์ 💽 หน้ารายการ    |
|----|-------------|---------------------------------------------------------|
|    |             | Load ข้อมูลหนี้, ยกเลิกการ Load ข้อมูลหนี้ , สรุปและส่ง |
|    |             | รายการที่ Load ได้                                      |
| 2. | หน่วยงาน    | โปรแกรมจะแสดงโดยอัตโนมัติ                               |
| 3. | ประจำเดือน  | ช่องที่ 1 คือ เดือน โปรแกรมจะแสดงโดยอัตโนมัติ           |
|    |             | ช่องที่ 2 คือ ปี พ.ศ. โปรแกรมจะแสดงโดยอัตโนมัติ         |
| 4. | File ข้อมูล | คลิก <b>Browse</b> เมื่อต้องการเลือก File ข้อมูลหนี้    |

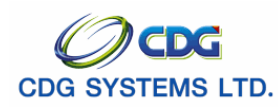

5. ช่วง Row ป้อนเป็นตัวเลข

<u>การประมวลผล</u>

1. Load ข้อมูลหนี้

- เมื่อรวบรวมข้อมูลหนี้จากผู้รับบำนาญฯเรียบร้อย ให้บันทึกลง File แบบ สรจ6 ในแต่ละประเภท แล้วจึง
 Load ลงในระบบ ระบบจะตรวจสอบรูปแบบในแต่ละช่องใน File
 เมื่อ Load ข้อมูลหนี้ เรียบร้อย ระบบจะแสดง เมนูให้เลือกประมวลผลต่อ ดังรูป

| ۲ | Load ข้อมูลหนี้                     |
|---|-------------------------------------|
|   | <u>- ตรวจสอบรูปแบบ และรายการซ้ำ</u> |
|   | <u>- Load เข้าสู่ระบบ</u>           |

- ยกเลิกการ Load ข้อมูลหนี้
   เป็นการลบข้อมูลหนี้ที่ Load ไปแล้ว เพื่อ Load ใหม่ให้ถูกต้อง
- 3. สรุปและส่งรายการที่ Load ได้
  - แสดงข้อมูล ดังรูป

|                    |                                                                                                    | บันทึก 💾 ยกเลิก 🍞 |
|--------------------|----------------------------------------------------------------------------------------------------|-------------------|
| ่ สรุปการ Load หน้ | ประจำเดือน 11 / 2551<br>Load หน้ใด้ 3 รายการ<br>หนี้ทั้งสิ้น 32,800.00 บาท<br>สถานะ : ส่งข้อมูลให้เจ้าสังกัดแล้ว |                   |
|                    |                                                                                                    |                   |

\*\*\*\* กดบันทึกเพื่อส่งข้อมูลให้เจ้าสังกัดตรวจสอบ

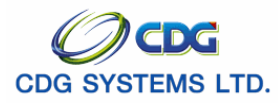

[PNSP0040]

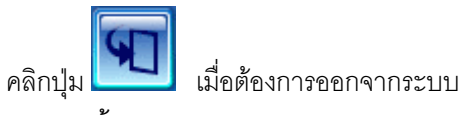

ประมวลผลหักหนึ้

เมื่อต้องการประมวลผลหักหนี้

## การเรียกใช้โปรแกรม

ระบบบำเหน็จบำนาญ > ประมวลผลข้อมูล > ประมวลผลหักหนี้ จะแสดงหน้าจอดังรูป

|                                                                      | ເບັນນີ້ ມາເທັດ ເປັນ ເພື່ອ ເປັນ                                                                                                    |
|----------------------------------------------------------------------|----------------------------------------------------------------------------------------------------|
| PNSP0040 : ประมวลผลหักหนึ                                            | ยินด์ผ้อนจันคุณ administrator                                                                                                    |
| เงื่อนไข<br>หน่วยงาน 03004<br>ประจำเดือน พฤษภาคม V / 2552 เดือนถัดไป | ค้นหารายการในดาราง<br>จังหวัด<br>พน่วยเบิก<br>โป้ หน่วยงานในสังกัดที่ยังไม่ได้ส่งข้อมูล                                                                                                    |
| สัญญาณการหักหนี 😑                                                    | ข้อมูล ເ≮്⊈0 - 0 จาก 0รายการ[00 หน้า]>>>>>>>>>>>>>>>>>>>>>>>>>>>>>>>>>>>>                                                                                                    |
|                                                                      | Image: Image: |
|                                                                      | 5731 0                                                                                                    |
| The Comp                                                             | ptroller General's Department                                                                                                    |

## ขั้นตอนการทำงาน

เมื่อเข้าสู่หน้าจอประมวลผลหักหนี้ ป้อนเงื่อนไขในค้นหาข้อมูลดังนี้

| ช่องแรก คือ เดือน โปรแกรมจะแสดงโดยอัตโนมัติ   |
|-----------------------------------------------|
| ช่องสอง คือ ปี พ.ศ. โปรแกรมจะแสดงโดยอัตโนมัติ |
| โปรแกรมจะแสดงโดยให้อัตโนมัติตามผู้ใช้งาน      |
| โปรแกรมจะแสดงโดยอัตโนมัติ                     |
| ระบุรหัส 4 หลัก เพื่อค้นหาข้อมูลในตาราง       |
| ระบุรหัส 10 หลัก เพื่อค้นหาข้อมูลในตาราง      |
|                                               |

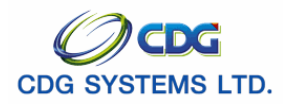

| คลิกปุ่ม โมื่อต้องการค้นหาข้อมูล จะแสดงหน้าจอดังรูป |              |             |                                    |             |   |  |  |  |
|-----------------------------------------------------|--------------|-------------|------------------------------------|-------------|---|--|--|--|
| - ค้นา                                              | กรายการ      | ในตาราง     |                                    |             |   |  |  |  |
|                                                     | จังหวัด      | จังหวัด     |                                    |             |   |  |  |  |
| ν                                                   | เน่วยเบิก    | ມ່ວຍເນີກ    |                                    |             |   |  |  |  |
|                                                     |              | 🔲 หน่วยงาน' | ู<br>ในสังกัดที่ยังไม่ได้ส่งข้อมูล |             |   |  |  |  |
| ນ້ວນູລ                                              | ∎0/0 หน้า≫_> |             |                                    |             |   |  |  |  |
|                                                     | หน่วยงาน     |             | สำนวนรายการ                        | จำนวนเครดิต |   |  |  |  |
|                                                     |              |             |                                    |             |   |  |  |  |
|                                                     |              |             |                                    |             | _ |  |  |  |
|                                                     |              |             |                                    |             | _ |  |  |  |
|                                                     |              |             |                                    |             | - |  |  |  |
|                                                     |              |             |                                    |             | - |  |  |  |
|                                                     |              |             |                                    |             |   |  |  |  |
|                                                     |              |             |                                    |             |   |  |  |  |
|                                                     |              |             |                                    |             | _ |  |  |  |
|                                                     |              |             |                                    |             |   |  |  |  |
|                                                     |              |             | รวม <mark>0</mark>                 |             |   |  |  |  |

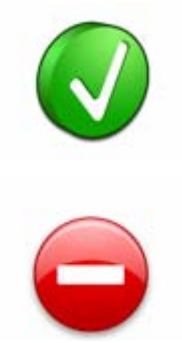

มีสัญญาณการหักหนี้

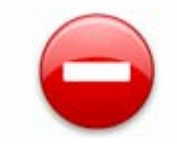

ไม่มีสัญญาณการหักหนี้

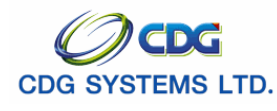

- ข้อมูลจะแสดงผลการ Load ข้อมูลหนี้ของหน่วยเบิกภายใต้สังกัดทั้งหมด ในตาราง สามารถกดลบเป็นราย หน่วยเบิกเพื่อให้ทำการ Load เข้ามาใหม่ได้
- การหักหนี้นั้น ให้สังเกตุว่ามีสัญญาณการหักหนี้จากกรมบัญชีกลางหรือไม่ ถ้ามีสัญญาณ สามารถกดบันทึกเพื่อประมวลผลหักหนี้ได้

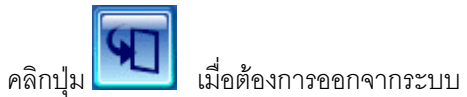

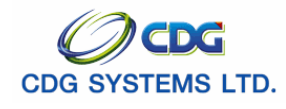

## ตรวจสอบข้อมูล Reject

#### [PMTQ0020]

เมื่อต้องการตรวจสอบข้อมูล Reject

- ข้อมูลติดตามได้ ส่วนราชการก็ต้องนำบัญชีธนาคารใหม่ที่ถูกต้อง พร้อม Scan เอกสาร มาบันทึก ข้อมูล แก้ไขรายการที่ Reject หรือ
- ๖ ข้อมูลติดตามไม่ได้ ส่วนราชการก็ต้องบันทึกว่าติดตามไม่ได้ เงินที่เบิกมาแล้วก็จะต้องนำส่งคืนคลัง

## การเรียกใช้โปรแกรม

ระบบการจ่ายเงิน > สอบถามข้อมูล > ตรวจสอบข้อมูล Reject จะแสดงหน้าจอดังรูป

| 20020 : ตรวจสอบข้อมูลReject  |                                                |     | 7               | คนหา อกเลก อะ<br>ยินดีต้อนรับคุณ administrat |
|------------------------------|------------------------------------------------|-----|-----------------|----------------------------------------------|
| ∈ คันหา                      | * ประจำเดือนปี<br>* สถานะข้อมูล                | • / |                 |                                              |
| ข้อมูล<br>เลขประจำตัวประชาชน | มูล<br>เลขประจำตัวประชาชน ทายาท ชื่อ - นามสกุล |     | พื่อก้นหาข้อมูล | รายการ_0/0 หน้า≫≫<br>ถานะข้อมูล การจ่าย      |
|                              |                                                |     |                 |                                              |
|                              |                                                |     |                 |                                              |
|                              |                                                |     |                 |                                              |
|                              |                                                |     |                 |                                              |
|                              |                                                |     |                 |                                              |

## ขั้นตอนการทำงาน

เมื่อเข้าสู่หน้าจอตรวจสอบข้อมูล Reject ป้อนเงื่อนไขในการสอบถามข้อมูลดังนี้

 ประจำเดือนปี ช่องที่ 1 คือเดือน คลิก 🚺 เพื่อเลือกเดือน ช่องที่ 2 คือ ปี พ.ศ. ป้อนปีพ.ศ.

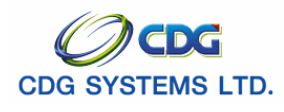

|                                             |                                        | 2. สถ                             | าานะข้อมูล                              | คลิก            | 🚺 เพื่อเลือก                      | สถานะข้อมูล                        |                                      |                 |
|---------------------------------------------|----------------------------------------|-----------------------------------|-----------------------------------------|-----------------|-----------------------------------|------------------------------------|--------------------------------------|-----------------|
| คลิกปุ่<br>คลิกปุ่                          | ы<br>р                                 | มื่อต้องการย<br>เมื่อต้องการ      | กเลิกข้อมูล<br>ค้นหาข้อมูล 4            | จะแสดง          | งหน้าจอดังรูป                     |                                    |                                      |                 |
| 1 http://10.10                              | 0.66.252:9080                          | :: CDGS - Web App                 | lication Framework                      | c:: Micro       | osoft Internet Explore            | 1                                  |                                      |                 |
| S:UU                                        | มการจ่ายเงิน                           |                                   |                                         |                 |                                   |                                    | P<br>čiuo                            | 09              |
| PMTQ0020 : 6                                | ตรวจสอบข้อมูลReje                      | ct                                |                                         |                 |                                   |                                    | ยินดีต้อนรับคุณ                      | u administrator |
| _ ค้นหา                                     |                                        |                                   | * ประจำเดือนปี ตลา                      | คม              | ▼ / 2551                          | 1                                  |                                      |                 |
|                                             |                                        |                                   | <ul> <li>* สถานะข้อมูล ทั้งห</li> </ul> | มด              | -                                 |                                    |                                      |                 |
| ข้อมูล เ⊮ั≪ไ1 - 1 จาก ไรวยการ ไ/่1 หน้า≫>>> |                                        |                                   |                                         |                 |                                   |                                    |                                      |                 |
| ເລ<br>31(                                   | <u>ขประจำตัวประชาชน</u><br>00601258375 | <del>หายาท</del><br>3100601258375 | ชื่อ - นามสกุล<br>นาย สมชาย ดวงดี       | ประเภทเงิ<br>11 | บัน บัญชีที่ผิด<br>006-0125212544 | ับัญชีที่ถูก การติดตาม<br>- ไม่ได้ | ม สถานะข้อมูล กา<br>ระหว่างดำเนินการ | รข่าย           |
|                                             |                                        |                                   |                                         |                 |                                   |                                    |                                      |                 |
|                                             |                                        |                                   |                                         |                 |                                   |                                    |                                      |                 |
|                                             |                                        |                                   |                                         |                 |                                   |                                    |                                      |                 |
|                                             |                                        |                                   |                                         |                 |                                   |                                    |                                      |                 |
|                                             |                                        |                                   |                                         |                 |                                   |                                    |                                      |                 |
|                                             |                                        |                                   |                                         |                 |                                   |                                    |                                      |                 |
|                                             |                                        |                                   |                                         |                 |                                   |                                    |                                      |                 |
|                                             |                                        |                                   |                                         |                 |                                   |                                    |                                      |                 |
|                                             |                                        |                                   |                                         |                 |                                   |                                    |                                      |                 |
|                                             |                                        |                                   | The Com                                 | ptroller Ge     | eneral's Department               |                                    |                                      |                 |

3. จากตารางข้อมูล คลิกเลือกรายการที่ต้องการ จะแสดงหน้าจอดังรูป

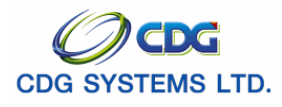

| 🗿 http://10.10.66.252:9080:: C                                                                                                    | DGS - Web Application Framework :: Microsoft Internet Explorer                                                                                              | × |
|----------------------------------------------------------------------------------------------------|----------------------------------------------------------------------------------------------------|---|
|                                                                                                    | 🔤 ມີນທີກ 💾 ອາເຮີດ 🌘                                                                                                    |   |
| <ul> <li>การติดตาม</li> <li>ดิดตามได้</li> <li>ดิดตามไม่ได้</li> <li>ดิดตามไม่ได้</li> <li>สถานะข้อมูล</li> <li>เรียบร้อย</li> <li>ระหว่างดำเนินการ</li> </ul> | ข้อมูลที่ผิด<br>ธนาคาร 006 ธ.กรุง"เทย จำกัด (มหาชน) เลขที่บัญชี 0125212544<br>ข้อมูลที่ถูกต้อง<br>ธนาคาร เลขที่บัญชี<br>เอกสารแนบ ยัง"ไม่มีเอกสารแนบ Browse |   |
| จำนวนเงิน 21200                                                                                                    | หมายเหตุ                                                                                                    |   |
| E Done                                                                                                    | 🥏 Internet                                                                                                    |   |

|                  | 4.        | การติดตาม         | คลิกที่ช่องว่าง 🖸 เพื่อให้แสดงสัญลักษณ์ 🖸 หน้ารายการ |
|------------------|-----------|-------------------|------------------------------------------------------|
|                  |           |                   | ติดตามได้ หรือ ติดตามไม่ได้                          |
|                  | 5.        | สถานะข้อมูล       | คลิกที่ช่องว่าง 🖸 เพื่อให้แสดงสัญลักษณ์ 🖸 หน้ารายการ |
|                  |           |                   | เรียบร้อย หรือ ระหว่างดำเนินการ                      |
| ข้อมูลผิด        |           |                   |                                                      |
|                  | 6.        | ธนาคาร            | โปรแกรมจะแสดงโดยอัตโนมัติ                            |
|                  | 7.        | เลขที่บัญชี       | โปรแกรมจะแสดงโดยอัตโนมัติ                            |
| ข้อมูลที่ถูกต้อง |           |                   |                                                      |
|                  | 8.        | ธนาคาร            | ป้อนเป็นตัวเลข หรือคลิกปุ่ม 回 เพื่อเลือกธนาคาร       |
|                  | 9.        | เลขที่บัญชี       | ป้อนเป็นตัวเลข                                       |
|                  | 10.       | เอกสารแนบ         | คลิกปุ่ม Browse เมื่อต้องการแนบ File เอกสาร          |
|                  | 11.       | จำนวนเงิน         | โปรแกรมจะแสดงโดยอัตโนมัติ                            |
|                  | 12.       | หมายเหตุ          | ป้อนเป็นตัวอักษร                                     |
|                  |           |                   |                                                      |
| คลิกปุ่ม 🗾 👔     | ]<br>เม็ต | อต้องการยกเลิกข้อ | ງນູຄ                                                 |
| คลิกปุ่ม 🗾 🕅 💾   | ]<br>เม็ท | อต้องการบันทึกข้อ | มูล                                                  |

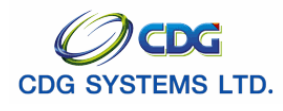

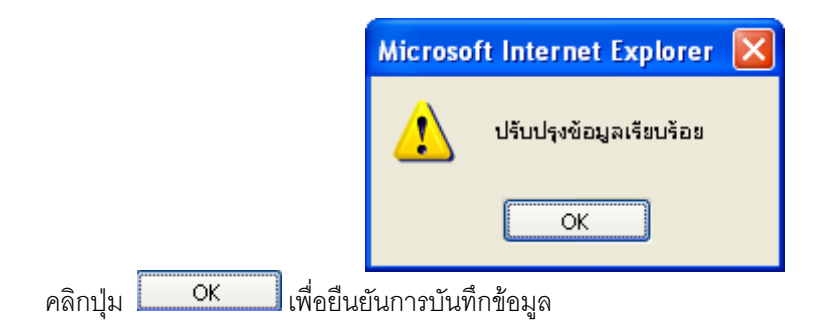

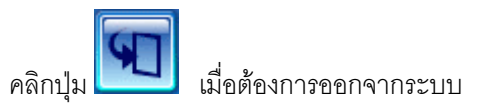